# **HP OpenView Service Desk 3.0**

## **Installation Guide**

**Second Edition, Second Revision** 

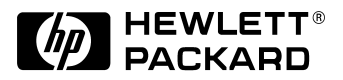

Manufacturing Part Number: N/A November 2000

## **Legal Notices**

Hewlett-Packard makes no warranty of any kind with regard to this manual, including, but not limited to, the implied warranties of merchantability and fitness for a particular purpose. Hewlett-Packard shall not be held liable for errors contained herein or direct, indirect, special, incidental or consequential damages in connection with the furnishing, performance, or use of this material.

**Restricted Rights Legend.** Use, duplication or disclosure by the U.S. Government is subject to restrictions as set forth in subparagraph (c)(1)(ii) of the Rights in Technical Data and Computer Software clause in DFARS 252.227-7013.

Hewlett-Packard Company 3000 Hanover Street Palo Alto, CA 94304 U.S.A.

Rights for non-DOD U.S. Government Departments and Agencies are as set forth in FAR 52.227-19 (c)(1,2).

**Copyright Notice.** © Copyright 2000 Hewlett-Packard Company

#### **Trademark Notices**

Adobe® and Acrobat® are trademarks of Adobe Systems Incorporated.

Helvetica\* is a trademark of Linotype-Hell AG and/or its subsidiaries in the U.S. and other countries.

Java<sup>™</sup> is a U.S. trademark of Sun Microsystems, Inc.

Microsoft® is a U.S. registered trademark of Microsoft Corporation.

Oracle® is a registered U.S. trademark of Oracle Corporation, Redwood City, California.

Pentium® is a U.S. registered trademark of Intel Corporation.

UNIX® is a registered trademark of the Open Group.

Windows NT® is a U.S. registered trademark of Microsoft Corporation.

 $Windows \circledast$  and MS Windows  $\circledast$  are U.S. registered trademarks of Microsoft Corporation.

#### 1. Introduction

| Architecture                 | .22 |
|------------------------------|-----|
| The Installation Program     | .23 |
| The Installation Process     | .24 |
| Files That Will Be Installed | .25 |

#### 2. Preparing for Installation

| Requirements                     | 8      |
|----------------------------------|--------|
| Setting up the Oracle Database2  | 9      |
| Setting up SQL Server            | 1      |
| Microsoft Java Virtual Machine   | 4<br>4 |
| Other Third-Party Software       | 6<br>6 |
| Microsoft Data Access components | 6<br>6 |

#### 3. Installing

| Application Server Installation and Database Configuration |
|------------------------------------------------------------|
| SQL Server Database Configuration Wizard45                 |
| Oracle Database Configuration Wizard52                     |
| Client Installation                                        |
| The Connection Wizard                                      |
| Self-Service Pages                                         |
| Integrations                                               |
| Integration Tools on HP-UX and Solaris Platforms           |
| ITO Integration                                            |

| Rule Manager Agent |  |
|--------------------|--|
| Windows Platform   |  |
| HP-UX Platforms    |  |
| Solaris Platforms  |  |

#### 4. Post-Installation Tasks

| Getting your License Key103Changing the License Key104                                                                                                    |
|----------------------------------------------------------------------------------------------------|
| Setting Up Service Desk E-mail Functions105Setting Up the Server for Outbound E-mail105Setting Up the Server for Inbound E-mail106Setting Up Service Desk for Inbound E-mail107Mapping Inbound E-mail Priority Settings108 |
| Setting up Timeout, Multiple Servers, and HTTP Service 109<br>Service Desk Port Allocation 111                                                                                                    |
| Adding Accounts.112Using a Different Account112                                                                                                    |
| Configuring Self-Service Pages113With Apache Web Server on Windows NT113With Apache Web Server on UNIX118With Microsoft IIS Web Server on Windows NT and Windows 2000 123                                                  |
| Activating the Rule Manager Agent136Under Windows NT and/or 2000136Under Windows 95 and/or 98136Under HP-UX and Solaris136                                                                                                 |

#### 5. Upgrading from Previous Versions of Service Desk

| Introduction                                  | 138 |
|-----------------------------------------------|-----|
| Upgrading the Service Desk Application Server | 139 |

| Upgrading the Service Desk Database14           |
|-------------------------------------------------|
| Starting the Service Desk Database Wizard14     |
| Setting the Default Database Account14          |
| Preparing Service Desk Client Upgrading14       |
| Preparing for CD-ROM or Shared Folder Upgrade14 |
| Preparing for Hyperlink Upgrades14              |
| Upgrading Service Desk Clients14                |
| Upgrading Service Desk Agents                   |
| Uninstalling Upgrades14                         |

#### 6. Installing Service Packs

| Introduction                                                                                                    |
|----------------------------------------------------------------------------------------------------|
| Installing Service Packs on Service Desk Application Server and Service Desk Databases                                                                                                    |
| Preparing Service Desk Client Service Pack Installation                                                                                                    |
| Installing Service Packs on Service Desk Clients                                                                                                    |
| Installing Service Desk Agents Service Packs                                                                                                    |
| Uninstalling Service Packs       .160         Uninstall a Service Pack from the Application Server       .160         Uninstall a Service Pack from a Client machine       .162         Uninstalling the stand-alone Agent service pack       .162 |

#### 7. Removing Service Desk

| Registry Keys                                        | 165 |
|------------------------------------------------------|-----|
| Files That Will Not Be Removed during Uninstallation | 166 |

#### A. Opening Forms from the Command Line

| Examples of Use             | 170 |
|-----------------------------|-----|
| SDDataForm.exe              | 171 |
| General Rules for Arguments | 171 |
| Form Name                   | 171 |
| Field Search Restrictions   | 171 |

#### **B.** Troubleshooting

| Troubleshooting the installation           | 176 |
|--------------------------------------------|-----|
| Unable to Connect to Server                | 176 |
| Version Numbers                            | 177 |
| Class Files                                | 177 |
| Self-Service Pages                         | 178 |
| Service Desk 2.0 and 3.0 on One Client PC  | 179 |
| ActiveX Error Messages During Installation | 179 |

| Figure 2-1. Database Properties dialog box                        |
|-------------------------------------------------------------------|
| Figure 2-2. SQL Server Login Properties - New Login dialog box 32 |
| Figure 2-3. Database Access tab page                              |
| Figure 2-4. Start screen                                          |
| Figure 2-5. Restart Virtual Machine                               |
| Figure 3-1. Start screen                                          |
| Figure 3-2. Install Service Desk Application Server               |
| Figure 3-3. Select Runtime Locale dialog box                      |
| Figure 3-4. Server Destination Folder dialog box                  |
| Figure 3-5. Server Ready to Install dialog box                    |
| Figure 3-6. Server Installation Summary dialog box44              |
| Figure 3-7. Database Configuration Wizard45                       |
| Figure 3-8. Create Database User dialog box                       |
| Figure 3-9. Choose Database type dialog box                       |
| Figure 3-10. Administrator Account dialog box47                   |
| Figure 3-11. SQL Server user account dialog box47                 |
| Figure 3-12. SQL Server Datafile location dialog box              |
| Figure 3-13. SQL Server Database information dialog box           |
| Figure 3-14. Prepare for Database Object Creation dialog box49    |
| Figure 3-15. Load Demo Data dialog box                            |
| Figure 3-16. Database Configuration Wizard51                      |
| Figure 3-17. Database Configuration Wizard52                      |
| Figure 3-18. Create Database User dialog box53                    |

| Figure 3-19. Choose Database type dialog box 53                             |
|-----------------------------------------------------------------------------|
| Figure 3-20. Administrator Account dialog box                               |
| Figure 3-21. Oracle user account dialog box 54                              |
| Figure 3-22. Create datafiles and tablespaces dialog box 55                 |
| Figure 3-23. Oracle Datafile location dialog box 56                         |
| Figure 3-24. Application Default tablespace information dialog box 56       |
| Figure 3-25. Application Index Tablespace information dialog box 57         |
| Figure 3-26. Application Repository tablespace information dialog box 57    |
| Figure 3-27. Repository index tablespace information dialog box 58          |
| Figure 3-28. Temporary tablespace information dialog box 58                 |
| Figure 3-29. Verification dialog box 59                                     |
| Figure 3-30. Application tablespace information dialog box 60               |
| Figure 3-31. Application Index tablespace information dialog box $60$       |
| Figure 3-32. Application Repository tablespace information dialog box 61    |
| Figure 3-33. Repository Index tablespace information dialog box $\ldots$ 61 |
| Figure 3-34. Temporary tablespace information dialog box 62                 |
| Figure 3-35. Oracle verification dialog box                                 |
| Figure 3-36. Prepare for Database Object Creation dialog box 63             |
| Figure 3-37. Load Demo Data dialog box 64                                   |
| Figure 3-38. Database Configuration Wizard                                  |
| Figure 3-39. Start screen 67                                                |
| Figure 3-40. Install Client    68                                           |
| Figure 3-41. Select Runtime Locale dialog box                               |

| Figure 3-42. Client Ready to Install dialog box                   |
|-------------------------------------------------------------------|
| Figure 3-43. Client Installation Summary dialog box               |
| Figure 3-44. Service Desk Connection Wizard71                     |
| Figure 3-45. Your Name dialog box                                 |
| Figure 3-46. The Internet E-mail Address dialog box               |
| Figure 3-47. Service Desk Server dialog box                       |
| Figure 3-48. The Account Name and Password dialog box             |
| Figure 3-49. The Friendly Name dialog box                         |
| Figure 3-50. Congratulations dialog box74                         |
| Figure 3-51. Start screen76                                       |
| Figure 3-52. Install Self-Service Pages                           |
| Figure 3-53. Self-Service Pages Setup Type dialog box             |
| Figure 3-54. Self-Service Pages Destination Folder dialog box79   |
| Figure 3-55. Self-Service Pages Installation Summary dialog box80 |
| Figure 3-56. Start screen                                         |
| Figure 3-57. Install Integrations                                 |
| Figure 3-58. Integrations Setup Type dialog box                   |
| Figure 3-59. Integrations Feature Selection dialog box            |
| Figure 3-60. Integrations Ready to Install dialog box85           |
| Figure 3-61. Start screen92                                       |
| Figure 3-62. Install Agent93                                      |
| Figure 3-63. Agent Destination Folder dialog box94                |
| Figure 3-64. Agent Ready to Install dialog box                    |
|                                                                   |

| Figure 3-65. HPOVSD File - X-windows display               |
|------------------------------------------------------------|
| Figure 3-66. Mark For Install - X-windows display          |
| Figure 3-67. Install (analysis) -X-windows display         |
| Figure 3-68. Logfile - X-windows display 97                |
| Figure 4-1. SSP Directory Structure on UNIX 119            |
| Figure 4-2. Virtual Directory Alias dialog box 124         |
| Figure 4-3. Virtual Directory Physical Path dialog box 124 |
| Figure 4-4. Virtual Directory Permissions dialog box 125   |
| Figure 4-5. Microsoft Management Console                   |
| Figure 4-6. Virtual Directory Alias dialog box 126         |
| Figure 4-7. Web Site Content Directory dialog box 127      |
| Figure 4-8. Access Permissions dialog box 127              |
| Figure 4-9. Internet Information Services console          |
| Figure 4-10. JRun login dialog box 129                     |
| Figure 4-11. JRun Applications panel                       |
| Figure 4-12. JRun Create a Web Application panel 131       |
| Figure 4-13. JMC directory structure                       |
| Figure 4-14. Jrun Servlet Definitions panel                |
| Figure 4-15. IIS error message 134                         |

## Preface

This guide describes the installation of HP OpenView Service Desk 3.0. With the procedures in this guide you can prepare for installation, install, configure, and remove Service Desk. It also describes setting up a database, setting up the server and Service Desk for outbound and inbound e-mail, and configuring Self-Service Pages.

This guide is intended for system administrators responsible for installing and maintaining the Service Desk application server and database, and for users who want to install the Service Desk client. The guide has been written and tested for accuracy primarily against an installation on a Windows NT 4.0 platform (and other platforms where relevant, for example, HP-UX), with Apache Web Server 1.3.12 and Apache JServ 1.1. This does not exclude other platforms, however there may some slight variations in minor issues such as the size of dialog boxes.

If you want to install the Service Desk application server and database server, you must have a thorough knowledge of databases, servers and networking; knowledge of IT service management is not required. It is also assumed that you have access to all resources on the computer or network where HP OpenView Service Desk will be installed.

If you want to install the Service Desk client, only a basic knowledge of computers is sufficient to complete the installation; knowledge of IT Service Management is not required.

Please read through the entire guide before you install HP OpenView Service Desk.

This guide is organized as follows:

- Chapter 1, "Introduction," on page 21 provides a description of the functional design of HP OpenView Service Desk and the installation process of this program. It also contains a list of files and their version numbers that will be installed if you run the installation of Service Desk.
- Chapter 2, "Preparing for Installation," on page 27 explains how to find information about the system requirements and supported platforms for Service Desk. It also describes the main 3rd party products that need to installed before installing HP OpenView Service Desk.

- Chapter 3, "Installing," on page 37 describes the tasks you must perform during the installation of the database server, the application server and the client version of HP OpenView Service Desk and the Self-Service Pages.
- Chapter 4, "Post-Installation Tasks," on page 101 describes the steps you must perform after installation: checking the database, configuring Service Desk, setting up the server and Service Desk for outbound and inbound e-mail, and configuring Self-Service Pages.
- Chapter 5, "Upgrading from Previous Versions of Service Desk," on page 137 describes the steps you must perform in order to upgrade from version 2.0 of Service Desk to version 3.0.
- Chapter 6, "Installing Service Packs," on page 149 describes the procedures involved to install service packs.
- Chapter 7, "Removing Service Desk," on page 163 describes the tasks you must perform to remove HP OpenView Service Desk completely from your system, including the elimination of files and components residing in local systems. It also contains a list of files that will not be removed because they may also be used by other applications installed on your system.
- Appendix A , "Opening Forms from the Command Line," on page 169 describes how specific parts of Service Desk can be started from other programs using the command line.
- Appendix B , "Troubleshooting," on page 175 describes how to deal with some of the error that may, under certain circumstances, occur during installation.

## **Revision History**

When an edition of a manual is issued with a software release, it has been reviewed and tested and is therefore considered correct at the date of publication. However, errors in the software or documentation that were unknown at the time of release, or important new developments, may necessitate the release of a service pack that includes revised documentation. Revised documentation may also be published on the Internet, see "We Welcome Your Comments!" on page 19 for the URL.

A revised edition will display change bars in the left-hand margin to indicate revised text. These change bars will only mark the text that has been edited or inserted since the previous edition or revised edition.

When a revised edition of this document is published, the latest revised edition nullifies all previous editions.

| Edition and Revision Number     | Issue Date     | Product Release                     |
|---------------------------------|----------------|-------------------------------------|
| Second Edition                  | June 2000      | Service Desk 3.0                    |
| Second Edition, First Revision  | September 2000 | Service Desk 3.0,<br>Service Pack 2 |
| Second Edition, Second Revision | November 2000  | Service Desk 3.0,<br>Service Pack 3 |

#### Table 1

## **Related Publications**

This section helps you find information that is related to the information in this guide. It gives an overview of the Service Desk documentation.

#### The Service Desk Documentation

Service Desk provides a selection of books and online help to assist you in using Service Desk and improve your understanding of the underlying concepts. This section illustrates what information is available and where you can find it.

- The Readme.htm file on the Service Desk CD-ROM contains information that will help you get started with Service Desk. It also contains any last-minute information that became available after the other documentation went to manufacturing.
- The *HP OpenView Service Desk: Release Notes* give a description of the features that Service Desk provides. In addition, they give information that helps you:
  - compare the current software's features with those available in previous versions of the software;
  - solve known problems.

The Release Notes are available as a PDF file on the HP OpenView Service Desk 3.0 CD-ROM. The file name is <code>Release\_Notes.pdf</code>.

• The *HP OpenView Service Desk: Supported Platforms List* contains information that helps you determine platform and software requirements and compatibility. It lists the combinations of platforms and software Service Desk 3.0 was tested on.

The Supported Platforms List is available as an HTML file on the HP OpenView Service Desk 3.0 CD-ROM. The file name is Supported\_Platforms\_List.htm.

• The *HP OpenView Service Desk: Installation Guide* covers all aspects of installing Service Desk.

The Installation Guide is available as a PDF file on the HP OpenView Service Desk 3.0 CD-ROM. The file name is Installation\_Guide.pdf.

• The *HP OpenView Service Desk: Data Exchange Administrator's Guide* explains how you can use data from other applications in Service Desk. It explains the underlying concepts of the data exchange process and gives step-by-step instructions on exporting data from external applications and importing it into Service Desk. The data exchange process includes importing single service events and batches of data.

The Data Exchange Administrator's Guide is available as a PDF file on the HP OpenView Service Desk 3.0 CD-ROM. The file name is Data\_Exchange.pdf.

• The *HP OpenView Service Desk: API Programmer's Guide* contains information that will help you create customized integrations with Service Desk. This guide depicts the API structure, and explains some of the basic functions with examples for using the Application Programming Interface (API) provided with Service Desk. The API extends the HP OpenView Service Desk environment by providing independent programmatic access to data-centered functionality in the Service Desk application server environment.

The API Guide is available as a PDF file on the HP OpenView Service Desk 3.0 CD-ROM. The file name is API\_pg.pdf.

• The *HP OpenView Service Desk: Data Dictionary* contains helpful information about the structure of the application.

The Data Dictionary is available as an HTML file on the HP OpenView Service Desk 3.0 CD-ROM. The file name is Data\_Dictionary.htm.

- The online help is an extensive information system providing:
  - procedural information to help you perform tasks, whether you are a novice or an experienced user;
  - background and overview information to help you improve your understanding of the underlying concepts and structure of Service Desk;
  - information about error messages that may appear when working with Service Desk, together with information on solving these errors;
  - help on help to learn more about the online help.

I

The online help is automatically installed as part of the Service Desk application and can be invoked from within Service Desk. See the following section entitled "Using the Online Help" for more information.

#### **Reading PDF Files**

You can view and print the PDF files with Adobe® Acrobat® Reader. This software is included on the HP OpenView Service Desk 3.0 CD-ROM. For installation instructions, see the readme.htm file on the CD-ROM.

The latest version of Adobe Acrobat Reader is also freely available from Adobe's Internet site at http://www.adobe.com.

#### **Using the Online Help**

You can invoke help from within Service Desk in the following ways:

- To get help for the window or dialog box you are working in, do one of the following:
  - Press F1.
  - Click the help toolbar button <a>[2]</a>.
  - Choose Help from the Help menu.
  - Click the help command button in a dialog box.
- To search for help on a specific subject using the table of contents or the index of the help system: choose Help Contents & Index from the Help menu.

When you are in the help viewer, you can find help on how to use the help system itself by clicking the Help toolbar button:

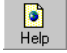

Service Desk also provides *tooltips* and *"What's This?" help* for screen items like buttons, boxes, and menus.

A *tooltip* is a short description of a screen item. To view a tooltip, rest the mouse pointer on the screen item. The tooltip will appear at the position of the mouse pointer.

*"What's This?" help* is a brief explanation of how to use a screen item. *"What's this?" help generally gives more information than tooltips. To view "What's This?" help:* 

- 1. First activate the "What's This?" mouse pointer in one of the following ways:
  - Press Shift+F1.

- Click the "What's this?" toolbar button №.
- Choose What's This? from the Help menu.

I

• In dialog boxes, click the question mark button 1 in the title bar.

The mouse pointer changes to a "What This?" mouse pointer \?

2. Then click the screen item for which you want information. The "What's This?" help information appears in a pop-up window.

To close the "What's This?" pop-up window, click anywhere on the screen or press any key on your keyboard.

## **Typographic Conventions**

I

I

The table below illustrates the typographic conventions used in this guide.

| Font           | What the Font Represents                                                                                                    | Example                                                                                                    |
|----------------|----------------------------------------------------------------------------------------------------|----------------------------------------------------------------------------------------------------|
| Italic         | References to book titles                                                                                                    | See also the HP OpenView Service<br>Desk: Installation Guide.                                                                      |
|                | Emphasized text                                                                                                    | Do not delete the System user.                                                                                                    |
| Bold           | First-time use of a term that is explained in the glossary                                                                                                    | The <b>service call</b> is the basis for incident registration.                                                                    |
| Courier        | Menu names                                                                                                    | You can adjust the data view with the commands in the View menu.                                                                   |
|                | Menu commands                                                                                                    | Choose Save from the menu.                                                                                                    |
|                | Button names                                                                                                    | Click Add to open the Add Service<br>Call dialog box.                                                                              |
|                | File names                                                                                                    | To start the installation, double-click<br>setup.htm.                                                                              |
|                | Computer-generated output, such as command lines and program listings                                                                                          | If the system displays the text<br>C:\>dir a:<br>The device is not ready<br>then check if the disk is placed in the<br>disk drive. |
| Courier bold   | User input: text that you must enter in a box or after a command line                                                                                          | If the service call must be solved within 30 minutes, enter <b>30</b> .                                                            |
| Courier italic | Replaceable text: text that you must<br>replace by the text that is appropriate<br>for your situation                                                          | Go to the folder <i>X</i> :\\Setup, where <i>X</i> is your CD-ROM drive.                                                           |
| Helvetica bold | Keyboard keys                                                                                                    | Press Ctrl+F1.                                                                                                    |
|                | A plus sign (+) means you must press<br>the first key ( <b>Ctrl</b> in the example), hold<br>it, and then press the second key ( <b>F1</b> in<br>the example). |                                                                                                    |

### **We Welcome Your Comments!**

Your comments and suggestions help us understand your needs, and better meet them. We are interested in what you think of this manual and invite you to alert us to problems or suggest improvements. You can submit your comments through the Internet, using the HP OpenView Documentation Comments Web site at the following URL:

http://ovweb.external.hp.com/lpe/comm\_serv

If you encounter *serious errors* that impair your ability to use the product, please contact the HP Response Center or your support representative.

The latest versions of OpenView product manuals, including Service Desk manuals, are available on the HP OpenView Manuals Web site at the following URL:

http://ovweb.external.hp.com/lpe/doc\_serv

Software patches and documentation updates that occur after a product release, will be available on the HP OpenView Patches Web site at the following URL:

http://ovweb.external.hp.com/cpe/patches

I

# 1 Introduction

This chapter provides a description of the architecture of HP OpenView Service Desk and the installation process of this application. It also contains a list of files and their version numbers that will be installed if you install Service Desk.

### Architecture

HP OpenView Service Desk has a three-tier architecture, which means an architecture in which Service Desk is structured into three tiers or layers:

- database server
- application server
- client

Specific requirements apply to the server computers and client computers. In most cases, server computers and client computers are separate machines. The server computer, however, must be a central computer that can be accessed by all client computers.

## **The Installation Program**

The Service Desk installation consists of two different programs:

• Client

The client installation program installs the software required to work with Service Desk from a networked client PC.

• Server

This program installs software on the network server which enables the client PC to access the database. The server installation program consists of:

- the application server software. The application server monitors the application on the client PCs and assists the application where needed, for example in case of a version update or while communicating with the database.
- the database server software. This is where all data is stored. The database server can be an Oracle database or a Microsoft SQL Server database.

## **The Installation Process**

The HP OpenView Service Desk installation process can be summarized into three successive stages:

- 1. The application installation program installs the Service Desk application server software and client software on the application server.
- 2. The database configuration program configures the database from the application server site.
- 3. On each client machine, the client installation program runs a setup program to install the client software.

## **Files That Will Be Installed**

The following list provides an overview of files that will be installed when you run the Service Desk installation program. It does not list all files that will be installed, but only those of which the version number is important. Some of these files may already have been installed on your computer before you installed HP OpenView Service Desk. If these are older versions, they will be replaced by the versions given below. If you have newer versions of any of these files on your machine, those files will not be overwritten by the installation program.

- Files installed in the %Windir%\system32 folder:
  - Application server (only if integrations installed): msvcp60.dll version 6.00.8168.0 mfc42.dll version 6.00.8168.0 msvcrt.dll version 6.00.8397.0
  - All configurations (application server and client): msvbvm60.dll version 6.00.8495 hhctrl.ocx version 4.74.8702 itircl.dll version 4.72.7277.0 itss.dll version 4.72.8085.0 hh.exe version 4.74.8702
- Files installed to the %CommonFiles% folder with their own subfolder:
  - OCX Control ChartFX98: cfx4032.ocx version 4.0.14.0 cfx4data.dll version 1.0.5.0 sfxbar.dll version 1.0.10.1
  - OCX Control GridEx: GridEX20.ocx version 2.00.2031 Grid20Fix.dll version 1.00
  - OCX Control SSTBars: sstbars2.ocx version 2.02.0005
     Psuite.ocx version 1.7.10

Introduction
Files That Will Be Installed

# 2 Preparing for Installation

This chapter explains how to find information about the system requirements and supported platforms for Service Desk. It also describes the main 3rd party products that need to installed before installing HP OpenView Service Desk.

## Requirements

Specific requirements apply for server software and for client software. Most often, servers and client computers are separate computers. The server must be a central computer that can be accessed by client computers.

Service Desk 3.0 requires the software products listed in the *Supported Platforms List*. You can find this document on the HP OpenView Service Desk 3.0 CD-ROM, under the file name

\Doc\Supported\_Platforms\_List.htm. However, if any service packs
have been released (these are available from

http://ovweb.external.hp.com/cpe/patches), the most up-to-date version of the list can be found in the latest service pack with the filename Supported\_Platforms\_List.pdf.

As you can see in the *Supported Platforms List*, Service Desk runs on a software platform and the underlying hardware or operating system is often irrelevant. For example, the Self-Service Pages option of Service Desk will work with the specified Apache Web server regardless of the hardware and operating system used. However, Hewlett-Packard cannot test all the possible combinations of software and platforms, nor can we guarantee the reliability of third-party products. Note that the tested platforms and combinations are listed in the *Supported Platforms List*. Hewlett-Packard will support Service Desk and address any problems associated with our software even if the specific combination of platforms is not one we have tested, but we cannot be held responsible for defects in third-party software.

Hewlett-Packard will continue to test more combinations of platforms after the release of Service Desk 3.0. The Supported Platforms List will be updated each time results from such tests become available. For the latest version of the Supported Platforms List, please contact your Service Desk sales representative.

| Setting up | the | Oracle | Database |
|------------|-----|--------|----------|
|------------|-----|--------|----------|

To create an Oracle database, please consult your Oracle documentation.

To set up your Oracle database for use with Service Desk 3.0, run the Service Desk application server installation program, this includes the Configuration Wizard. Use the wizard to configure the database, and create table spaces and users.

Alternatively, you can create the tablespaces and users yourself before installation, in which case you will use the Configuration Wizard during installation but will skip some screens described there. If you create the tablespaces and users before installation, follow the guidelines below:

- 1. Verify that the available space in the table spaces is at least 50 MB.
- 2. Create two database users: service\_desk and service\_desk\_repo. The names of these users are not case-sensitive.
- 3. We recommend the following minimum settings: db\_block\_size: 8 KB shared\_pool\_size: 20 MB db\_file\_multiblock\_read\_count: 16-32 db\_block\_buffers: 550 processes: 100 dml\_locks: 200 log\_buffer: 32768

**NOTE** If you want to use the Euro sign in your database, the server and the clients must use the same code page. The database character set must be WE8ISO8859P15. Not all versions of Oracle Server support the Euro sign; for more information see "Requirements" on page 28.

# **NOTE** If you intend to use Service Desk with multiple languages, or to use a none western character set, you should set your Oracle database to use the Unicode UTF8 character set.

Preparing for Installation Setting up the Oracle Database

**NOTE** Oracle should run with rule-based optimization. This will normally be the case with a standard installation of Oracle. However, if you have configured your Oracle database to use statistics (and therefore it is not rule-based), some functions of Service Desk may take 20 to 50 times longer than normal. See your Oracle documentation for further information.

## Setting up SQL Server

To install SQL Server, please consult your SQL Server documentation.

The following procedure is optional, as the Configuration Wizard will configure the database. If you choose to create a SQL Server Database manually, you will need at least 50 MB free space at the file system where SQL Server is located. To create a SQL Server database, do the following:

- 1. Start SQL Server Enterprise Manager. Connect as a user with access to the System Administrator role.
- 2. Select the server where you want to install the Service Desk database. Click the plus sign to expand this server.
- 3. Create the database by right-clicking Databases. Select New Database. The Database Properties dialog box appears:

#### Figure 2-1 Database Properties dialog box

| Name:                                                         | Service      | Desk        |                    |                   |          |     |
|---------------------------------------------------------------|--------------|-------------|--------------------|-------------------|----------|-----|
| Database files                                                |              |             |                    |                   |          |     |
| File name                                                     | Loc          | cation      |                    | Initial size (MB) | File gro | our |
| ServiceDe                                                     | sk 🗰         | Cuuceol 7   | Address Officer of |                   | PRIMA    |     |
|                                                               |              | C. WOOUL?   | Voata \Servi       |                   |          | R'n |
|                                                               |              |             | Ndata\SetW         |                   |          | Rì  |
| ile properties                                                |              |             |                    |                   |          | RY  |
| file properties -<br>✓ Automatica                             | ly grow file | 8 C WISSUL7 | udata to ervit     | , file size       |          | RY  |
| File properties<br>✓ Automatica<br>File growth<br>C In megaby | ly grow file | 1 E         | Maximum<br>• Unres | n file size       |          | Rì  |

- 4. In the Database Properties dialog box, enter: Name: ServiceDesk. Accept the default for other options. Click OK.
- 5. Create a SQL Server Login by navigating to Security. Right-click Logins and choose New Login. The SQL Server Login Properties dialog box appears:

#### Figure 2-2 SQL Server Login Properties - New Login dialog box

| L Serve  | er Login Pro  | perties    | - New Logi          | n                  |        | Þ       |
|----------|---------------|------------|---------------------|--------------------|--------|---------|
| General  | Server Roles  | Datab      | ase Access          |                    |        |         |
|          | <u>N</u> ame: | Service    | eDesk               | P                  |        |         |
| Authenti | cation        |            |                     |                    | ·      | <u></u> |
|          | C Window      | s NT aul   | thentication        |                    |        |         |
|          | Domain        |            |                     |                    | ¥.     |         |
|          | Security      | access:    | n<br>Nilene         |                    |        |         |
|          | <b>(</b> )    | arant ac   | cess                |                    |        |         |
|          | o             | Deny acc   | cess                |                    |        |         |
|          |               | ver auth   | entication          |                    |        |         |
|          | Passwo        | đ          | *****               |                    |        |         |
| Defaults |               |            |                     |                    |        |         |
|          | Specify the d | efault lar | nguage and da       | atabase for this l | login. |         |
|          | Database:     |            | ServiceDe           | sk                 | F      |         |
|          | Language:     |            | <default></default> |                    |        |         |
|          |               |            | ок                  | Cancel             | Help   |         |

- 6. In the SQL Server Login Properties dialog box, enter: Name: ServiceDesk Select SQL Server authentication. Password: enter a password Default database: Select ServiceDesk from the list box. Language: Accept default Do not click OK yet!
- 7. Select the Database Access tab.

#### Figure 2-3 Database Access tab page

| General     | Server Ro    | les Databa                                                                                                    | se Access                                                                                                    | and the second                            |            |
|-------------|--------------|----------------------------------------------------------------------------------------------------|----------------------------------------------------------------------------------------------------|-------------------------------------------|------------|
| Database    | e access     | in the second second se | and the second second second second second second second second second second second second second second second |                                           |            |
|             | Specify v    | which databa                                                                                                    | ses can be acc                                                                                                   | essed by this                             | s login.   |
| UŸ.         | Permit       | Database                                                                                                    | User                                                                                                    |                                           | -          |
|             |              | ITSM                                                                                                    |                                                                                                    |                                           |            |
|             |              | Northwind                                                                                                    |                                                                                                    |                                           |            |
|             |              | Service                                                                                                    | ServiceDesk                                                                                                    |                                           |            |
|             |              | instmngr                                                                                                    | 1                                                                                                    |                                           |            |
|             |              | integration                                                                                                    |                                                                                                    |                                           |            |
|             |              | master                                                                                                    |                                                                                                    |                                           |            |
|             |              | model                                                                                                    |                                                                                                    |                                           | -1         |
|             | 1 - <b>-</b> | allers.                                                                                                    |                                                                                                    |                                           | <u> </u>   |
|             | Databas      | e roles for 'Se                                                                                                    | erviceDesk':                                                                                                    |                                           |            |
|             | Permit i     | n database r                                                                                                    | ole                                                                                                    | 1. A. A. A. A. A. A. A. A. A. A. A. A. A. |            |
|             | 🗹 💼 F        | oublic                                                                                                    |                                                                                                    | 11                                        |            |
|             |              | lb_owner                                                                                                    |                                                                                                    |                                           |            |
|             |              | lb_accessad                                                                                                    | min                                                                                                    |                                           |            |
|             | 🗆 🗊 o        | b_securityad                                                                                                    | lmin                                                                                                    |                                           |            |
|             | 🗆 💼 o        | db_ddladmin                                                                                                    |                                                                                                    | -                                         | Properties |
|             |              | and Witches and Witches                                                                                                    | and stars                                                                                                    |                                           |            |
| Weigher Sta | Same         |                                                                                                    | or 1                                                                                                    |                                           | 11         |

8. On the Database Access tab page, select the ServiceDesk database. Select the Permit check box. Select the db\_owner database role for the ServiceDesk database. Click OK. You have now created your SQL Server database.

The Service Desk database objects are created via the Service Desk installation program.

**NOTE** For Euro sign support in SQL Server Engine, select one of the following code pages: 1252/ISO (default); CP1250;CP1251; CP1253; CP1254; cp1255; CP1256; CP1256; CP1257.

Not all versions of SQL Server have sort order definitions that include the Euro symbol; for more information see "Requirements" on page 28.

## **Microsoft Java Virtual Machine**

Install the Microsoft Java Virtual Machine on both the client and application server machines before you start installing HP OpenView Service Desk.

The Virtual Machine software is included on the HP OpenView Service Desk CD-ROM. After installing the Virtual Machine, you can start the installation of HP OpenView Service Desk.

### **Installing Microsoft Java Virtual Machine**

To install Microsoft Java Virtual Machine directly onto your computer's hard disk, perform the following actions:

 Insert the HP OpenView Service Desk CD-ROM; automatically the start screen appears. On the start screen, click Install Virtual Machine:

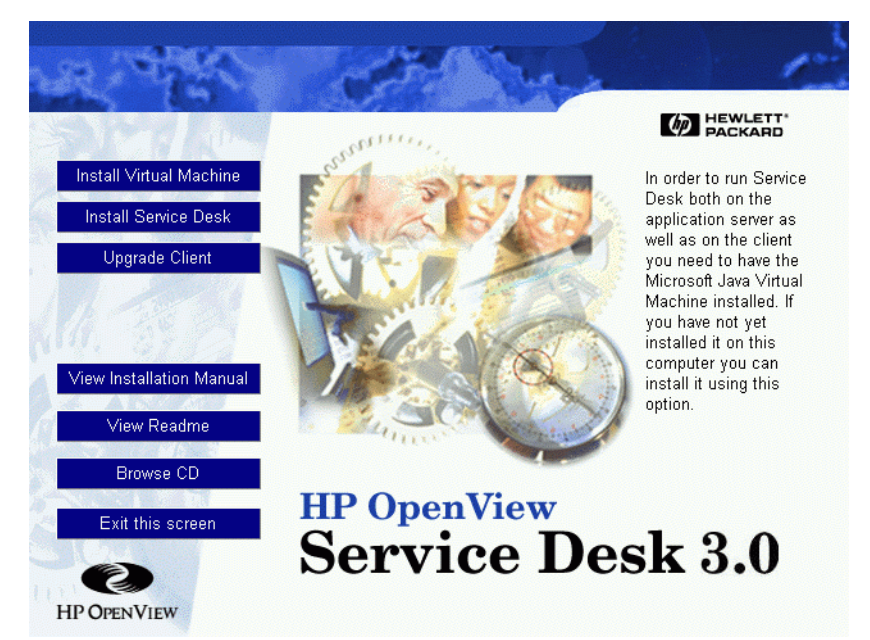

#### Figure 2-4 Start screen

# NOTE If the start screen does not appear automatically, insert the CD-ROM and double-click setup.exe in the root of the CD-ROM drive.

- 2. Next, a screen pops up with the question Would you like to install the Microsoft VM? Click Yes to install.
- 3. The Microsoft VM License Agreement dialog box will be displayed. Read the agreement carefully, and click Yes to start the installation if you agree to all license terms. If you click No, the installation of the Virtual Machine will not start.
- 4. After you click Yes, the installation program will start extracting files. A progress monitor will show the status of the installation.
- 5. The next dialog box will inform you that the installation is complete. Click  $\ensuremath{\mathsf{OK}}.$
- 6. Next, a dialog box appears giving you the option to restart your computer:

#### Figure 2-5 Restart Virtual Machine

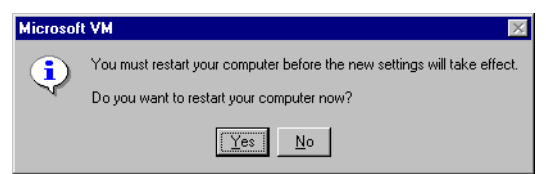

Click Yes. Your computer will be shut down and restarted, and Microsoft Java Virtual Machine will be installed.

NOTEFor guidelines on the installation of the database and application<br/>servers, see "Application Server Installation and Database<br/>Configuration" on page 39; for guidelines on the client installation, see<br/>"Client Installation" on page 66.

## **Other Third-Party Software**

We recommend that you install the following third party software on the machine were you intend to install the application server software, before commencing the installation. The application server installation verifies whether these programs are already installed, and if they are not it will proceed to install them. In the case of at least one of them you must reboot the machine before carrying on with the application server installation.

All these programs are supplied on the Service Desk 3.0 installation CD. To install any one of them click the Browse CD button on the Service Desk Start Screen, navigate to the folder for each program and double-click the installation file named below. An install wizard will guide you through the installation, accept the defaults unless you have good reason to use your own settings.

#### Java Runtime Environment

\Tools\Java Runtime Environments\jre1\_1\_8-win.exe

#### **Microsoft Data Access components**

\Tools\ADODB\mdac\_typ.exe

**NOTE** You will need to reboot the machine after installing the MS Data Access components.

#### Adobe Acrobat Reader 4 (English)

 $\table Tools\acrobat reader\acrobat set to use.$
# **3** Installing

I

This chapter describes the tasks you must perform during the installation of HP OpenView Service Desk. The installation includes Service Desk database and application servers software, client software, integrations and Self-Service Pages.

Installing

Before installing Service Desk, check the Readme file on the Service Desk installation CD for any issues regarding the installation procedures that may have arisen after this documentation was completed. To open the Readme file choose View Readme from the Service Desk installation start screen.

**NOTE** If a stand-alone Self-Service Pages or Service Desk Agent installation exists on the machine where you plan to install the Service Desk Client or Application Server, remove it before starting the installation. If you require either of these services to be installed on the machine, ensure that you specify Shared Installation when you reinstall them after the Service Desk installation. For more information on installing Self-Service Pages see "Self-Service Pages" on page 75, and for the Service Desk Agent see "Rule Manager Agent" on page 91.

**NOTE** When installing the application server software, ensure that the Services dialog box, in the Control Panel, is not open. If it is, the HP OpenView Service Desk Service will not be created. The only way to rectify this is to reinstall.

#### NOTE Make sure a database is already installed on the machine you want to install HP OpenView Service Desk on, or on another accessible machine. See "Setting up the Oracle Database" on page 29 and "Setting up SQL Server" on page 31

If you use Oracle, you must install NET8 client on the application server.

To install software on a Windows NT or Windows 2000 computer, you must be logged in to an account with system administrator rights to make changes in the Windows registry. If you do not have sufficient rights, the installation of the software will not succeed.

Install HP OpenView Service Desk database and application server by using the setup program on the HP OpenView Service Desk CD-ROM. You can install Service Desk directly from CD-ROM onto your computer's hard disk.

NOTE

When you install the application server software a copy of the Client software is automatically installed on the server for Service Desk systems administration. This client installation has a default systems administrator account with the user name 'system' and password 'servicedesk'. Do not install another copy of the client software on the server as this may cause the system to become unusable.

To install HP OpenView Service Desk database and application server, you must perform the following actions:

1. Insert the HP OpenView Service Desk CD-ROM into your CD-ROM drive. The start screen appears. If you do not see the Start screen, double-click setup.exe in the root of the CD-ROM drive. When the Start screen appears, click Install Service Desk:

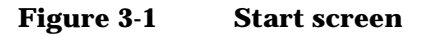

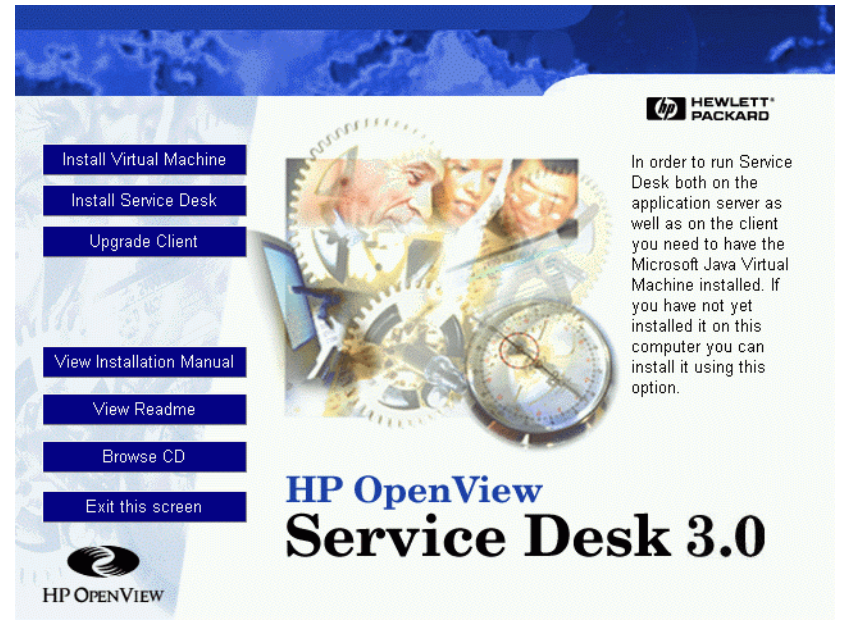

NOTE

If you cannot get the installation program running by double-clicking <code>setup.exe</code>, you can try the following procedure: click the CD-ROM drive, open a DOS dialog box, browse for the folder you want to install and run <code>startinstallation.exe</code>. Alternatively, you can use <code>jre.exe -cp</code>. <code>setup</code>; note, however, that this will only install Service Desk and not any of the third-party software supplied with Service Desk; these must be installed separately.

2. In the following screen click Install Application Server:

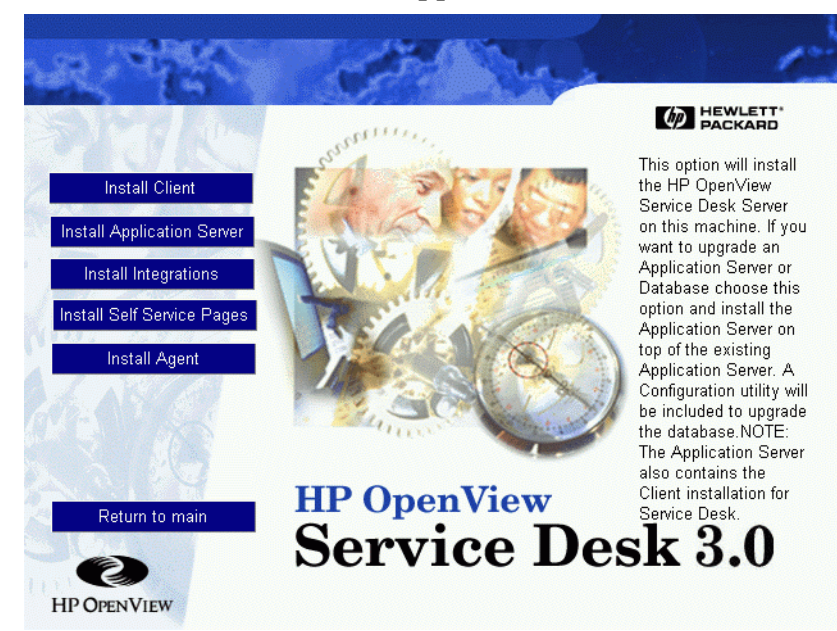

#### Figure 3-2 Install Service Desk Application Server

NOTE

The program will verify whether certain programs are installed; if they are not, the installation program will install them at this point. These programs are: Java Runtime Environment, the correct Microsoft Virtual Machine version, Microsoft Data Access components, HTML Help update, Adobe Acrobat Reader 4 (English). Accept the defaults as they install.

3. Click OK in the Select Runtime Locale dialog box to select the language to be used while running the installation wizard. The default is English; use the list button to select a different language:

#### Figure 3-3 Select Runtime Locale dialog box

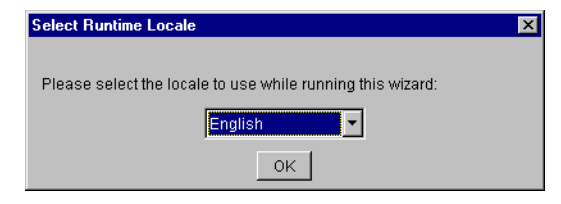

- 4. When the application is installed, the Welcome screen for the Server InstallShield Wizard appears. Click Next to continue, or Cancel to abort the installation.
- 5. If you clicked Next, the License Agreement dialog box appears. To proceed, you must select I Accept all terms of the license agreement and then click Next. By doing so, you agree to all license terms, so read the agreement carefully.
- 6. Next, the Destination Folder dialog box appears. Here you must enter the folder where the Service Desk software will be placed. If you do not want the software to be placed in the default folder shown, you must click Change to enter another installation folder. Click Next to continue the installation:

#### Figure 3-4 Server Destination Folder dialog box

| 💽 HP OpenView Servic | e Desk Server - InstallShield Wizard                                                    |      |
|----------------------|-----------------------------------------------------------------------------------------|------|
| 5-71                 | Destination Folder                                                                      |      |
|                      | Click next to install to this folder, or click Change to install to a different folder. |      |
| 0                    | C:\Program Files\Hewlett-Packard\OpenView\Service Desk 3.0\Ser                          |      |
| 0                    | Change                                                                                  |      |
|                      |                                                                                         |      |
|                      |                                                                                         |      |
|                      |                                                                                         |      |
|                      |                                                                                         |      |
| e i                  |                                                                                         |      |
| <b>\$</b> 2          |                                                                                         |      |
| InstallShield-       |                                                                                         |      |
|                      | < Back Next > Can                                                                       | icel |

7. If the folder did not already exist, a Confirm dialog box will appear

asking if you want to create it now. Select Next to continue or Back to go to the previous screen and change the destination folder.

8. The Server Ready to Install dialog box shows the items that will be installed. Select Install Now to continue or Back to return to the previous dialog boxes and make changes:

#### Figure 3-5 Server Ready to Install dialog box

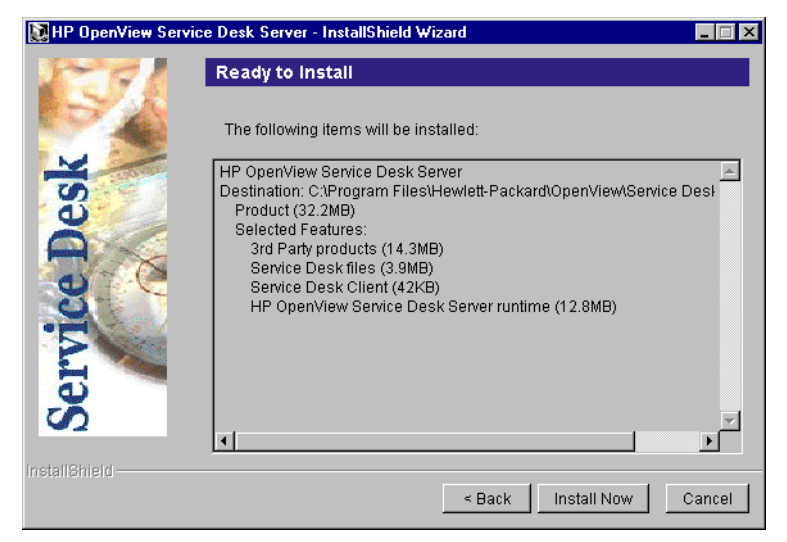

- 9. After installing the server, you have the option of running the Database Configuration Wizard now, or later by selecting that option from the Start menu. If you want to run the Database Configuration Wizard now, click Yes and continue with "SQL Server Database Configuration Wizard" on page 45 or "Oracle Database Configuration Wizard" on page 52.
- 10. When all files are installed, the Installation Summary screen will appear. Click Exit to leave the installation program:

#### Figure 3-6 Server Installation Summary dialog box

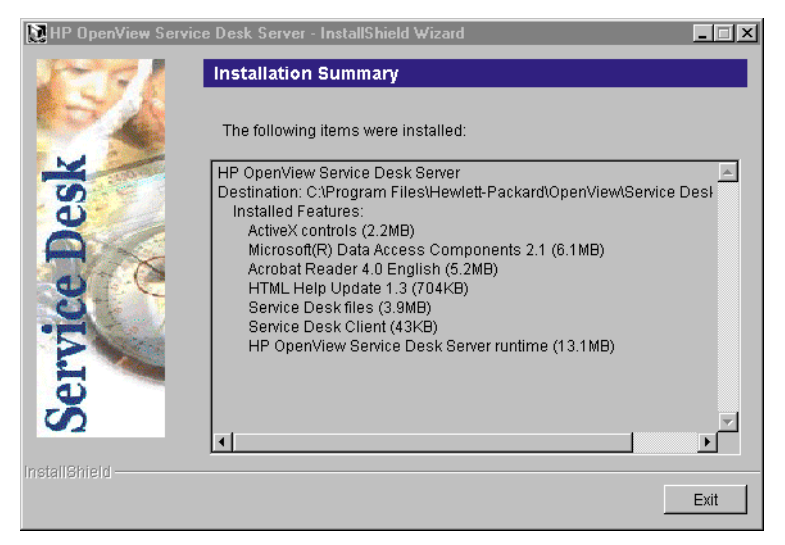

## **SQL Server Database Configuration Wizard**

From the Start button select Programs, then HP OpenView Service Desk 3.0, and then click HP OpenView Service Desk Database Configuration Wizard.

1. The Database Configuration Wizard will start. Click Next to begin:

#### Figure 3-7 Database Configuration Wizard

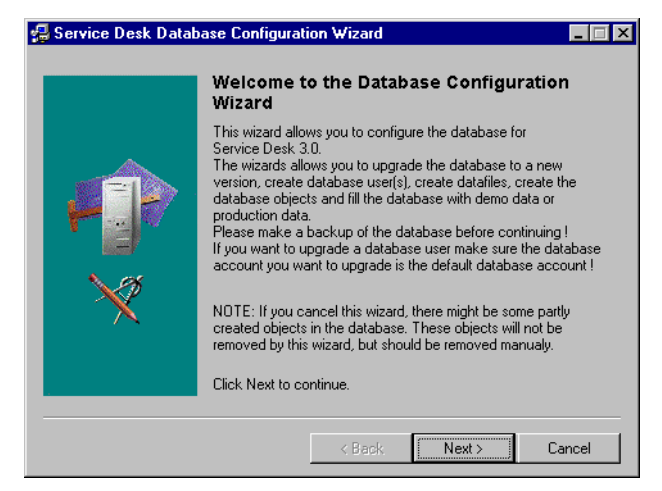

2. The following dialog box will appear. If you want to create a new database user, click Yes. If you have already created a database user, click No and skip to step 9.

#### NOTE If you select No, you must add a database account for Service Desk manually, this can be done following the procedure "Adding Accounts" on page 112, and changing step 3 to Database Accounts.

#### Figure 3-8Create Database User dialog box

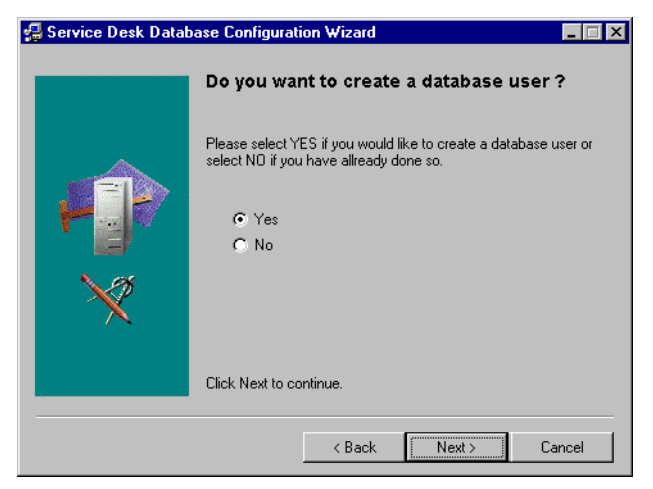

3. In the Choose Database type dialog box, select the SQL Server database option, and click Next.

#### Figure 3-9 Choose Database type dialog box

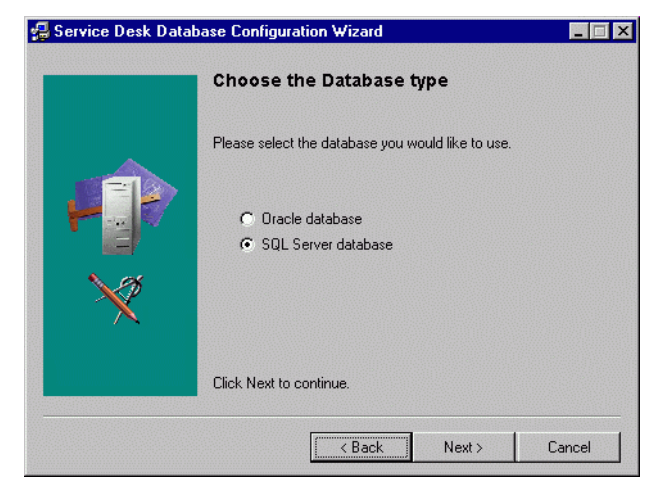

4. In the Administrator Account dialog box enter your database administrator name and password for the database, and the database name. Enter Local in the Database field if the database is located on the machine you are working on. Click Next to continue:

#### Figure 3-10 Administrator Account dialog box

|  | informati                                                                                                    | ion                                                                                                    |
|--|----------------------------------------------------------------------------------------------------|----------------------------------------------------------------------------------------------------|
|  | Please enter<br>the Database<br>For SQLServ<br>group. The D<br>password: <b< th=""><th>the correct information to log on as Administrator on<br/>e.<br/>ere log on as a member of the System Administrator<br/>Default System account is username:SA<br/>lank&gt;</th></b<> | the correct information to log on as Administrator on<br>e.<br>ere log on as a member of the System Administrator<br>Default System account is username:SA<br>lank> |
|  | Username:<br>Password:<br>Database:                                                                                                    | tester<br>xoxxxxx<br>meatloaf                                                                                                    |
|  | NOTE:Enter<br>Click Next to                                                                                                    | LOCAL if you use a local database !<br>continue.                                                                                                    |

5. To create a SQL Server user account, enter a SQL Server user name and password of your choice:

#### Figure 3-11 SQL Server user account dialog box

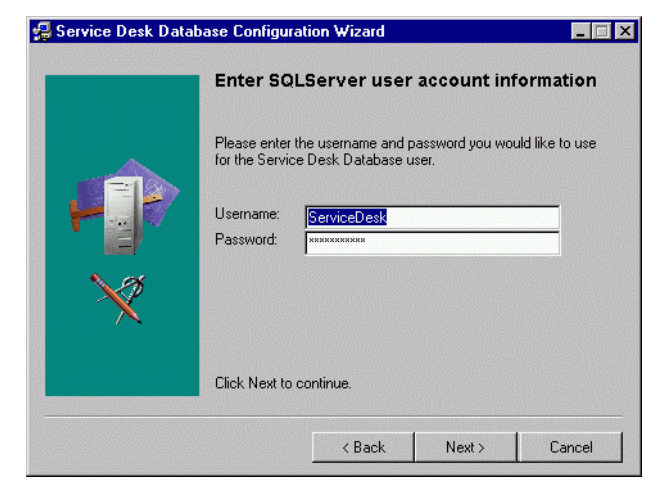

6. The SQL Server Datafile location dialog box appears. Enter a new location or accept the default and click Next to continue:

#### Figure 3-12 SQL Server Datafile location dialog box

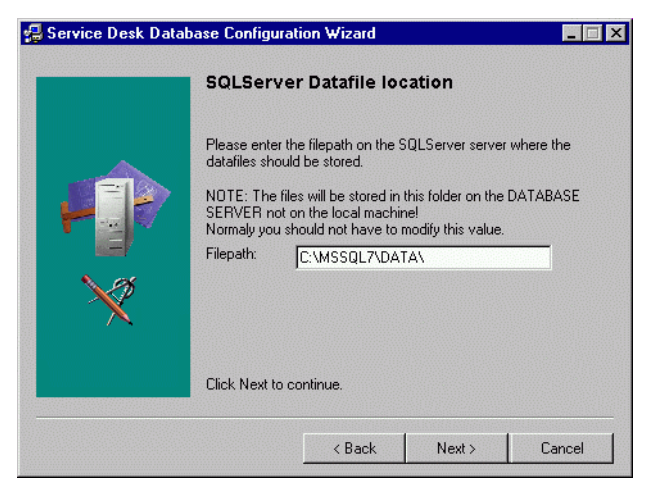

7. The SQL Server Database information dialog box will appear. Change the information as necessary. Do not use names with spaces and dots; click Next to continue:

#### Figure 3-13 SQL Server Database information dialog box

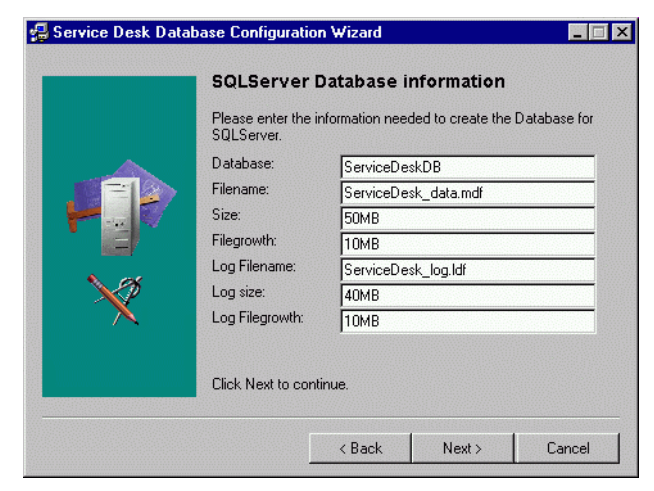

- 8. A dialog box will appear informing you that the database configuration user is running. The dialog box provides information on the success or failure of the process. Click Next to continue.
- 9. The Prepare for Database Object Creation dialog box will appear. If

you created your database accounts earlier, you may want to confirm that the correct account is set as the default. The Database Objects are created for the default account, you can change this account information by clicking Accounts. If you did not create any accounts earlier, the account you just created in step 5 is used. Click Next to continue:

#### Figure 3-14 Prepare for Database Object Creation dialog box

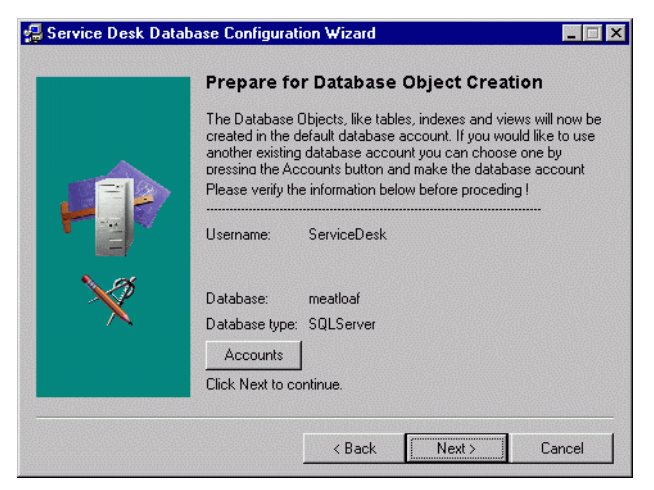

10. The Load Demo Data dialog box will appear. If you want to load demo data click Yes, if not click No and then Next to continue. The demo database includes dummy entries for Service Desk entities; these will help you understand what kind of data is entered in Service Desk dialog boxes:

#### Figure 3-15 Load Demo Data dialog box

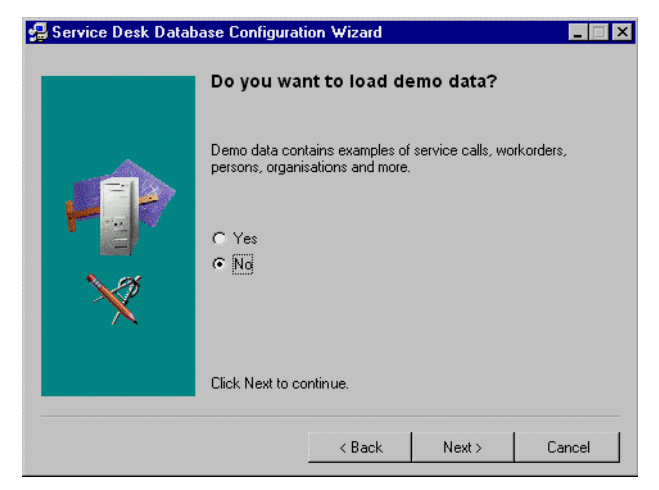

- 11. A dialog box will appear with the question Do you want to run the Database objects creation now? Click Yes or No. If you selected Yes, a dialog box will tell you that the database objects were created. Click OK, then click Next after reviewing the Database Object Creation Summary dialog box.
- 12. A dialog box is displayed asking Do you want to run the Database constraint creation now? Click Yes, then OK, and Next after reviewing the summary page.
- 13. A dialog box is displayed asking Do you want to read the log file now? Click Yes or No.
- 14. The Database configuration finished dialog box will appear after the configuration is completed. Click Finish to leave the configuration wizard.

# 

#### Figure 3-16 Database Configuration Wizard

## **Oracle Database Configuration Wizard**

From the Start button select Programs, then HP OpenView Service Desk 3.0, and then click HP OpenView Service Desk Database Configuration Wizard.

1. The Database Configuration Wizard will start. Click Next to begin:

#### Figure 3-17 Database Configuration Wizard

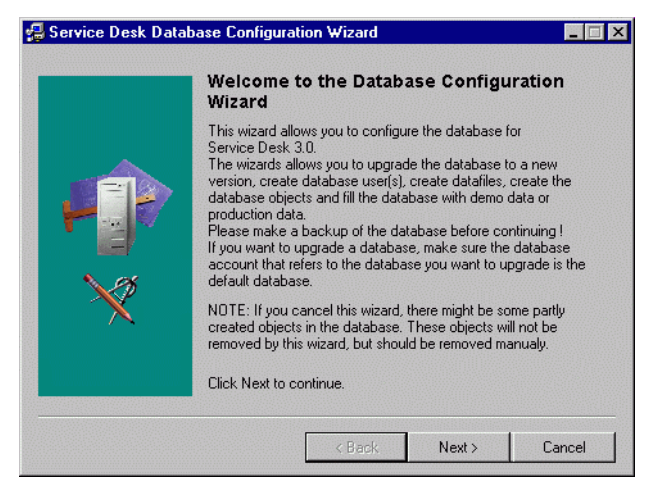

- 2. A dialog box will appear. If you want to create a new database user, click Yes. If you have already created a database user, click No and skip to step 9.
- NOTEIf you select No, you must add a database account for Service Desk<br/>manually, this can be done following the procedure "Adding Accounts" on<br/>page 112, and changing step 3 to Database Accounts.

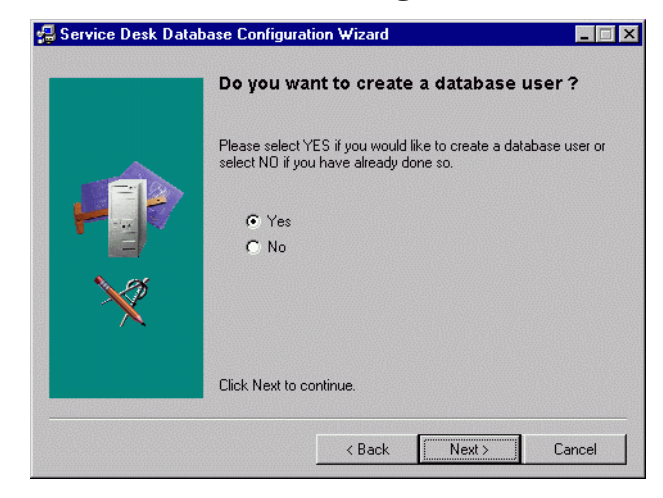

#### Figure 3-18 Create Database User dialog box

3. In the Choose Database type dialog box, select the Oracle database option.

#### Figure 3-19 Choose Database type dialog box

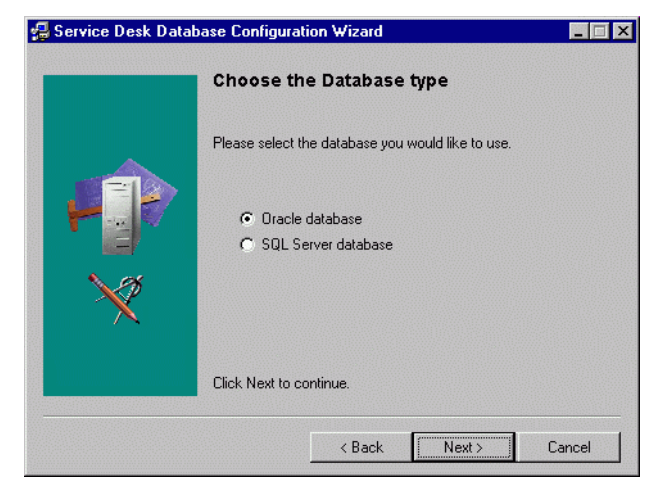

4. In the Administrator Account dialog box enter your database administrator name, password, and the database name. The administrator name must be a member of the DBA group. Enter Local in the Database field if the database is located on the machine you are working on:

#### Figure 3-20 Administrator Account dialog box

| 🛃 Service Desk Datab                           | ase Configuration Wizard                                                                                |
|------------------------------------------------|----------------------------------------------------------------------------------------------------|
|                                                | Enter your Administrator account<br>information                                                         |
|                                                | Please enter the correct information to log on as Administrator on<br>the Database.                     |
|                                                | For Oracle log on as member of the DBA group.                                                           |
| <ul> <li><b>P</b></li> <li><b>№</b></li> </ul> | Username: sys<br>Password: reasonationation<br>Database: NOTE:Enter LOCAL if you use a local database ! |
|                                                | Click Next to continue.                                                                                 |
|                                                | < Back Next > Cancel                                                                                    |

5. To create an Oracle user account and repository user account, enter an Oracle user name and password of your choice for each account:

#### Figure 3-21 Oracle user account dialog box

| 🔀 Service Desk Datab | ase Configura                                                                                          | ation Wizard                                                                   |                          | _ 🗆 🗙             |
|----------------------|----------------------------------------------------------------------------------------------------|--------------------------------------------------------------------------------|--------------------------|-------------------|
|                      | Enter the                                                                                              | Oracle user                                                                    | account info             | ormation          |
|                      | Please enter<br>for the Servic<br>Default user<br>Username:<br>Password:<br>Repository us<br>Username: | the usernames and<br>e Desk Database u<br>serviceDesk<br>rer<br>ServiceDeskRep | passwords you w<br>sers. | iould like to use |
|                      | Password:<br>Click Next to                                                                             | continue.                                                                      | Next >                   | Cancel            |

6. In the Create datafiles and tablespaces dialog box, select Yes if you want to define your own datafile and tablespace sizes and continue with step 7. Select No if you want to use existing datafiles and tablespaces and continue with step 15.

**NOTE** If you select No you will only be able to select datafiles and tablespaces that have been created previously. If you then select the defaults provided with Oracle, the install may fail as these files may be too small to run Service Desk.

#### Figure 3-22 Create datafiles and tablespaces dialog box

| <del>月</del> Service Desk Data | base Configuration Wizard                                                                                                    |
|--------------------------------|----------------------------------------------------------------------------------------------------|
|                                | Create datafiles and tablespaces                                                                                                    |
|                                | Would you like to create datafiles and tablespaces for the user?<br>If you select ND you can choose existing tablespaces in the next<br>dialog.<br>Yes<br>No |
| ×                              | NOTE: The Oracle Default tablespaces may be too small for<br>Service Desk. Selecting them may cause the Wizard to fail.<br>Click Next to continue.           |
|                                | < Back Next> Cancel                                                                                                    |

7. The Oracle Datafile location dialog box appears. Enter a new location or accept the default and click Next to continue:

#### Figure 3-23 Oracle Datafile location dialog box

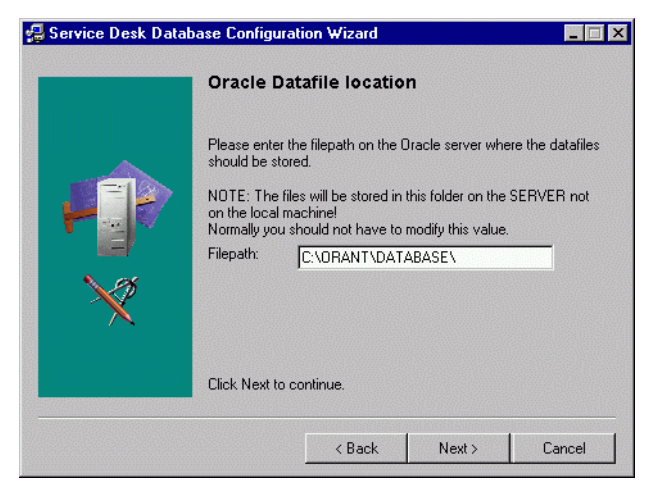

8. The Application Default tablespace information dialog box will appear. Change the information as necessary. Names with spaces and dots should not be used, and click Next to continue:

#### Figure 3-24 Application Default tablespace information dialog box

| 🛃 Service Desk Datab | ase Configura                                        | ation Wizard                              |                   | _ 🗆 🗙          |
|----------------------|------------------------------------------------------|-------------------------------------------|-------------------|----------------|
|                      | Applicatio                                           | on Default tab                            | lespace inf       | ormation       |
|                      | Please enter<br>the default ap                       | the information need<br>oplication user.  | ded to create the | tablespace for |
|                      | tablespace:<br>datafile:<br>size:<br>Next<br>Subards | Serv_Data<br>Serv_data.dbf<br>100M<br>10M |                   |                |
|                      | Click Next to                                        | continue.                                 |                   |                |
|                      |                                                      | < Back                                    | Next >            | Cancel         |

9. The Index tablespace information dialog box will appear. Change the information as necessary. Names with spaces and dots should not be used, and click Next to continue:

#### Figure 3-25 Application Index Tablespace information dialog box

| 🛃 Service Desk Datat | oase Configur                 | ation Wizard                                   |                                  |         |
|----------------------|-------------------------------|------------------------------------------------|----------------------------------|---------|
|                      | Applicatio                    | on Index table                                 | espace info                      | rmation |
|                      | Please enter<br>tablespace fo | the information need<br>or the default applica | ded to create the<br>ation user. | index   |
|                      | tablespace:                   | Ser_Index                                      |                                  |         |
|                      | datafile:                     | Ser_index.dbf                                  |                                  |         |
| A                    | size:                         | 10M                                            |                                  |         |
|                      | Next                          | 5M                                             |                                  |         |
|                      | Exteriu.                      |                                                |                                  |         |
|                      | Click Next to                 | continue.                                      |                                  |         |
|                      |                               | < Back                                         | Next >                           | Cancel  |

10. The Repository tablespace information dialog box will appear. Change the information as necessary. Names with spaces and dots should not be used, and click Next to continue:

#### Figure 3-26 Application Repository tablespace information dialog box

| 🛃 Service Desk Datal | oase Configur                                                                                                    | ation Wizard                                                                                                    |              | _ 🗆 ×              |
|----------------------|----------------------------------------------------------------------------------------------------|----------------------------------------------------------------------------------------------------|--------------|--------------------|
|                      | Application<br>information<br>Please enter<br>repository tab<br>tablespace:<br>datafile:<br>size:<br>Next<br>Extend: | on Repository<br>on<br>the information need<br>lespace for the defa<br>[Ser_Repo<br>[Ser_repo.dbf<br>[50M<br>[10M] | r tablespace | application<br>ar. |
|                      | Click Next to                                                                                                    | continue.                                                                                                    |              |                    |
|                      |                                                                                                    | < Back                                                                                                    | Next >       | Cancel             |

11. The Repository index tablespace information dialog box will appear. Change the information as necessary. Names with spaces and dots should not be used, and click Next to continue:

#### Figure 3-27 Repository index tablespace information dialog box

| <del>月</del> Service Desk Datab                                   | ase Configur                                         | ation Wizard                                   |                                |                  |
|-------------------------------------------------------------------|------------------------------------------------------|------------------------------------------------|--------------------------------|------------------|
|                                                                   | Reposito                                             | ry index table                                 | space infor                    | mation           |
|                                                                   | Please enter<br>tablespace fo                        | the information need<br>or the default reposit | ded to create the<br>ory user. | repository index |
| <ul> <li>▶</li> <li>▶</li> <li>▶</li> <li>♥</li> <li>▶</li> </ul> | tablespace:<br>datafile:<br>size:<br>Next<br>Extend: | Ser_Repolndex<br>Ser_repoindex.db<br>10M<br>5M | f                              |                  |
|                                                                   | Click Next to                                        | continue.                                      |                                |                  |
|                                                                   |                                                      | < Back                                         | Next >                         | Cancel           |

12. The Temporary tablespace information dialog box will appear, change the information as necessary, names with spaces and dots should not be used, and click Next to continue:

#### Figure 3-28 Temporary tablespace information dialog box

| 🛃 Service Desk Datab | Service Desk Database Configuration Wizard                                      |                                                                               |             | _ 🗆 🗡                  |
|----------------------|---------------------------------------------------------------------------------|-------------------------------------------------------------------------------|-------------|------------------------|
|                      | Temporar<br>Please enter ti<br>tablespace for<br>repository user<br>tablespace: | y tablespace<br>he information need<br>the default applica<br>r.<br>[Ser_Temp | information | temporary<br>r default |
| · 🖅                  | datafile:                                                                       | Ser_temp.dbf                                                                  |             |                        |
| ×                    | size.<br>Next<br>Extend:                                                        | 5M                                                                            |             |                        |
|                      | Click Next to o                                                                 | continue.                                                                     |             |                        |
|                      |                                                                                 | < Back                                                                        | Next >      | Cancel                 |

13. The verification dialog box will appear, this displays a list of database tablespaces created and the user names granted privileges, if everything is okay, click Next to continue:

#### Figure 3-29 Verification dialog box

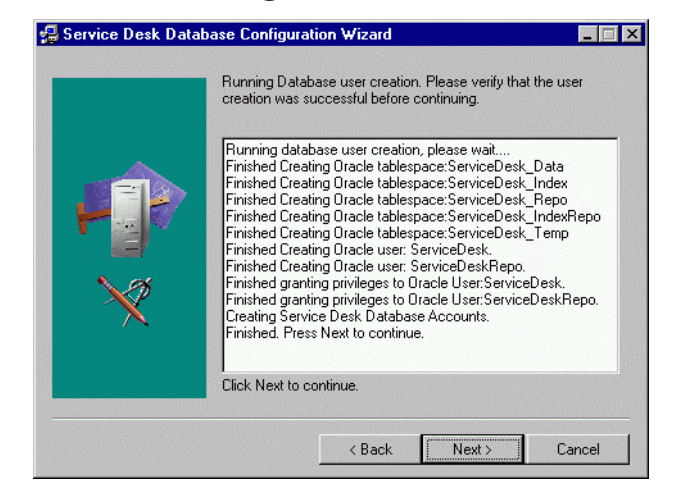

- 14. A dialog box will appear informing you that the database configuration user is running. The dialog box provides information on the success or failure of the process. Click Next to continue with the Preparation for Database Object Creation dialog box, step 21.
- 15. If you selected No in the Create datafiles and tablespaces dialog box in step 6, the Application tablespace information dialog box is displayed. This dialog box lists the existing tablespaces that can be used by the default application user. Select an option and click Next to continue:

#### Figure 3-30 Application tablespace information dialog box

| 🛃 Service Desk Datab | ase Configuration Wizard                                                                                                    | _ 🗆 × |
|----------------------|----------------------------------------------------------------------------------------------------|-------|
|                      | Application tablespace information Please select the tablespace you would like to use as the Application tablespace for the Application user. TEMP TDDLS USERS TS_APPL TS_CTX |       |
| ×                    | Click Next to continue.                                                                                                    | ncel  |

16. The Application Index tablespace information dialog box is displayed. This dialog box lists the existing tablespaces that can be used as the Index for the default application user. Select an option and click Next to continue:

#### Figure 3-31 Application Index tablespace information dialog box

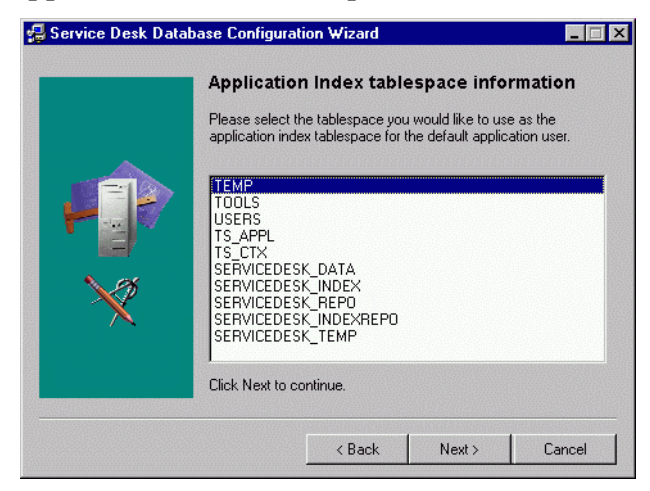

17. The Application Repository Default tablespace information dialog box is displayed. This dialog box lists the existing tablespaces that can be used by the default repository user. Select an option and click Next to continue:

#### Figure 3-32 Application Repository tablespace information dialog box

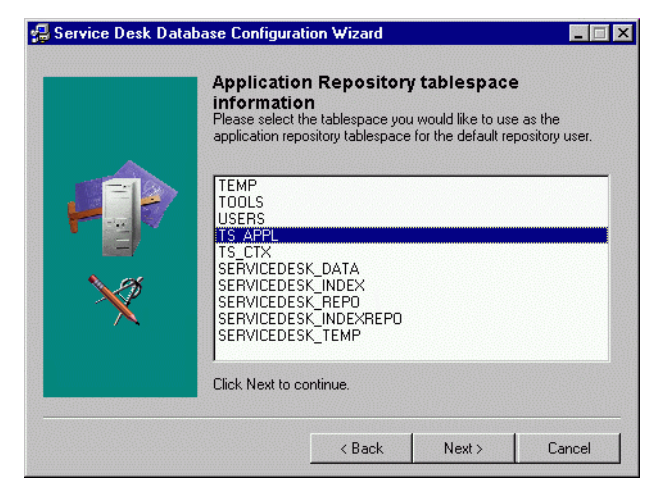

18. The Application Repository Index tablespace information dialog box is displayed. This dialog box lists the existing tablespaces that can be used as the Index for the default repository user. Select an option and click Next to continue:

#### Figure 3-33 Repository Index tablespace information dialog box

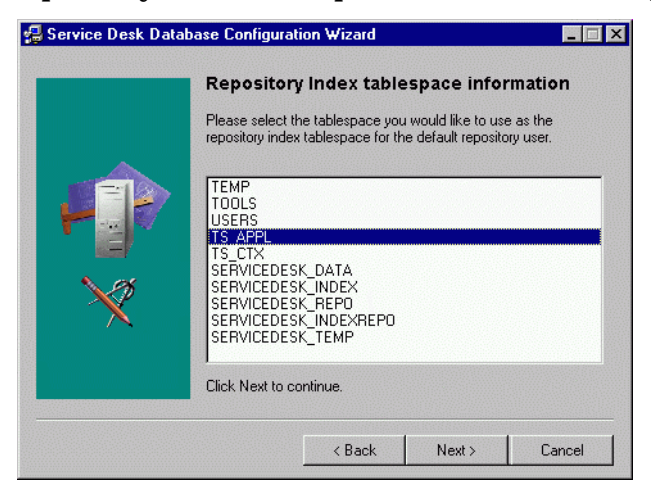

19. The Application Temporary tablespace information dialog box is

displayed. This dialog box lists the existing tablespaces that can be used as the Temporary tablespace for both the default application user and the default repository user. Select an option and click <code>Next</code> to continue:

#### Figure 3-34 Temporary tablespace information dialog box

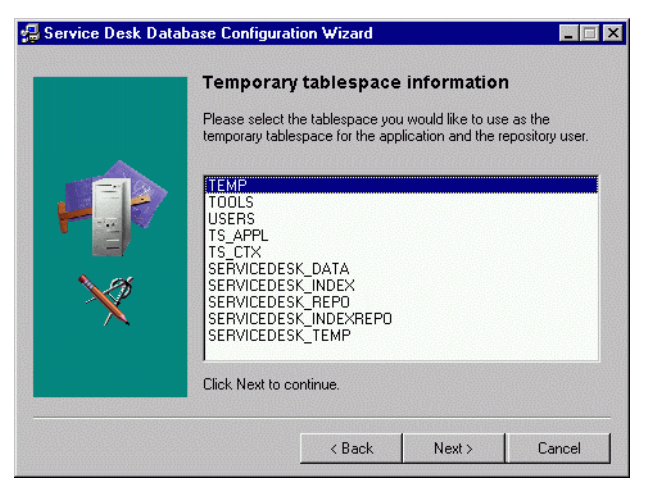

20. The Oracle verification dialog box will appear, this displays a list of database tablespaces created and the user names granted privileges, if everything is okay, click Next to continue:

#### Figure 3-35 Oracle verification dialog box

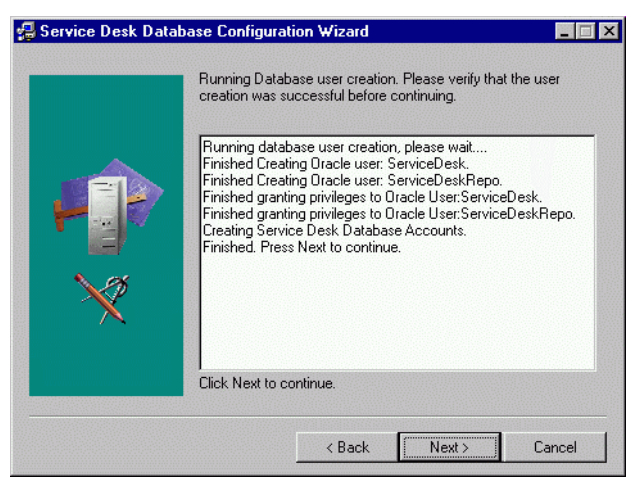

21. The Prepare for Database Object Creation dialog box will appear. You can change account information by clicking Accounts from within the dialog box. Click Next to continue:

#### Figure 3-36 Prepare for Database Object Creation dialog box

|        | Brenare for Database Object Creation                                                                                                    |
|--------|----------------------------------------------------------------------------------------------------|
|        | The Database Object: Fike tables, indexes and views will now be<br>created in the default database account. If you would like to use<br>another existing database account you can choose one by<br>pressing the Accounts button and make the database account<br>Please verify the information below before proceding ! |
| P      | Username: ServiceDesk<br>Repository user: ServiceDeskRepo                                                                                                    |
| $\sim$ | Database: winston                                                                                                    |
|        | Accounts                                                                                                    |
|        | Click Next to continue.                                                                                                    |
|        | (Back Next) Cancel                                                                                                    |

22. The Load Demo Data dialog box will appear. If you want to load demo data click Yes, if not click No and then Next to continue. The demo database includes dummy entries for Service Desk entities, these will help you understand what kind of data is entered in Service Desk dialog boxes:

#### Figure 3-37 Load Demo Data dialog box

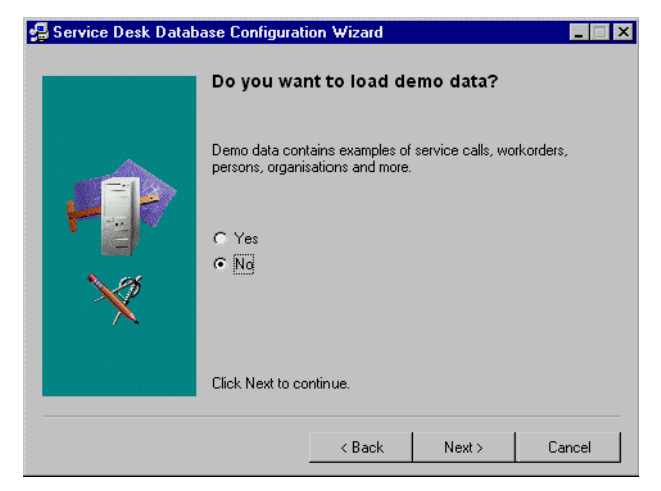

- 23. A dialog box will appear with the question Do you want to run the Database objects creation now? Click Yes or No. If you selected Yes, a dialog box will tell you that the database objects were created. Click OK, then click Next after reviewing the Database Object Creation Summary dialog box.
- 24. A dialog box is displayed asking Do you want to run the Database constraint creation now? click Yes, then OK, and then Next after reviewing the summary page.
- **25.A dialog box is displayed asking** Do you want to read the log file now? Click Yes or No.
- 26. The Database configuration finished dialog box will appear after the configuration is completed. Click Finish to leave the configuration wizard.

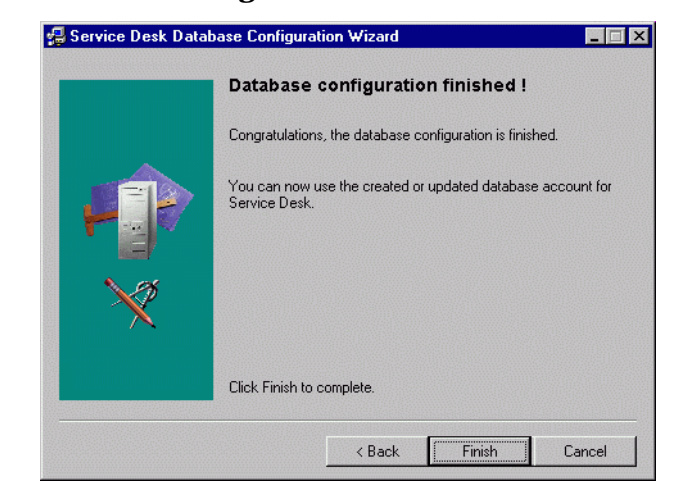

#### Figure 3-38 Database Configuration Wizard

Installing Client Installation **Client Installation** Use this procedure to install the client software on a client PC that can communicate with the application server. A copy of the client software was automatically installed on the server along with the application server software. To install software on a Windows NT or 2000 computer, you must be logged on to an account with system administrator rights to make changes in the Windows registry. If you do not have sufficient rights, the installation of the software will not succeed. Install HP OpenView Service Desk client by using the setup program on the HP OpenView Service Desk CD-ROM. You can install Service Desk directly from CD-ROM onto your computer's hard disk. The installation will take approximately 10 minutes. NOTE Install the Microsoft Java Virtual Machine before installing the client. The Virtual Machine software is distributed with this release on the HP OpenView Service Desk CD-ROM. To install the software, see "Installing Microsoft Java Virtual Machine" on page 34. To install HP OpenView Service Desk client, you must perform the following actions: 1. Insert the HP OpenView Service Desk CD-ROM into your CD-ROM drive. The start screen appears. If it does not, double-click setup.exe in the root of your CD-ROM drive. When the start screen appears,

click Install Service Desk:

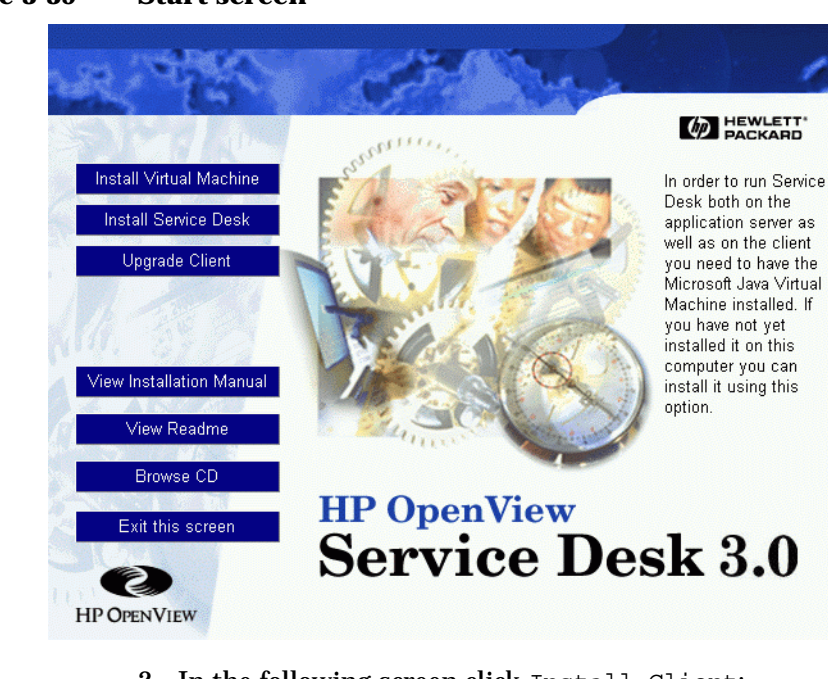

#### Figure 3-39 Start screen

2. In the following screen click Install Client:

Installing Client Installation

#### Figure 3-40 Install Client

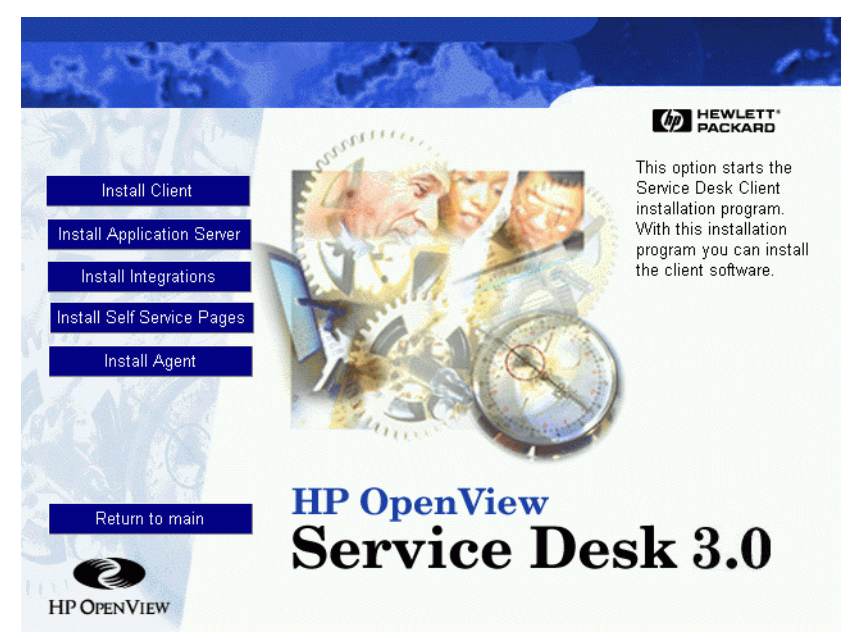

NOTE

If you cannot get the installation program running by double-clicking setup.exe, you can try the following procedure: click the CD-ROM drive, open a DOS dialog box, browse for the folder you want to install, and run startinstallation.exe. Alternatively, you can use jre.exe -cp. setup, note however that this will only install Service Desk and not any of the third-party software supplied with Service Desk, these must be installed separately.

3. In the Select Runtime Locale dialog box, select the language you want to use for the installation wizard, and click OK. The default is English, you can select a different language by using the list button:

#### Figure 3-41 Select Runtime Locale dialog box

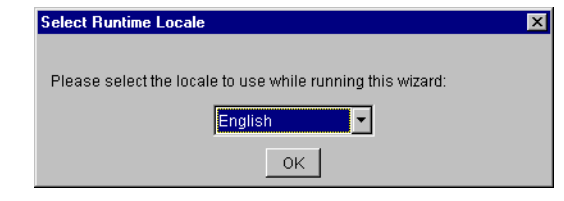

- 4. Next the Welcome screen for the Client InstallShield Wizard appears. Click Next to continue.
- 5. Next, the License Agreement dialog box appears. To proceed, you must select the I accept all terms of the license agreement check box and then click Next. By doing so, you agree to all license terms, so read the agreement carefully.
- 6. The Client Ready to Install dialog box will show a list of items to be installed. Click Install Now to install the files or Back to make changes in the previous dialog boxes:

#### Figure 3-42 Client Ready to Install dialog box

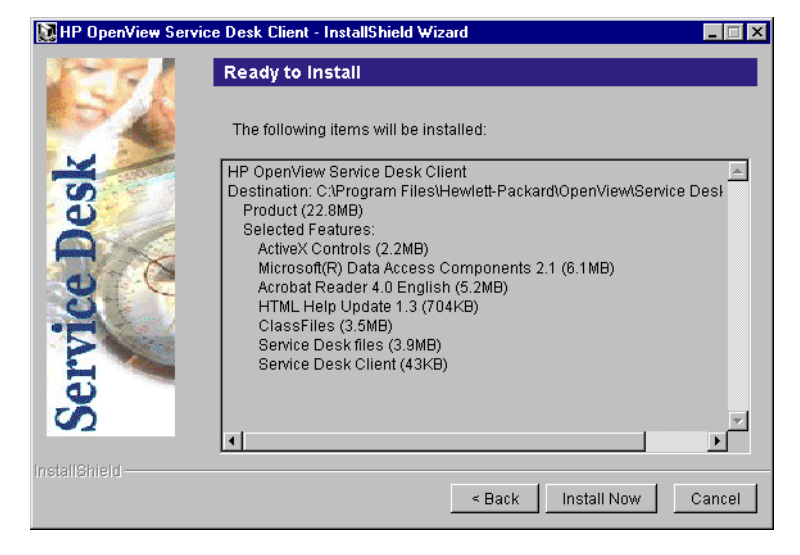

- 7. While the installation program is unpacking and reading files, a progress monitor will be shown on your screen. You can abort the installation by clicking Cancel at any time.
- 8. When the installation is finished, the Client Installation Summary

Installing Client Installation

dialog box appears. Click  ${\tt Exit}$  to quit the installation program. The installation is now complete:

### Figure 3-43 Client Installation Summary dialog box

| 💽 HP OpenView Service Desk Client - InstallShield Wizard |                                                                                                    |          |  |
|----------------------------------------------------------|----------------------------------------------------------------------------------------------------|----------|--|
| 5-71                                                     | Installation Summary                                                                                                    |          |  |
|                                                          | The following items were installed:                                                                                                    |          |  |
| esk                                                      | HP OpenView Service Desk Client<br>Destination: c:\Program Files\Hewlett-Packard\OpenView\Service Desl<br>Installed Features:<br>ActiveX Controls (2.2MB)                                               | 4        |  |
| ervice D                                                 | Microsoft(R) Data Access Components 2.1 (6.1MB)<br>Acrobat Reader 4.0 English (5.2MB)<br>HTML Help Update 1.3 (704KB)<br>ClassFiles (3.5MB)<br>Service Desk files (3.9MB)<br>Service Desk Client (43KB) |          |  |
| Š                                                        | <u>د</u>                                                                                                    | <b>V</b> |  |
| InstallSmeld                                             | Ext                                                                                                    | t        |  |

# **The Connection Wizard**

After you have installed the HP OpenView Service Desk Client, select Programs from the Start menu. Choose HP Openview Service Desk 3.0 and click HP Openview Service Desk 3.0 again from the sub-menu. The Service Desk Connection Wizard starts. The Connection Wizard enables you to enter the information required to set up your account, such as your name, your Internet e-mail address, the Service Desk server name, your account name and password and your "friendly name".

Click Cancel at any time to quit the Connection Wizard; click Back at any time to return to the previous screen.

The Connection Wizard procedure is as follows:

1. The Service Desk Connection Wizard opens with the Get Connected dialog box. Read the welcome text and click Next to continue.

#### Figure 3-44 Service Desk Connection Wizard

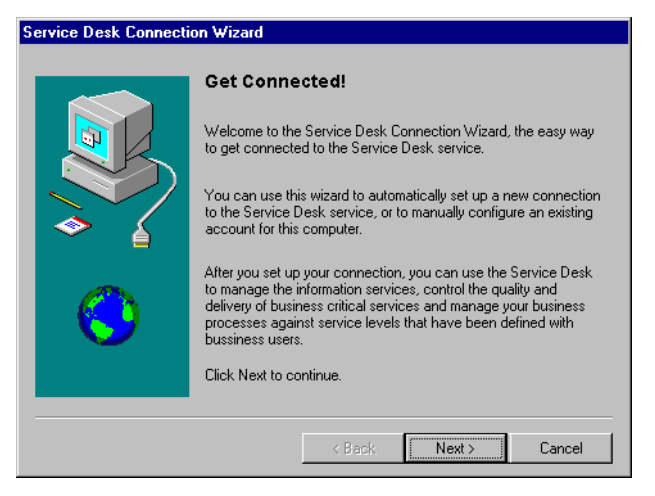

2. In the first dialog box you must enter your name as you would like it to appear in the registration field when you assign work to other people. Click Next to continue.

Installing
The Connection Wizard

Figure 3-45 Your Name dialog box

| Service Desk Connection Wizard |                                                                                                    |  |  |
|--------------------------------|----------------------------------------------------------------------------------------------------|--|--|
|                                | Your Name<br>When you assign work to other persons, your name will appear in<br>the Registration field. Type your name as you would like it to<br>appear.<br>Display Name:<br>For example: John Smith |  |  |
|                                | < Back Next > Cancel                                                                                                    |  |  |

3. In the Internet E-mail Address dialog box, you must enter the e-mail address assigned to you by your internet service provider. Click Next to continue:

#### Figure 3-46 The Internet E-mail Address dialog box

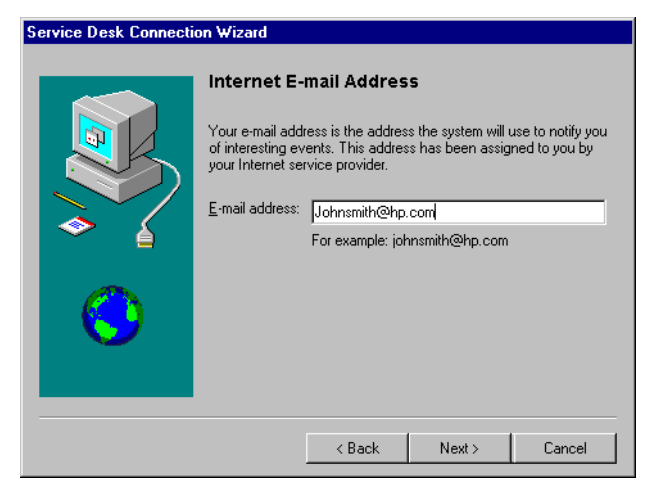

4. In the Service Desk Server dialog box, fill in the name of the Service Desk server. Click Next to continue:
### Figure 3-47 Service Desk Server dialog box

| Service Desk Connecti | on Wizard                                                                                                    |
|-----------------------|----------------------------------------------------------------------------------------------------|
|                       | Service Desk Server Name Type the name of the Service Desk server your network service provider or system administrator has given you. Service Desk server: |
|                       | <back next=""> Cancel</back>                                                                                                    |

5. In the Account Name and Password dialog box, enter the account name and password you use to log on to your Service Desk service provider. Contact your Service Desk service provider if you do not know the name and password. Click Next to continue.

### Figure 3-48 The Account Name and Password dialog box

| Service Desk Connection Wizard |                                                                                        |                                                                                                    |
|--------------------------------|----------------------------------------------------------------------------------------|----------------------------------------------------------------------------------------------------|
|                                | Account Name<br>Service Desk servic<br>name and password<br>Account Name:<br>Password: | e and Password<br>me and password you use to log in to your<br>e provider. If you do not know your account<br>contact your Service Desk service provider.<br>(Your password will appear as asterisks to<br>prevent others from reading it.) |
|                                |                                                                                        | < Back Next > Cancel                                                                                                    |

6. Finally, you must fill in your 'friendly name'. This friendly name is used to label information about your Service Desk account:

Installing
The Connection Wizard

### Figure 3-49 The Friendly Name dialog box

| Service Desk Connecti | on Wizard                                                                                                    |
|-----------------------|----------------------------------------------------------------------------------------------------|
|                       | Friendly Name Information about your Service Desk account is grouped together and labeled with a friendly name. This can be any name you want. Choose a friendly name for this Service Desk account. Service Desk account name |
|                       | < Back Next > Cancel                                                                                                    |

7. The last Connection Wizard dialog box informs you that you have entered all information required to set up your account. Click Finish to set up your account. The Service Desk Connection Wizard will be closed, and HP OpenView Service Desk will be started.

### Figure 3-50 Congratulations dialog box

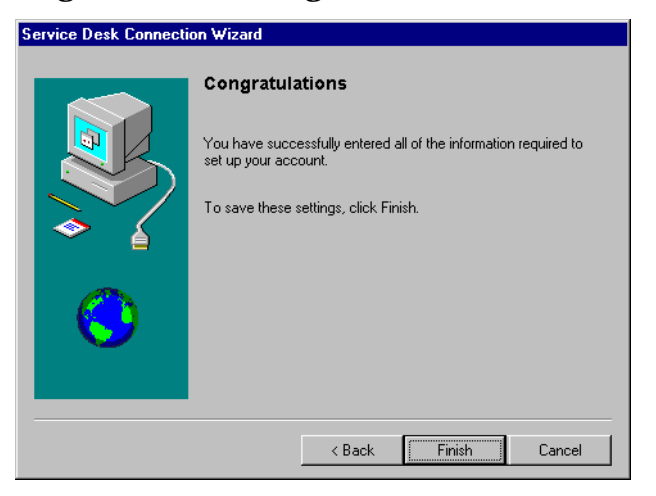

# **Self-Service Pages**

The Self-Service Pages are Internet pages that have been created to enable your customers to report problems directly to Service Desk over the Internet. Using a secure connection your customer is able to access the Self-Service Pages and complete a form to register a service call. The data is passed directly to Service Desk, and your help desk is notified. The help desk staff can then contact the customer for further details.

The Self-Service Pages can be installed on a shared machine, that is, one that has (or will have) Service Desk installed on it too, or they can be installed on a stand-alone machine that does not (and will not have) Service Desk installed. The distinction is crucial as certain class files will be stored in different places on the two machines.

### **NOTE** Self-Service Pages installed with Service Desk 2.0 are not compatible with Service Desk 3.0; the latest version can be installed when installing HP OpenView Service Desk 3.0. When upgrading from Service Desk 2.0 to 3.0 remember that all stand-alone installations of the Self-Service pages must also be upgraded.

Service Desk supports two web servers: Apache web server and Microsoft IIS. Each web server needs a servlet engine. Apache needs JServ, which is available for both Windows and UNIX platforms. IIS needs JRun, which is only available for Windows NT Server and Windows 2000.

# **NOTE** JServ or JRun must be installed on the computer before the Self-Service Pages installation is performed.

JServ can be downloaded from http://java.apache.org/jserv. For information about supported version numbers see "Requirements" on page 28.

JRun can be downloaded from http://www.allaire.com. For information about supported version numbers see "Requirements" on page 28.

To install Self-Service Pages, perform the following actions:

### Installing Self-Service Pages

1. Insert the HP OpenView Service Desk CD-ROM; automatically the start screen appears. If it does not, double-click setup.exe in the root of the CD-ROM drive. Click Install Service Desk.

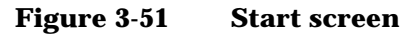

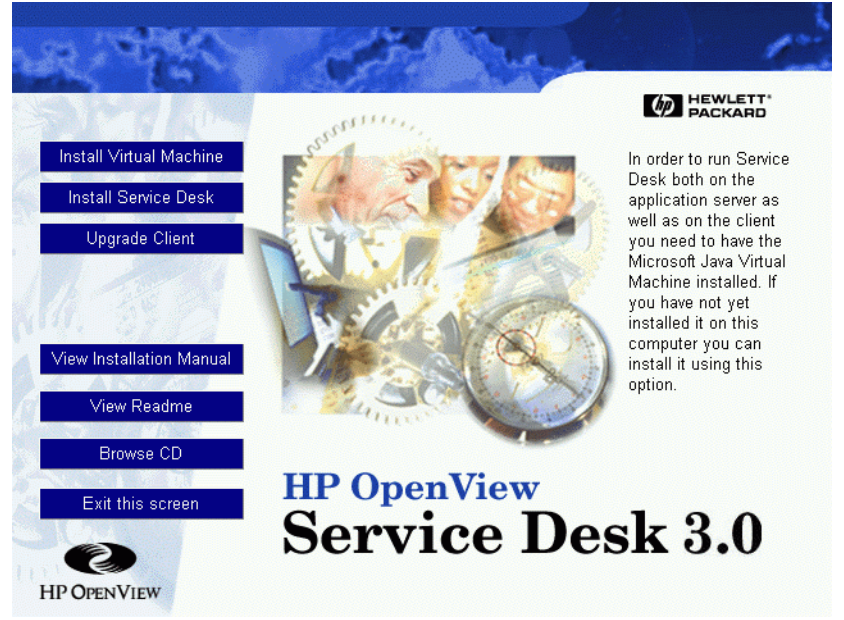

2. In the following dialog box, click Install Self-Service Pages:

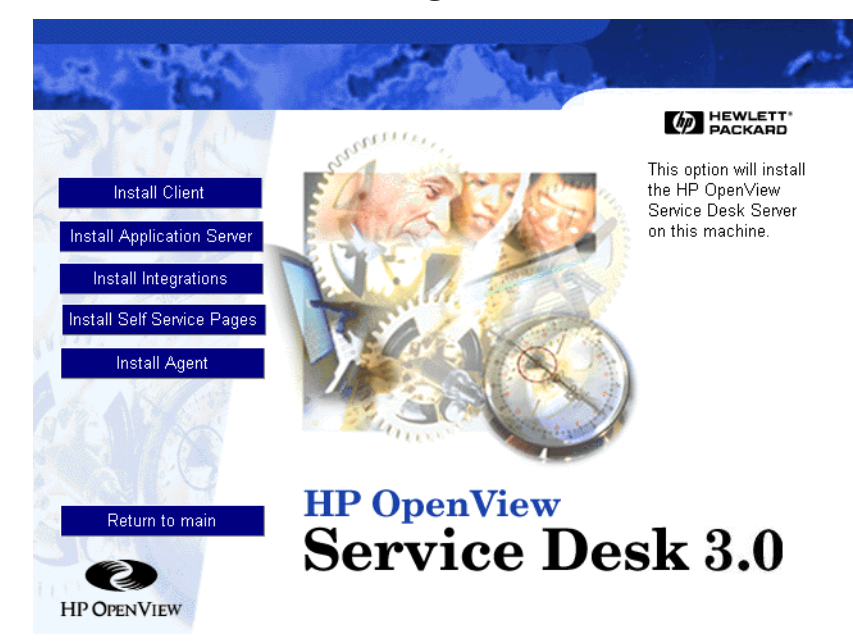

### Figure 3-52 Install Self-Service Pages

#### NOTE

If you cannot get the installation program running by double-clicking <code>setup.exe</code>, you can try the following procedure: click the CD-ROM drive, open a DOS dialog box, browse for the folder you want to install and run <code>startinstallation.exe</code>. Alternatively, you can use <code>jre.exe -cp</code>. <code>setup</code>. Note however that this will only install Service Desk and not any of the third-party software supplied with Service Desk. These must be installed separately.

- 3. Next you will be able to select a Runtime Locale. Click OK to accept English as the default language for running the installation wizard, or use the list button to select a different language.
- 4. Next the Self-Service Pages InstallShield Wizard will appear. Select Next to continue.
- 5. If you accept the terms of the license agreement, select that option and then  ${\tt Next}$  to continue.
- 6. Use the Self-Service Pages Setup Type dialog box to define whether

### Installing Self-Service Pages

the Self-Service Pages are being installed on a shared machine, that is, one that has (or will have) Service Desk installed on it, or whether the installation is being done on a stand alone machine that does not (and will not have) Service Desk installed. The distinction is crucial as certain class files will be stored in different places on the two machines. Click Next to continue:

### Figure 3-53 Self-Service Pages Setup Type dialog box

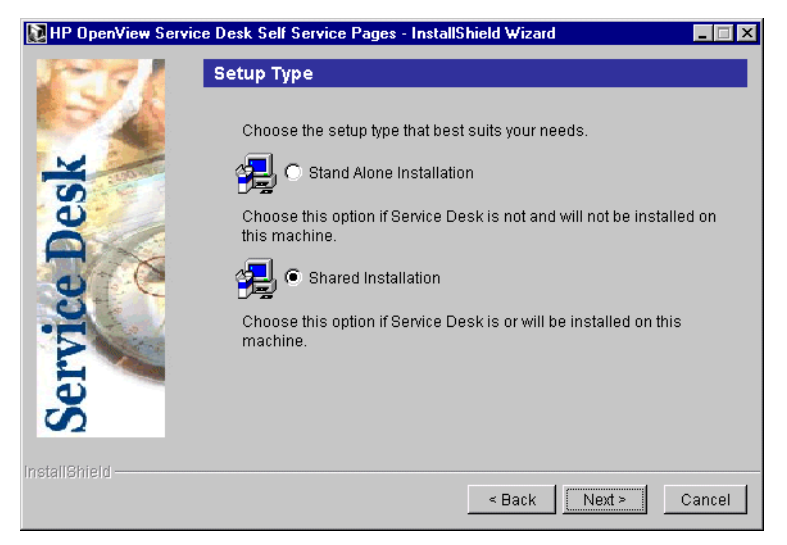

7. In the Self-Service Pages Destination Folder dialog box, enter the folder where you want the Self-Service Pages files installed, or click Browse to search for and select a different installation folder. Click Next to continue the installation:

### Figure 3-54Self-Service Pages Destination Folder dialog box

| N.F.         | Destination Folder                                                                      |
|--------------|-----------------------------------------------------------------------------------------|
|              | Click next to install to this folder, or click Change to install to a different folder. |
| 76           | C:\Program Files\Hewlett-Packard\OpenView\Service Desk 3.0\SSF                          |
| - a          | Change                                                                                  |
|              |                                                                                         |
|              |                                                                                         |
|              |                                                                                         |
| 5            |                                                                                         |
|              |                                                                                         |
| <sup>2</sup> |                                                                                         |
| <b>U</b>     |                                                                                         |
| nstallShield |                                                                                         |
|              | < Back Next > Cancel                                                                    |

- 8. A Confirm dialog box will appear if the folder does not exist. Click Yes if you want to create the folder or Back to return to the Destination Folder dialog box and change the folder.
- 9. The Ready to Install dialog box shows the items that will be installed. Click Install Now to continue or Back to return to the previous screens and make changes.
- 10. A progress screen will show you the files being unpacked and read during the installation process.
- 11. If the machine is shared you will be asked if the current machine is the application server. Click Yes or No. If you clicked No, a dialog box will be displayed for you to enter the name of the application server. If the machine is stand-alone, you will not be asked about the server.
- 12. A dialog box is displayed asking if you want to configure the Apache Web Server. Click Yes if you want to configure the Apache Web Server automatically. If you click No, you can configure Apache Web Server manually later. If you choose to configure it later, you must run <SSPHome>\installation Support Files\ApacheSetup.exe and follow the instruction in "Configuring Self-Service Pages" on page 113.
- 13. When the installation is complete the Installation Summary dialog box will appear. Click Exit to leave the installation program:

Installing Self-Service Pages

### Figure 3-55Self-Service Pages Installation Summary dialog box

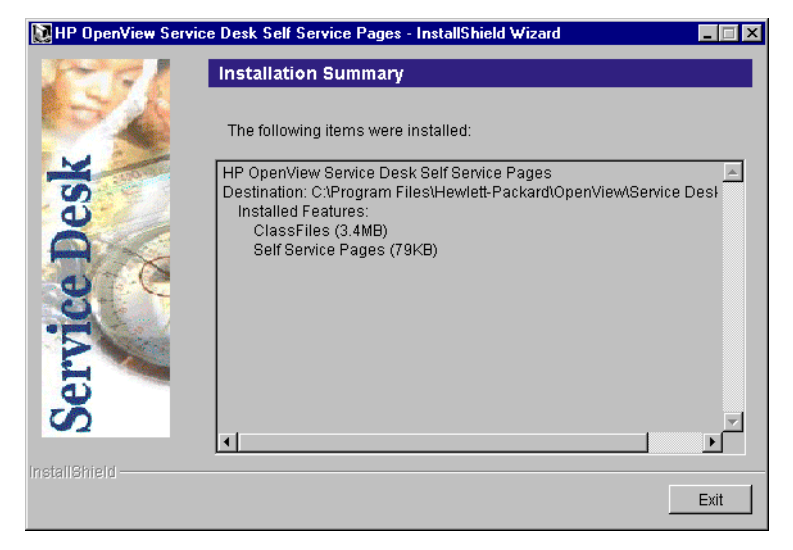

NOTE

If the SSP installation is on a shared machine, Service Desk services must be stopped before uninstalling SSP, otherwise there will be an unclean removal.

# Integrations

To install software on a Windows NT or 2000 computer, you must be logged on to an account with system administrator rights to make changes in the Windows registry. If you do not have sufficient rights, the installation of the software will not succeed.

### NOTE

If you are going to install the ManageX integration tools, or going to do a typical install you must install ManageX on the same machine as the application server software before installing the integrations.

Install HP OpenView Service Desk Integrations software by using the setup program on the HP OpenView Service Desk CD-ROM:

1. Insert the HP OpenView Service Desk CD-ROM into your CD-ROM drive. The start screen appears. If you do not see the Start screen, double-click setup.exe in the root of the CD-ROM drive. The Start screen appears on your screen. Click Install Service Desk:

### Installing Integrations

### Figure 3-56 Start screen

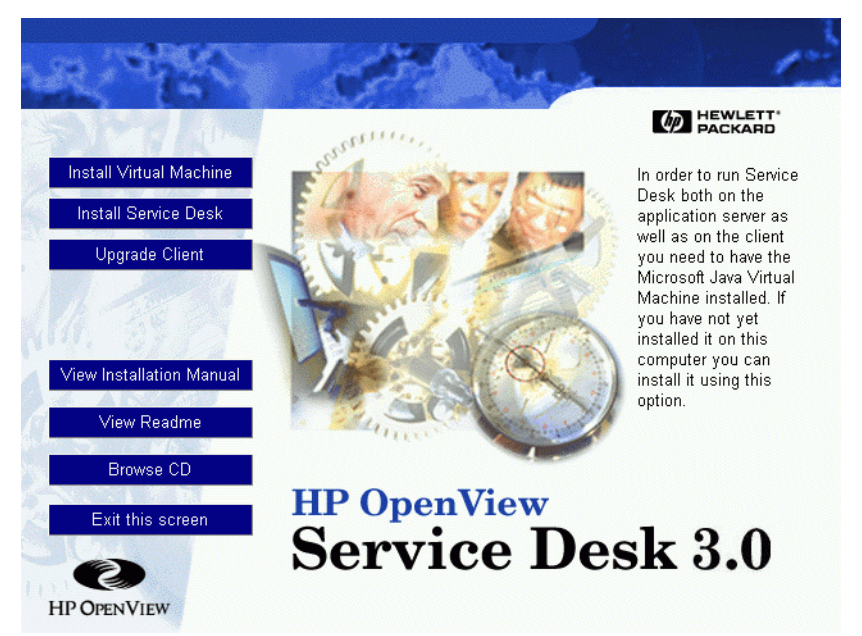

NOTE

If you cannot get the installation program running by double-clicking <code>setup.exe</code>, you can try the following procedure: click the CD-ROM drive, open a DOS dialog box, browse for the folder you want to install and run <code>startinstallation.exe</code>. Alternatively, you can use <code>jre.exe -cp</code>. <code>setup</code>, note however that this will only install Service Desk and not any of the third-party software supplied with Service Desk, these must be installed separately.

2. In the following screen click Install Integrations:

### Figure 3-57 Install Integrations

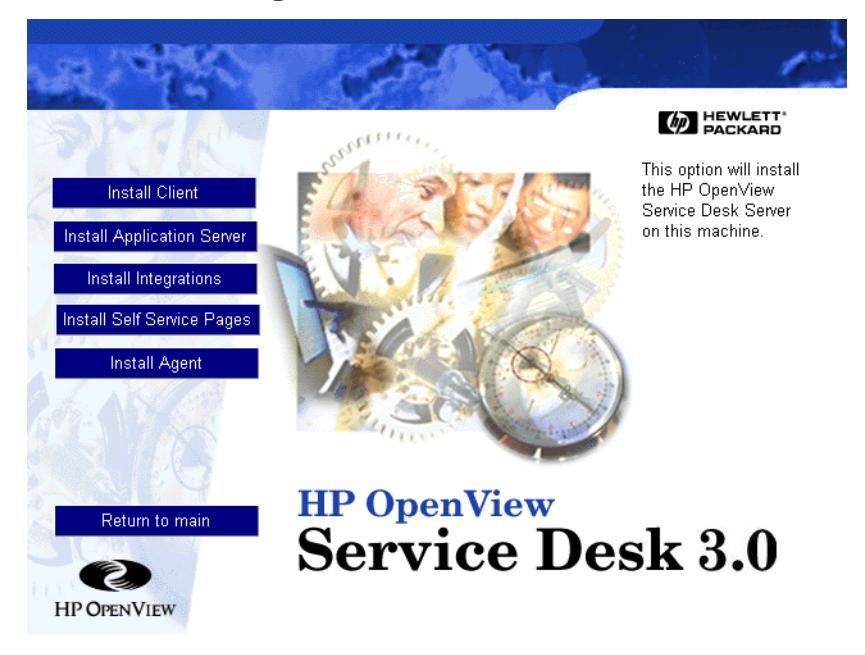

- 3. Click OK in the Runtime Locale dialog box to select the language to be used by the installation wizard. The default is English; use the list button to select a different language.
- 4. After installing the application files, the Integrations InstallShield Wizard appears. Click Next to continue, or Cancel to abort the installation.
- 5. Next, the Integrations Setup Type dialog box appears. Select Typical or Custom setup. The custom installation option makes it possible to choose integration components from a list. Select the type of installation you want and click Next to continue:

Installing Integrations

### Figure 3-58 Integrations Setup Type dialog box

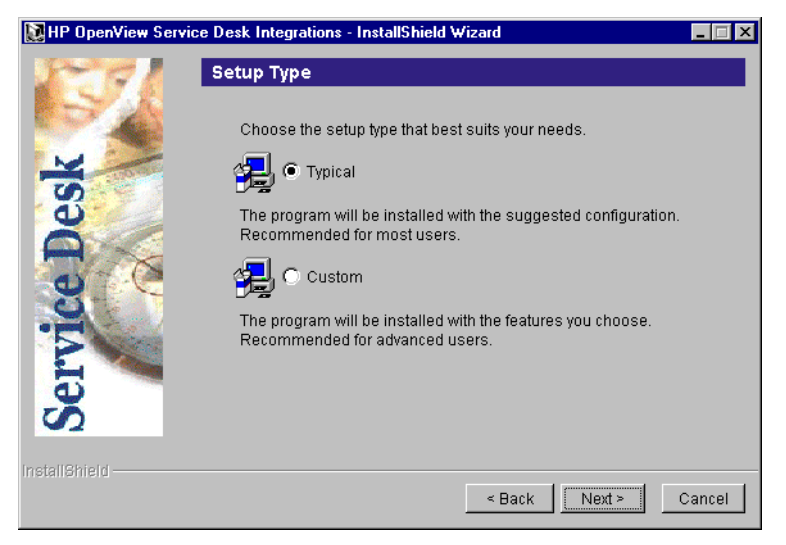

6. If you selected the Custom setup, the Feature Selection dialog box will appear. The Data Exchange feature is a set of Service Desk tools required for importing data from the other integrations. Choose the items you want to install from the options listed and click Next to continue:

### Figure 3-59Integrations Feature Selection dialog box

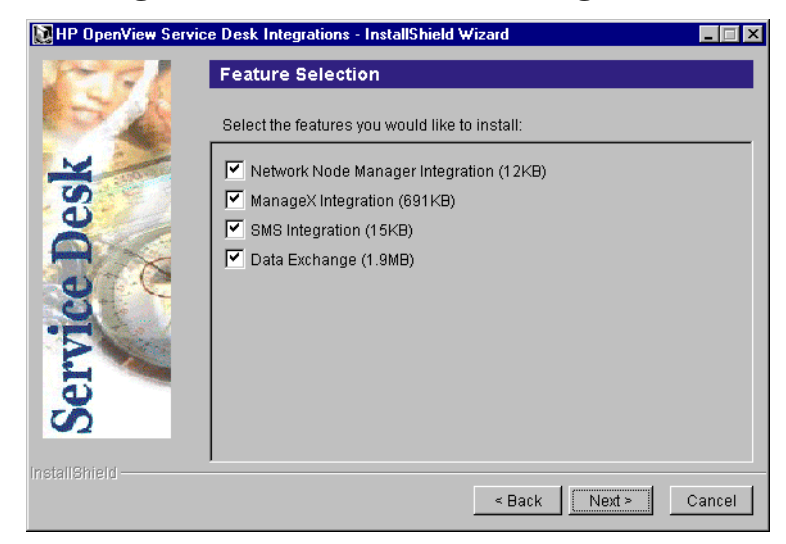

7. The Ready to Install dialog box shows the items that will be installed, select Install Now to continue:

### Figure 3-60 Integrations Ready to Install dialog box

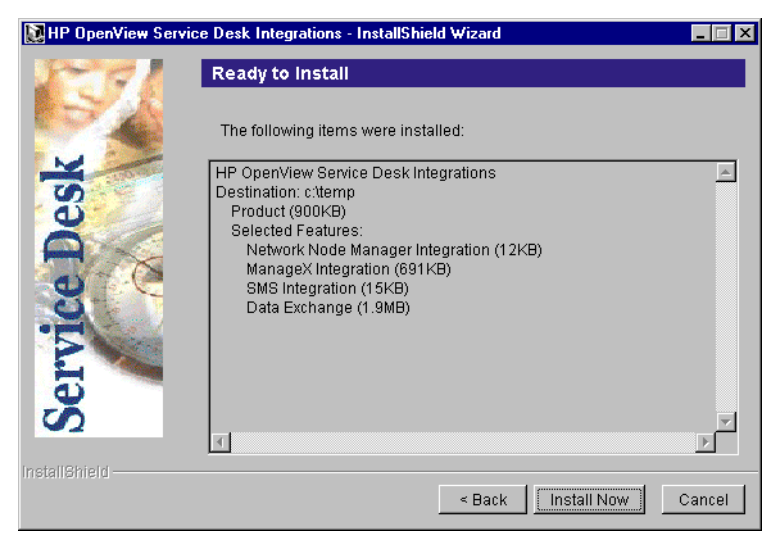

- 8. A progress screen will appear showing the files being installed.
- 9. When all files are installed, the Installation Summary screen will appear. Select Exit to leave the installation program.

### NOTE

The data exchange process only works if Service Desk runs in three-tier mode. Configuration, XML and log files can only be accessed from the application server or the data exchange server.

### **Integration Tools on HP-UX and Solaris Platforms**

The integration tools used for sending service events from an external application to Service Desk can also be installed on HP-UX and Solaris platforms. The tools for queuing events, the sd\_event program for sending service events, the Rule Manager agent, and ITO integration files are all provided in the HPOVSD depot in the /unix folder on the Service Desk 3.0 CD-ROM, and also in \*.tar file format. The programs #swinstall and #swremove are provided on the CD-ROM for use in installing and uninstalling these integration tools.

Installing Integrations NOTE Install Java Virtual Machine (jre or java) on the computer where you want to install the integration tools before installing them. The installation script searches for the java runtime interpreter (jre or java) in a standard PATH (/bin:/usr/bin), and in /opt/java/bin. So if you have it installed elsewhere, you must edit /sbin/init.d/hpovsdagent after installation. The depot-based installation will remind you of this. NOTE The correct version of Perl must be installed prior to installing the ITO integration tools, and must be mentioned first in the path variables. The version of Perl that has been tested and is known to work with Service Desk ITO integrations can be found in the Supported Platforms List. For further information about this document see "Requirements" on page 28. The following section provides detailed information for installing the ITO integration tools. To install the Rule Manager agent, see "HP-UX Platforms" on page 95, or "Solaris Platforms" on page 98. The sd\_event program and the event queuing tools can be installed at the same time you install the ITO integration tools, or when you install the Rule Manager agent from the HPOVSD depot. The files are called: Agent, SDevent, Ito5Integration, and EventQueuing in the HPOVSD depot. If you want to install the files manually using the TAR file formats, the file names and locations are: Table 3-1 **TAR Files** File Location /opt/OV/SD/ito5 ito5 SD30.tar /opt/OV/SD/bin sd\_event.tar jobqueue.tar /opt/OV/SD/queuing hpovsdagent.zip /opt/OV/SD/classes /opt/OV/SD/classes mclasses.zip

# **ITO Integration**

For the ITO integration you will need to install some items on your Service Desk application server and other items on your ITO server. On the Service Desk server you will need to:

- 1. Select the Data Exchange option when you are installing Integrations from the Service Desk 3.0 CD-ROM. The import mapping file, external\_event, is included when you install Data Exchange.
- 2. Install the demo database. The demo database includes two database rules used for sending service events back to ITO: ito\_acknowledge and ito\_annotate.

The following table provides an overview of the files that need to be installed on the Service Desk server:

### Table 3-2Installing on Service Desk Server

| File            | Location                          | Remarks                                    |
|-----------------|-----------------------------------|--------------------------------------------|
| external_event  | Import mapping in the application | contains default values for import mapping |
| ito_acknowledge | database rules in application     | for acknowledging ITO messages.            |
| ito_annotate    | database rule in application      | for adding annotations to ITO messsages.   |

### NOTE

Only one Service Desk server (service) needs to be running for the ITO integration to work, even if you are using multiple ITO servers.

### **Installing ITO Integration Tools on HP-UX or Solaris Platforms**

After installing the integration tools on your Service Desk server a number of items need to be installed on the server that ITO is running on, for the integration to be fully functional. The following files will need Installing Integrations

| to l | be | instal | led: |
|------|----|--------|------|
|------|----|--------|------|

Table 3-3Files Installed on the ITO server

| File               | Location                   |
|--------------------|----------------------------|
| sd_event           | /opt/OV/SD/bin             |
| Queuing tools      | /opt/OV/SD/queuing         |
| hpovsdagent.zip    | /opt/OV/SD/classes         |
| mclasses.zip       | /opt/OV/SD/classes         |
| sd_event.sh        | opt/OV/bin/OPC/extern_intf |
| sd_eventins.sh     | opt/OV/bin/OPC/extern_intf |
| sd_eventins.pl     | opt/OV/bin/OPC/extern_intf |
| get_ito_attributes | opt/OV/bin/OPC/extern_intf |
| opcaddanno         | opt/OV/bin/OPC/extern_intf |

NOTE

The shell script oraenv should be in the system path for root.

The installation will also:

- adapt the sd\_event.ini file located in /opt/OV/SD/bin;
- add the trouble ticket setting sd\_event.sh to the ITO user interface;
- add the application group "Service Desk" to application "Insert Incident" in the ITO user interface;
- add message group "Service Desk" to the ITO user interface;
- add message template group "ServiceDesk" with two message templates to the user interface;
- Create a file, install.log, in the log directory.

The installation consists of two steps: installing the ITO tar file from the hpovsd depot, and then installing the items in the ITO tar file:

### 

(SDevent), the Rule Manager agent (Agent), the queuing tools (EventQueuing) and the ITO tar file (Ito5Integration). All items in the depot can be installed at this time. See "HP-UX Platforms" on page 95 for details on installing items from the depot. During the installation, mark the tar file, called ito5IntFiles, for installation with the other files and click Install.

- **Step 2.** After the ITO tar file is installed from the hpovsd depot, the components in the tar file need to be unpacked and installed. Use the following commands to install the components from the tar file:
  - 1. Log on as root.
  - 2. #cp ito5\_SD30.tar /opt/OV/SD/ito5
  - 3. #cd /opt/OV/SD/ito5
  - 4. # tar xvof ito5\_SD30.tar
  - 5. # ./install.sh
  - 6. During the installation you will be asked a number of questions similar to the following:

| Question                                                   | Action                                                                                                    |
|------------------------------------------------------------|----------------------------------------------------------------------------------------------------|
| What is the Oracle version, 7 or 8?                        | Enter the version number of the Oracle database.                                                                               |
| What is the Service Desk server?                           | Enter the server you installed Service Desk on.                                                                                |
| What is your ITO account?                                  | Enter the account you<br>have created or will create<br>in Service Desk for the<br>ITO integration.                            |
| What is the database instance name of IT/operations?       | Enter the alias name of the database ITO uses.                                                                                 |
| Do you want to upload IT/Operations default configuration? | Yes installs all items<br>from the tar file. No<br>installs the files but does<br>not install the ITO user<br>interface items. |

### Installing Integrations

- 7. When the installation is successful, you will see "Installation of ITO integration has been completed without errors". You can now configure your ITO integration with Service Desk. For additional information about the ITO integration, refer to the *HP OpenView Service Desk 3.0 Data Exchange Administrator's Guide.*
- 8. Review the installation log file. This can be found at: /opt/OV/SD/ito5/log/install.log.

# **Rule Manager Agent**

This section explains how to install the Rule Manager agent on Windows, HP-UX and Solaris platforms. For information about starting the agent, see "Activating the Rule Manager Agent" on page 136. For additional information about the Event Communicator, refer to "Importing Service Events" in the *Data Exchange Administrator's Guide*.

# **Windows Platform**

To install software on a Windows NT or Windows 2000 computer, you must be logged on to an account with system administrator rights to make changes in the Windows registry. If you do not have sufficient rights, the installation of the software will not succeed.

To install HP OpenView Service Desk Agent, you must perform the following actions:

1. Insert the HP OpenView Service Desk CD-ROM into your CD-ROM drive. The start screen appears. If you do not see the start screen, double-click setup.exe in the root of the CD-ROM drive. When the Start screen appears on your screen, click Install Service Desk:

Installing Rule Manager Agent

### Figure 3-61 Start screen

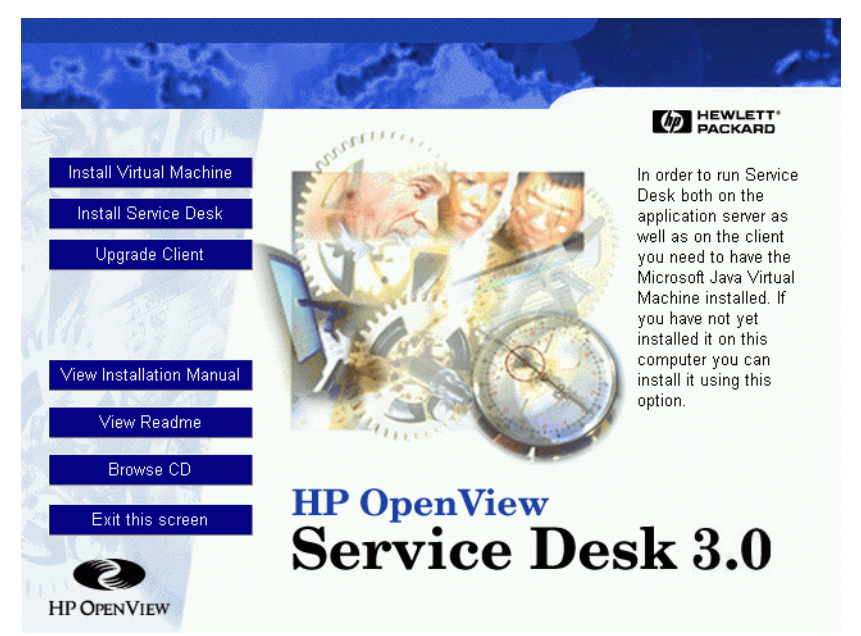

NOTE

If you cannot get the installation program running by double-clicking <code>setup.exe</code>, you can try the following procedure: click the CD-ROM drive, open a DOS dialog box, browse for the folder you want to install and run <code>startinstallation.exe</code>. Alternatively, you can use <code>jre.exe -cp</code>. <code>setup</code>, note however that this will only install Service Desk and not any of the third-party software supplied with Service Desk, these must be installed separately.

2. In the following screen click Install Agent:

### Figure 3-62 Install Agent

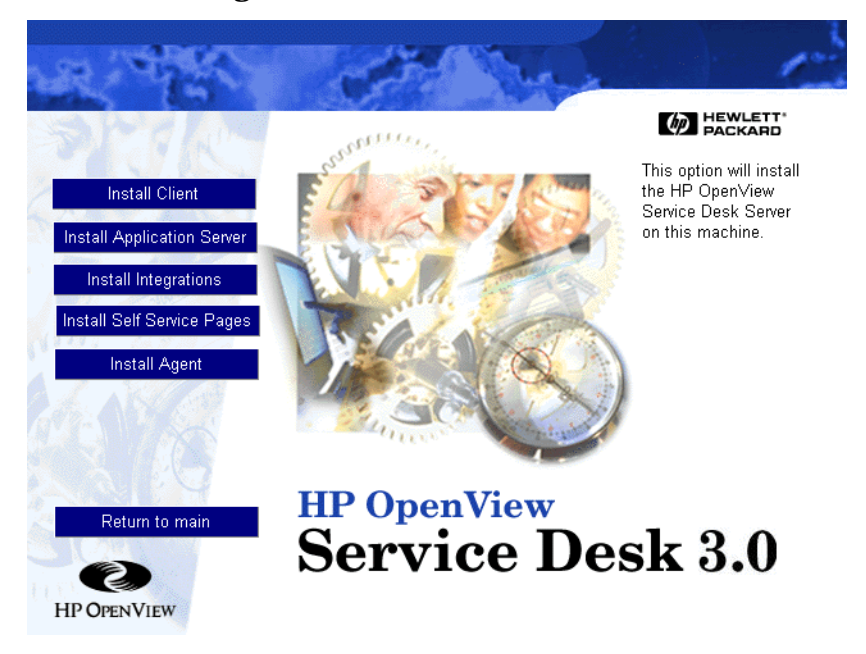

- 3. Click OK in the Select Runtime Locale dialog box to select the language to be installed. The default is English; use the list button to select a different language.
- 4. A progress monitor will keep you informed on the status of the application installation.
- 5. The Welcome screen for the Agent InstallShield Wizard appears. Click Next to continue, or Cancel to abort the installation.
- 6. If you clicked Next, the License Agreement dialog box appears. To proceed, you must select I accept all terms of the license agreement, and then click Next. By doing so, you agree to all license terms, so read the agreement carefully.
- 7. The Setup Type dialog box appears. If the Service Desk application will *not* be installed on this machine, select Stand Alone installation. If the Service Desk application is or will be installed on this machine, select Shared Installation. Click Next to continue.
- 8. The Destination Folder dialog box appears. Here you must enter the folder where the Service Desk software will be placed. If you do not

Installing Rule Manager Agent

want the software to be placed in the default folder shown, you must click  $\tt Change$  to enter another installation folder. Click  $\tt Next$  to continue the installation.

| Figure 3-63   | Agent Destination | Folder | dialog box |
|---------------|-------------------|--------|------------|
| 1 igui e 5-05 | Agent Destination | roluci | ulaiog DOA |

| 🔀 HP OpenView Servic | e Desk Agent - InstallShield Wizard                                                     | _ 🗆 X |
|----------------------|-----------------------------------------------------------------------------------------|-------|
| 8391                 | Destination Folder                                                                      |       |
|                      | Click next to install to this folder, or click Change to install to a different folder. |       |
| 70                   | C:\Program Files\Hewlett-Packard\OpenView\Service Desk 3.0\Age                          |       |
| - ŭ                  | Change                                                                                  |       |
| Service D            |                                                                                         |       |
| InetallShield        |                                                                                         |       |
| metamentere,         | < Back Next > C                                                                         | ancel |

- 9. If the folder did not already exist, the Confirm dialog box will appear asking if you want to create it now. Select Next to continue or Back to go to the previous screen and change the destination folder.
- 10. The Agent Ready to Install dialog box shows the items that will be installed, click Install Now to continue:

### Figure 3-64 Agent Ready to Install dialog box

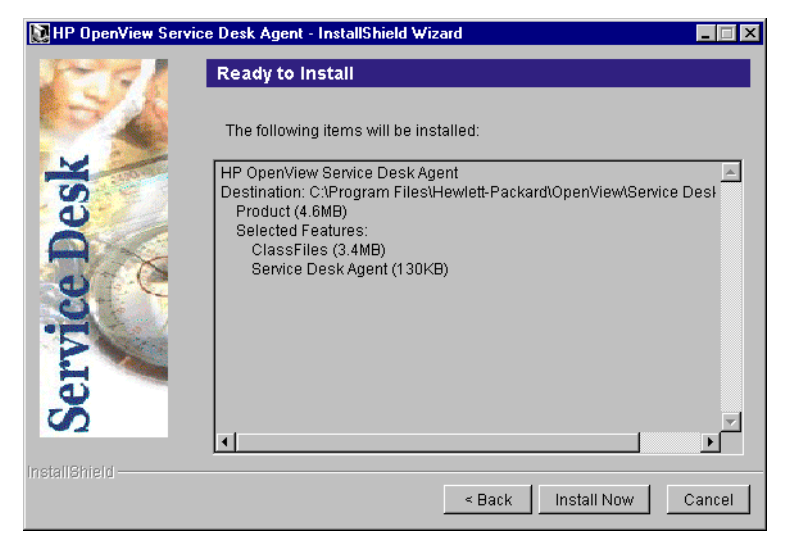

- 11. A progress monitor will appear showing the files being installed.
- 12. When all files are installed, the Agent Installation Summary screen will appear. Select Exit to leave the installation program.

### **HP-UX Platforms**

The installation of the Rule Manager action agent is available in a packaged form for HP-UX. You can install the agent with the standard HP-UX installation tools swinstall and swremove, which are included on the Service Desk 3.0 CD-ROM. Before you start the installation, make sure your system meets the installation requirements, see "Requirements" on page 28.

To install the Rule Manager agent:

- 1. Copy the file hpovsd.depot to your /tmp folder, or to another mounted file system, it is located in the /unix directory on the Service Desk 3.0 CD-ROM.
- 2. Log on as root.
- 3. Run # swinstall -s /tmp/hpovsd.depot to install the agent software. The software will be installed mainly in /opt/OV/SD/classes, with one file in /sbin/init.d/hpovsdagent, one in

Installing Rule Manager Agent

```
/sbin/rcl.d/K00hpovsdagent, and another in
/sbin/rc3.d/S99hpovsdagent.
```

If you are on an X-windows display, and your DISPLAY environment variable is set correctly, a graphical user interface will appear. If you are on a terminal, a full-screen character-based interface will appear:

### Figure 3-65 HPOVSD File - X-windows display

| <u>F</u> ile <u>V</u> ie | w Options A                 | ctions     |               |                          |          |              |          | Help       |
|--------------------------|-----------------------------|------------|---------------|--------------------------|----------|--------------|----------|------------|
| Source: 50<br>Target: 50 | urceName:/tmp<br>urceName:/ | /hpovad.c  | lepot         |                          |          |              |          |            |
| Only softw               | are compatible              | e with the | e target is a | ailable for selection.   |          |              |          |            |
| Top (Bund]               | les and Produc              | ts)        |               |                          |          |              | 0 of     | 1 selected |
| Marked?                  | Name                        |            | Revision      | Information              | Size(Kb) | Architecture | Category |            |
|                          | HPOVSD                      | ->         | 2.1           | HP OpenView Service Desk | 17750    |              |          | A          |
|                          |                             |            |               |                          |          |              |          |            |
|                          |                             |            |               |                          |          |              |          |            |
|                          |                             |            |               |                          |          |              |          |            |
|                          |                             |            |               |                          |          |              |          |            |
|                          |                             |            |               |                          |          |              |          |            |
|                          |                             |            |               |                          |          |              |          |            |
|                          |                             |            |               |                          |          |              |          |            |

- 4. Double-click HPOVSD to expand it so that you can access the entries named Agent, SD\_Event, EventQueuing, and Ito5Integration.
- 5. To mark one of the products for installation, left-click to select it, and then right-click and select Mark for Install. Click Agent:

### Figure 3-66 Mark For Install - X-windows display

| File View Options Actions                                                                                                    | Help                   |
|----------------------------------------------------------------------------------------------------|------------------------|
| Source:SourceName:/tmp/hpovad.depot<br>Target:SourceName:/                                                                     |                        |
| Only software compatible with the target is                                                                                    | ailable for selection. |
| Subproducts or Filesets:HPDVSD                                                                                                 | 1 of 2 selected        |
| Marked? Name Revision                                                                                                    | Information Size(Kb)   |
| (go up)<br>SDevent Upen Item<br><u>Close Level</u><br>Show Description<br><u>Mark For Install</u><br><u>Unmark For Install</u> | Software               |

6. From the Actions menu select Install (analysis):

### Figure 3-67 Install (analysis) -X-windows display

| File View    | Options                 | Actions                       |                          | Help            |
|--------------|-------------------------|-------------------------------|--------------------------|-----------------|
| Source: Sour | rceName:/b<br>rceName:/ | Dpen Item                     |                          |                 |
| Target: Sour |                         | Close Level                   |                          |                 |
| Only softwar | e compati               | Match <u>W</u> hat Target Has | available for selection. |                 |
| Subproducts  | or Filese               | Change <u>S</u> ource         |                          | 0 of 2 selected |
| Marked?      | Name                    | Add New Eodeword              | Information Size(Kb)     |                 |
| (go up)      | Agent<br>SDevent        | Change Target                 |                          | 4               |
| Yes          |                         | Install (analysis)            | Service Desk Agent 17748 |                 |
|              |                         | (nothing selected)            | Service Desk Event 2     |                 |
|              |                         |                               |                          |                 |
|              |                         |                               |                          |                 |
|              |                         |                               |                          |                 |
|              |                         |                               |                          |                 |
| 3            |                         |                               |                          |                 |
|              |                         |                               |                          |                 |

When the following dialog box appears, click the  ${\tt Logfile}$  button to view the installation process.

### Figure 3-68 Logfile - X-windows display

| After Analysis has<br>to return to prior | completed, press "OK" to proceed, or selection screen(s), | "CANCEL"    |
|------------------------------------------|-----------------------------------------------------------|-------------|
| Target<br>Status<br>Products Scheduled   | : whiplash:/<br>: Analyzing(/)<br>:                       |             |
| Product Summary                          | Logfile Disk Space                                        | Re-analyste |
| DK                                       | Cancel                                                    | Help        |

If the installation cannot run correctly you will see an error message. If there are no error messages you can click OK to install. The installation process will copy all necessary files, and create entries in the system's run level directories so that it can be started automatically during system start-up and stopped automatically during system shutdown.

- 7. After installation you can exit the program from the File menu by selecting the Exit command.
- 8. The script: /sbin/init.d/hpovsdagent must be edited before you can use the agent. In the line APPSERVER=localhost, change the name localhost to the name of the host the application server is running on.

### NOTE

If the virtual maschine was not found during installation you must enter the absolute path and the path containing all used classes (including those from the Java Runtime Environment) in JAVA and CLASSPATH Installing Rule Manager Agent

lines.

## **Solaris Platforms**

The Rule Manager agent installation on Solaris can be done using the swinstall program. The swinstall program is included on the Service Desk 3.0 CD-ROM. Unlike the HP-UX installation, there is no graphical user interface for swinstall on Solaris, which means that you must specify the product you want to install on the command line. To install the agent, copy hpovsd.depot to your tmp directory and then run:

1. #swinstall -s/tmp/hpovsd.depot HPOVSD.Agent

To install all of the files in the depot; which includes the agent, SDevent, Ito5Integration, and EventQueuing, enter: **#swinstall** -s/tmp/hpovsd.depot HPOVSD

2. Edit the script /sbin/init.d/hpovsdagent before using it. The line APPSERVER=localhost replace localhost with the name of the host your application server is running on.

As an alternative you can install the agent manually from the tar file, without using the swinstall program:

- 1. #mkdir/opt/OV/SD/classes
- 2. #cd/opt/OV/SD/classes
- 3. #tar xvf</path/to/>hpovsdagent.tar
- 4. Then start the agent with: #<java> -classpath /opt/OV/SD/classes/hpovsdagent.zip:</default/classpath>:/ opt/OV/SD/classes/mclasses.zip com.hp.ifc.ev.ag.sdalocal.AppAgent <appserver>

The command for starting the agent goes on one line, where <java> is the command to run the Java runtime interpreter (typically java or jre), </default/classpath> is the java default classpath (typically /opt/java/lib/classes.zip), and <appserver> is the name of the host where the application server is running.

### NOTE

For security reasons, users should avoid running the Agent as root.

### Command failures when using the Agent on UNIX

The following problems can occur with the rule manager agent on both HP-UX and Solaris platforms.

The agent will report success if it finds and successfully starts the command; it doesn't wait for the command to finish, nor for it's exit code. This means that the command itself may still fail.

The agent uses the 'exec' family of system calls to carry out its commands on unix. This means that redirection will not work, as there is no intermediate shell to carry out the redirection. So even if the logserver.txt says that the agent reports successful execution of the command, it might not actually work at all. As a solution for both problems, try:

sh -c '<command> >>/tmp/<command>.log 2>&1 ; echo "<command>
exited with code: \$?" >>/tmp/<command>.log 2>&1'

Where <command> is the command you would normally have used. Take care with spaces and interpunction. After executing the command this way check /tmp/<command>.log for the output and exit code of the command.

Installing Rule Manager Agent

I

# 4 Post-Installation Tasks

I

This chapter describes the tasks you must perform after you have finished the installation of HP OpenView Service Desk. It describes setting up the server and Service Desk for outbound and inbound e-mail and configuring the Self-Service Pages. This chapter also describes Post-Installation Tasks

creating and modifying Service Desk accounts.

I

# **Getting your License Key**

You can get a permanent license key for Service Desk from the Internet or by calling your local response center or HP password center.

To obtain the license key from the Internet:

- 1. Go to http://www.webware.hp.com, and select Generate product passwords then click Next.
- 2. Enter the order number from your entitlement certificates and click Next.
- 3. Click the Service Desk product name. The check box should be marked. If the product shows No LTUs available, contact your sales representative or password center for assistance.
- 4. After selecting the Service Desk product name, you need to enter the number of licenses to use (LTUs) you have, this is the number of users you purchased.
- 5. In the IP address field enter 0.0.0.0
- 6. Fill in the remaining fields with name, address, and company information as required. When you are finished, you will have the option of receiving your license key from the browser page or having it sent to you via e-mail.

# **NOTE** When entering your license key in Service Desk, enter it exactly as shown, without quotation marks; it is case-sensitive.

Post-Installation Tasks Getting your License Key

# **Changing the License Key**

HP OpenView Service Desk is delivered with a license key which will last 60 days. After that period - or earlier if you prefer - you must adjust the license key in Service Desk. The license key is changed in the database. You do not need to adjust it for all client servers separately; once it has been changed in the database, all client servers' license keys will be changed automatically.

To adjust the license key, perform the following actions:

- 1. Start Service Desk.
- 2. From the Tools menu, select System, then double-click the System Panel icon from within the Administrator Console and double-click License.
- 3. The License dialog box displays your current license keys including the number of named users and the Service Desk modules that you are entitled to use. Click Add Keys to enter more licenses.

### WARNING

You must not create more user accounts than your license permits. If you have used a tempory license key to create more users than you have a permanent license for, you must delete the extra users before the tempory license key runs out. If you do not, all access to Service Desk will be denied at the expiry date.

- 4. The Add Licenses dialog box has two fields: the License key field and the Annotation field. Enter the license key and annotation exactly as provided (without quotation marks) and click OK.
- **NOTE** If you are upgrading from Service Desk 2.0 to 3.0 your upgrade package will include four entitlement certificates, one for each Service Desk module and one for your current number of named users. Use the order number of these certificates to retrieve your new license keys.

# **Setting Up Service Desk E-mail Functions**

## Setting Up the Server for Outbound E-mail

Service Desk can send e-mail messages to any e-mail server that uses the Simple Mail Transfer Protocol (SMTP). You can use this feature to automatically send e-mail when a service call is in a certain status or create a service call when an e-mail message arrives.

To enable Service Desk to send e-mail messages to SMTP-based e-mail servers, you must set up the server for outbound e-mail. This only works if the server for Service Desk is set up properly. The steps below explain how to do that.

For more information, refer to the online help in Service Desk.

#### NOTE

All parameters are case-sensitive.

- 1. On the server, locate the configuration file SD. conf in the application directory of the Service Desk application. This is the main Service Desk application server configuration file. It contains the configuration directives that give the application server its instructions.
- 2. Find the section "SMTP Service to send outbound e-mail".
- 3. Adjust the following lines to fit your organization's needs:
  - smtp.outbound.server Enter the name of an SMTP e-mail server, for example: host.your\_domain.com
  - smtp.outbound.port Enter the IP port number. This is usually set at 25.
  - smtp.outbound.from Enter the e-mail address you want the outbound e-mail to come from, for example: ServiceDesk@your\_domain.com
  - smtp.outbound.replyto

Enter the e-mail address you want people to send their replies to outbound e-mail messages to. Leave it blank if you do not want people to reply.

• smtp.outbound.displayName Enter the name you want to appear in the sent e-mail message, for example your company name.

# Setting Up the Server for Inbound E-mail

If you want Service Desk to receive e-mail messages from any standard e-mail application, you must set up the server for inbound e-mail. This only works if the server for Service Desk is set up properly. Below, the steps for setting up the server and the options for adjusting the configuration file are listed.

| NOTE | All nonemators and acco consitive  |
|------|------------------------------------|
| NUTE | All parameters are case-sensitive. |

- 1. On the server, locate the configuration file SD.conf in the application directory of the Service Desk application. This is the main Service Desk application server configuration file. It contains the configuration directives that give the application server its instructions.
- 2. Find the section "SMTP Service to receive inbound e-mail".
- 3. Adjust the following lines to fit your organization's needs:
  - smtp: Set to TRUE if you want to make the inbound e-mail option available. Set to FALSE if you do not want to use inbound e-mail.
  - smtp.port: Enter the IP port number. This is usually set at 25.
  - smtp.user: Enter the account name of the inbound e-mail user, for example ServiceDesk or helpdesk.
  - smtp.accept: Enter the IP addresses and SMTP servers you will accept e-mail from. Enter \*.\*.\* to accept all.
  - smtp.deny: Enter the IP addresses and SMTP servers you do not want to receive e-mail from. Leave blank to accept all.

For service calls to be created when an inbound email is received, and for

NOTE

that email to be saved as an attachment to the service call, the NT account that starts up the Service Desk service must have access rights to the server, or drive, where the email attachments are stored.

The default start up account is the NT System account, either ensure that this account has access rights to the file server, or drive, or assign another account with the necessary rights as the start up account. Do this by selecting Services in the Control Panel. Then select the HP OpenView Service Desk service and click the Startup button. In the Log On As section of the dialog box change the account details.

# Setting Up Service Desk for Inbound E-mail

Inbound e-mail settings must be specified so that Service Desk can process incoming e-mail. To set up or modify these settings, you need system administrator rights. Follow the steps below to set up or modify Service Desk:

- 1. From the Tools menu, click System, then double-click the Mail icon from within the Administrator Console.
- 2. Select the template you want to use for incoming e-mail messages, for example the mail template for creating service calls.
- 3. Verify that the default settings in the template are in accordance with your organizational policies. For example:
  - The Status that you want the service call to have when it is generated from an incoming e-mail message. In many organizations this is "Announced".
  - The Priority code to be applied to all service calls generated from incoming e-mail messages. Note that the E-mail Priority Mapping settings will override the defaults in the template.
  - The name of the Person or support group that you want the resulting service calls assigned to.

Service Desk can insert up to 4000 characters from the message field into the service call information field. If you use cut and paste to create the message, invisible characters such as spaces and returns will also be included in that number. Messages will be cut at 4000 characters and any remaining text will be inserted in the server log file. The server log file can be found in the sd.conf file (Service Desk configuration file). Fore more information on the sd.conf file, see the Service Desk online help; in the index, search for E-mail, Configuration.

# **Mapping Inbound E-mail Priority Settings**

Incoming e-mail messages often come with an importance level assigned to them by the sender. The importance level in the e-mail message represents the priority code in Service Desk. To map importance levels to Service Desk priority codes do the following:

- 1. From the Tools menu, click System and then double-click the Mail icon from within the Administrator Console.
- 2. Click the Mail Priority Mapping button to map external mail priority codes to Service Desk priority codes.
- 3. Right-click in the dialog box to create a new priority code mapping.
#### Setting up Timeout, Multiple Servers, and HTTP Service

If you have system administrator rights, you can alter the settings for multiple servers by changing the configuration file. The steps for setting up the server and the options for adjusting the configuration file are listed below.

| NOTE | All parameters are case-sensitive.                                                                                                    |
|------|----------------------------------------------------------------------------------------------------|
|      | <ol> <li>On the server, locate the configuration file SD.conf in the application<br/>directory of the Service Desk application. This is the main Service<br/>Desk application server configuration file. It contains the<br/>configuration directives that give the application server its<br/>instructions.</li> </ol>                                                                                                    |
|      | 2. Find the section "Session.timeout". This is the user's session timeout<br>in minutes on the server. A session is created on the server when a<br>user starts the GUI console. If the user keeps the console inactive for<br>more than the session timeout - by default set to 120 minutes - the<br>session will be removed. Consequently, the user must log on again to<br>create a new session. Please note that the user will not receive any<br>online notifications when the user's session has been removed from<br>the server. You can change the session timeout according to your<br>organization's needs. |
|      | 3. Find the section "ITP Service". ITP is an ITSMO proprietary<br>transport protocol in a binary format. The ITP Service is used by all<br>Service Desk clients, agents, and the Self-Service Pages module.<br>Adjust the following lines to fit your organization's needs:                                                                                                    |
|      | itp.joinMultipleServers:                                                                                                    |
|      | This specifies whether the application server should join other<br>application servers to serve Service Desk clients. By default, the<br>value is "false", which means only one application server is being<br>used to serve all clients. Set to "true" if you use more than one<br>application server.<br>Running multiple servers will provide a safer environment: for                                                                                                    |

I

Post-Installation Tasks Setting up Timeout, Multiple Servers, and HTTP Service

> instance, if the application server goes down, all clients connected to that server will automatically reconnect to the other application server.

• itp.port:

This specifies the IP port to which the ITP service should listen. Default is 30999. If you choose another value, then all clients must specify the given IP port when they try to connect to the application server.

If multiple application servers are used, make sure all application servers are running on the same IP port to run the ITP service.

• itp.weight:

The weight parameter expresses how well-equipped application servers are. The parameter must be an integer value. The higher the value, the more clients the application server will take. By default, the parameter is set to "1". Accept, or set to a higher value.

• itp.acceptConsoleClients:

"true" is the default value; this means the application server will be used to serve clients that use the GUI console. Set to "false" if you do not want to accept GUI console clients to the application server, for example when the application server should be used solely to support Web clients.

• itp.accept/itp.deny:

With the accept and deny parameters you can exclude or include specific IP addresses and complete IP sub-networks from accessing the services offered by ITP. If you do not specify anything, ITP will accept connections from any IP address. The asterisk is used to denote any number between 0 and 255.

## **NOTE** When using multiple application servers, at least one client must be connected to the each application server, at least once. This ensures that application server registers in the database.

4. The application server can run an HTTP post service. This service can be used to receive events from third-party products such as NNM, ITO, and ManageX.

Find the section "Simple HTTP Service".

- The line "http=true" means you want to use HTTP service. Set to "http=false" if you do not want to use HTTP service.
- http.port: The IP port the HTTP post service listens to, by default 30980.
- Using the accept and deny parameters, you can exclude or include specific IP addresses and complete IP sub-networks from accessing the services offered by the HTTP post service. When you do not specify anything, ITP will accept connections from any IP address. The asterisk is used to denote any number between 0 and 255.

If you have the Web server for the Self-Service Pages running on a machine which has for instance IP address 12.34.56.78, then remove the comment tags from the two lines below. This ensures that only that Web server has access to the HTTP post service offered by this application server.

http.accept=12.34.56.78 http.deny=\*.\*.\*

#### Service Desk Port Allocation

Communication between servers and client computers takes place via default ports. The default ports used by all Service Desk protocols are described in the sd.conf file. For example, the default IP port to run the ITP service is 30999. If the IP port specified does not match the default 30999, then all clients will need to specify the correct IP port when they connect to the application server; <mymachine.mydomain.com:12345>. If multiple application servers are used, they all need to run on the same IP port to run the ITP service. Service Desk 3.0 uses the static allocation of ports.

#### **Adding Accounts**

If you have different roles when using Service Desk, or two people are working on the same computer, you will need to define multiple accounts. Your initial account is set when you install the Service Desk client. To add additional accounts:

- 1. Click Start in the taskbar.
- 2. Point to Programs, and then point to HP OpenView Service Desk.
- 3. Choose Service Desk Accounts.
- 4. In the Service Desk Accounts dialog box, click Add and choose Account from the popup menu. The Service Desk Connection Wizard will start.
- 5. Use the connection wizard to create an additional account. For more information on using the Connection Wizard see "The Connection Wizard" on page 71.

#### **Using a Different Account**

If you use different accounts, or if two people work on the same computer but use different accounts, you will need to switch between the two. To use a different account:

- 1. Click Start in the taskbar.
- 2. Point to Programs, and then to HP OpenView Service Desk.
- 3. Choose Service Desk Accounts.
- 4. In the Service Desk Accounts dialog box, select the account you want to use and then click Set as Default.

#### **Configuring Self-Service Pages**

The Self-Service Pages are internet pages that have been created to enable your customers to report problems directly to Service Desk over the internet. Using a security password the customer is able to access the Self-Service Pages and complete a form to register a service call. The data is passed directly to Service Desk, and your help desk is notified. The help desk staff can then contact the customer for further details.

Self-Service Pages (SSP) can be configured to run on an Apache Web server or on Microsoft IIS Web server. The following sections explain how to configure the Self-Service Pages to run on Windows NT, HP-UX, and SUN Solaris with the Apache Web server. Configuration information is also provided for configuring Microsoft IIS Web server on Windows NT. See "With Microsoft IIS Web Server on Windows NT and Windows 2000" on page 123

To verify that you are using the correct versions of the third-party software needed for the Self-Service Pages, see "Requirements" on page 28.

**NOTE** The SSP templates provided with have been saved with the HTML encoding set as Multilingual UTF-8 (Unicode). It is important that they are saved with this same encoding when you modify them in an HTML editor. Some characters may not be displayed if you change this setting.

## NOTE The files CustomerHeader.html and CustomerLinks.html should only be modified in an HTML editor, and not by editing the HTML code in a text editor.

#### With Apache Web Server on Windows NT

When Service Desk is installed on a Windows NT machine via the standard Start screen (by clicking Install Self-Service Pages), the Self-Service Pages are configured automatically. However, you may want, or need (because of an error), to configure them yourself. If so, follow the

|      | Post-Installation Tasks<br>Configuring Self-Service Pages                                                                                                    |  |  |
|------|----------------------------------------------------------------------------------------------------|--|--|
|      | configuration instructions below.                                                                                                    |  |  |
|      | The following default directories are created; these may be different on your computer:                                                                                                    |  |  |
|      | • <apachehttphome>=C:\Program Files\Apache Group\Apache</apachehttphome>                                                                                                    |  |  |
|      | <ul> <li><apachejservhome>=C:\Program Files\Apache Group\Apache<br/>Jserv 1.1</apachejservhome></li> </ul>                                                                                                    |  |  |
|      | <ul> <li><servicedeskhome>=C:\Program</servicedeskhome></li> <li>Files\Hewlett-Packard\Openview\Service Desk 3.0</li> </ul>                                                                                                    |  |  |
| NOTE | Self-Service Pages installed with Service Desk 2.0 are not compatible<br>with Service Desk 3.0; the latest version can be installed when installing<br>HP OpenView Service Desk 3.0. When upgrading from Service Desk 2.0<br>to 3.0 remember that all stand-alone installations of the Self-Service<br>pages must also be upgraded. |  |  |
|      | <ol> <li>Configure the Apache Web server, so that it can find the Self-Service<br/>Pages:         <ul> <li>Modify the file: <apachehttphome>\conf\httpd.conf and add<br/>the following to the Aliases section:<br/>Alias /sspFiles/ "<servicedeskhome>/ssp/"</servicedeskhome></apachehttphome></li> </ul> </li> </ol>              |  |  |
| NOTE | Forward slashes must be used in the directory path to configure the alias.                                                                                                    |  |  |
|      | b. Restart the Apache Web server.                                                                                                    |  |  |
|      | c. Using a web browser, test the access to Self-Service Pages by using<br>the URL:<br>http:// <yourhost>/sspFiles/conf/CustomerHeader.html<br/>The text "Your Company Logo" should be displayed.</yourhost>                                                                                                    |  |  |
|      | 2. Configure the Apache JServer:                                                                                                    |  |  |
|      | a. Modify the file <apachejservhome>\conf\jserv.conf</apachejservhome>                                                                                                    |  |  |
|      | • Find the section "Mount point for Servlet zones"                                                                                                    |  |  |

I

- Add: ApJServMount /ssp /ssp
- b. Modify the file <apacheJServHome>\conf\jserv.properties
  - Find the section "CLASSPATH environment"
  - If the machine being configured is stand-alone, add: wrapper.classpath=<selfServiceHome>\ssp\Classes.zip
  - If the machine being configured is stand-alone, add: wrapper.classpath=<selfServiceHome>\ssp\JClark.zip
  - If the machine being configured is shared with the Service Desk Application Server software, add: wrapper.classpath=<serviceDeskHome>\server\Classes. zip
  - If the machine being configured is shared with the Service Desk Application Server software, add: wrapper.classpath=<serviceDeskHome>\server\JClark.z ip
  - If the machine being configured is shared with the Service Desk Client software, add: wrapper.classpath=<serviceDeskHome>\client\Classes. zip
  - If the machine being configured is shared with the Service Desk Client software, add: wrapper.classpath=<serviceDeskHome>\client\JClark.z ip
  - Find the section "Servlet Zones parameters"
  - Modify zones=root to zones=root,ssp
  - Find the section "Configuration file for each servlet zone"
  - Add: ssp.properties=<apacheJServHome>\conf\ssp.propertie s
- c. Copy the file <apacheJServHome>\servlets\zone.properties
   to <apacheJServHome>\conf\ twice and rename one copy as
   ssp.properties.
- d. Modify the file <apacheJServHome>\conf\ssp.properties
  - Find the section "List of Repositories"

| Post-Installation Tasks        |
|--------------------------------|
| Configuring Self-Service Pages |

- Add: repositories=<serviceDeskHome>\ssp\web
- Find the section "Servlet Aliases"
- Add: servlet.start.code=PSPstart
- Find the section "Servlet Init Parameters"
- Add: servlet.PSPstart.initArgs=configFileLocation=<servi ceDeskHome>\ssp\conf
- Find the section "Aliased Servlet Init Parameters"
- Add: servlet.start.initArgs=configFileLocation=<serviceD eskHome>\ssp\conf
- 3. Restart the Apache Web server.
- 4. Configure Self-Service Pages by modifying the file <serviceDeskHome>\ssp\conf\PSP.conf as follows:
  - PSP.ImagURL=http:/</yourhost>.<yourdomain>/sspFiles/x sl
  - PSP.ResultsDir=c:\temp
  - ServiceDesk.Host=</yourhost>.<yourdomain>
  - ServiceDesk.Port=30999

### **NOTE** ServiceDesk.Host specifies the name of the host the Service Desk application runs on.

- 5. Start Self-Service Pages. Start your web browser and enter the URL http:<yourhost>.<yourdomain>/ssp/start. The Self-Service Pages appear.
  - You can now adjust the HTML files in: <serviceDeskHome>\ssp\conf\PSP.conf You should adjust the following files and possibly more: CustomerHeader.html and CustomerLinks.html.

**NOTE** If you receive error messages, refer to the Apache JServ error log file in

<apacheJServHome>\log\jserv.log or <apacheJServHome>\log\mod\_jserv.log

I

#### With Apache Web Server on UNIX

This section includes installation and configuration information for Self-Service Pages on UNIX platforms.

The following 3rd Party products must be installed on the same machine as the SSP prior to installation.

- A Java Development Kit (JDK) or Java Runtime Environment (JRE)
- Java Servlet Development Kit (JSDK)
- Apache HTTP Server
- Apache JServ.

For exact information about which UNIX platforms and which versions of the third-party software are supported by Service Desk see "Requirements" on page 28.

#### **Installing SSP**

Install the SSP software on your UNIX system as follows:

- 1. Create a UNIX account called sd (Service Desk) as the owner of the Service Desk software. The default directories that follow may be different on your computer:
  - <apacheHttpHome>=/opt/Apache or /usr/local/Apache
  - <apacheJServHome>=/opt/Apache or /usr/local/Apache
  - <serviceDeskHome>=/home/sd

On Unix <apacheJServHome> and <apacheHttpHome> are often the same directory.

2. Copy the SSP archive (tar file) to the sd user home directory and extract the files from the Service Desk archive:

```
$ cd <ServiceDeskHome>
$ tar -xzvf ssp-3.0.tar.gz
```

If your tar command does not understand the -z option, use:

gunzip <ssp-3.0.tar.gz | tar -xfv</pre>

3. Create a symbolic link from ssp-3.0 to ssp. Configuration files will look for a directory called ssp:

\$ ln -s ssp-3.0 ssp

#### Figure 4-1 SSP Directory Structure on UNIX

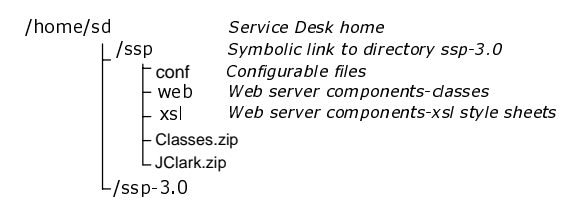

The file Classes.zip contains the Service Desk classes. The file JClark.zip contains the JClark classes (XML + processor).

**NOTE** Self-Service Pages installed with Service Desk 2.0 are not compatible with Service Desk 3.0. The latest version can be installed when installing HP OpenView Service Desk 3.0.

#### Configuration

Log in as root.

The home directory of the Apache HTTP server will be called: <ApacheHttpHome>

- 1. Configure the Apache Web server so that it can find the SSP files:
  - a. Modify the file <ApacheHTTPHome>/conf/httpd.conf and add the following to the Aliases section:

```
Alias /sspFiles/ ''<ServiceDeskHome>/ssp/"
Add:
<Directory ''<ServiceDeskHome>/ssp">
AllowOverride All
Order allow,deny
Allow from all
</Directory>
```

Remember to change <serviceDeskHome> to the real name for this directory.

- b. Check that the port number specified in httpd.conf is the same port number used in the URL to connect to the HTTP Server.
- c. Restart the Apache Web server.

|      | Post-Installation Tasks<br>Configuring Self-Service Pages                                                                                                    |
|------|----------------------------------------------------------------------------------------------------|
|      | d. Using a Web browser, test your access to the SSP files by using the URL:                                                                                                    |
|      | http:// <yourhost>/sspFiles/conf/CustomerHeader.html<br/>. The text "Your Company Logo" should be displayed.</yourhost>                                                                                                    |
|      | e. Verify that Http.conf contains the correct reference the JServ configuration. The file should contain the line:                                                                                                    |
|      | <pre>Include <apachejservhome>/conf/jserv/jserv.conf</apachejservhome></pre>                                                                                                    |
|      | If the line is not included, add it at the end.                                                                                                    |
|      | Test the Apache JServ by connecting to the URL:                                                                                                    |
|      | http:// <yourhost>/servlets/Hello</yourhost>                                                                                                    |
| NOTE | Before testing the Apache JServer, check that the section "Whether<br>Apache must start JVM or not" in <apachejservhome><br/>/conf/jserv/jserv.conf is set to the default of ApJServManual off.</apachejservhome>                                                                                        |
|      | 2. Configure the Apache JServer as follows:                                                                                                    |
|      | a. Modify the file <apachejservhome>/conf/jserv/jserv.conf</apachejservhome>                                                                                                    |
|      | <ol> <li>Find the section "Mount point for Servlet zones" and add:<br/>ApJServMount /ssp /ssp<br/>This assumes that the Apache HTTP Server and Apache JServ<br/>are running on the same computer. If this is not the case,<br/>please refer to your JServ documentation for the correct line.</li> </ol> |
|      | <ol> <li>Find the section "Whether Apache must start JVM or not" and<br/>modify the setting to: ApJServManual off, if it has been<br/>changed from the default.</li> </ol>                                                                                                    |
|      | b. Modify the file<br><apachejservhome>/conf/jserv/jserv.properties</apachejservhome>                                                                                                    |
|      | Find the section "CLASSPATH environment"                                                                                                    |
|      | <ul> <li>Add:<br/>wrapper.classpath=<servicedeskhome>/ssp/Classes.zip</servicedeskhome></li> </ul>                                                                                                    |
|      | <ul> <li>Add:<br/>wrapper.classpath=<servicedeskhome>/ssp/JClark.zip</servicedeskhome></li> </ul>                                                                                                    |
|      | • Add:                                                                                                    |
|      |                                                                                                    |

I

wrapper.classpath=<serviceDeskHome>/ssp/mclasses
.zip

- Find the section "Servlet Zones parameters"
- Modify zones=root to zones=root,ssp
- Find the section "Configuration file for each servlet zone"
- Add: ssp.properties=<apacheJServHome>/conf/jserv/ssp.pro perties
- c. Copy the file
   <apacheJServHome>/servlets/zone.properties to
   <apacheJServHome>/conf/jserv/ssp.properties.
- d. Modify the file <apacheJServHome>/conf/ssp.properties
  - Find the section "List of Repositories"
  - Remove: repositories=/usr/local/apache/servlets
  - Add: repositories=<serviceDeskHome>/ssp/web
  - Find the section "Servlet Aliases"
  - Add: servlet.start.code=PSPstart
  - Find the section "Servlet Init Parameters"
  - Add: servlet.PSPstart.initArgs=configFileLocation=<servi ceDeskHome>/ssp/conf
  - Find the section "Aliased Servlet Init Parameters"
  - Add: servlet.start.initArgs=configFileLocation=<serviceD eskHome>/ssp/conf
- 3. Configure Self-Service Pages by modifying the file <serviceDeskHome>/ssp/conf/PSP.conf as follows:
  - PSP.ImagURL=http:/</yourhost>.<yourdomain>/sspFile s/xsl
  - PSP.ResultsDir=/tmp
  - ServiceDesk.Host=</yourhost>.<yourdomain>
  - ServiceDesk.Port=30999

| NOTE | ServiceDesk.Host specifies the name of the host the Service Desk application runs on.                                                                                                    |  |  |  |
|------|----------------------------------------------------------------------------------------------------|--|--|--|
|      | 4. Restart the Apache Web server.                                                                                                    |  |  |  |
|      | 5. Start Self-Service Pages.<br>Start your web browser and enter the URL<br>http: <yourhost>.<yourdomain>/ssp/start. The Self-Service<br/>Pages appear.</yourdomain></yourhost>                             |  |  |  |
|      | You can now adjust the HTML files in:<br><servicedeskhome>/ssp/conf/PSP.conf<br/>You should adjust the following files and possibly more:<br/>CustomerHeader.html and CustomerLinks.html.</servicedeskhome> |  |  |  |
| NOTE | If you receive error messages, refer to the Apache JServ error log file in<br><apachejservhome>/log/jserv.log or<br/><apachejservhome>/log/mod_jserv.log</apachejservhome></apachejservhome>                |  |  |  |

I

## With Microsoft IIS Web Server on Windows NT and Windows 2000

The Microsoft Internet Information Server (IIS) Web Server can be configured to find the Self-Service pages on either Windows NT 4.0 or Windows 2000.

The versions of the IIS Web Server needed for Windows NT 4.0 Server and Windows 2000 Advanced Server are not the same, and for information about these versions of IIS and the version of JRun supported by Service Desk, see "Requirements" on page 28.

The assumption has been made in the following instructions that the Self-Service pages software has been installed in the default installation directory of <serviceDeskHome>/ssp. For example, <seviceDeskHome>=C:\Program Files\Hewlett-Packard\OpenView\Service Desk 3.0.

#### Configuring IIS Web Server on Windows NT 4.0

Configure the IIS Web Server using the Internet Service Manager (ISM), this can be started in either the Microsoft Management Console (MMC) or your web browser. Which ever you choose, the information you enter is the same. The dialog boxes shown below are those from the Microsoft Management Console, the one displayed in your browser will be a little different.

- 1. To start the Internet Service Manager, select Programs from the Start menu. Select Windows NT 4.0 Option Pack, then Microsoft Internet Information Server and finally the Internet Service Manager option from the last sub menu. Selecting the Internet Service Manager (HTML) option in this sub menu will open the ISM in your internet browser.
- 2. In the MMC navigation tree, expand the branch for the machine where the SSP and JRun are installed, and select the Default Web Site folder.
- 3. Create a new virtual directory named sdfiles under the Default Web Site. To do this, right-click on Default Web Site. Select New, from the pop-up menu and Virtual Directory from the sub menu. Enter the alias sdfiles in the dialog box. And click Next.

Post-Installation Tasks Configuring Self-Service Pages

#### Figure 4-2 Virtual Directory Alias dialog box

| New Virtual Directory Wizard |                                                                                                    |  |
|------------------------------|----------------------------------------------------------------------------------------------------|--|
|                              | Welcome to the New Virtual Directory Wizard<br>Use this wizard to create a new virtual directory on this<br>Web Site.<br>Afias to be used to access virtual directory:<br>sdriles |  |
|                              | < <u>B</u> ack <u>N</u> ext > Cancel                                                                                                    |  |

 Enter the physical path to the ssp home directory, this will normally be: C:\Program Files\Hewlett-Packard\OpenView\Service Desk 3.0\ssp. Click Next.

#### Figure 4-3 Virtual Directory Physical Path dialog box

| New Virtual Directory Wizard |                                                                                                    |  |
|------------------------------|----------------------------------------------------------------------------------------------------|--|
|                              | Welcome to the New Virtual Directory Wizard<br>Enter the physical path of the directory containing the<br>content you want to publish:<br>\Hewlett-Packard\OpenView\Service Desk 3.0\SSP<br>Browse |  |
|                              | < <u>B</u> ack <u>N</u> ext > Cancel                                                                                                    |  |

5. Select the check boxes for the default permissions of the virtual directory: choose read access and script access.

#### Figure 4-4 Virtual Directory Permissions dialog box

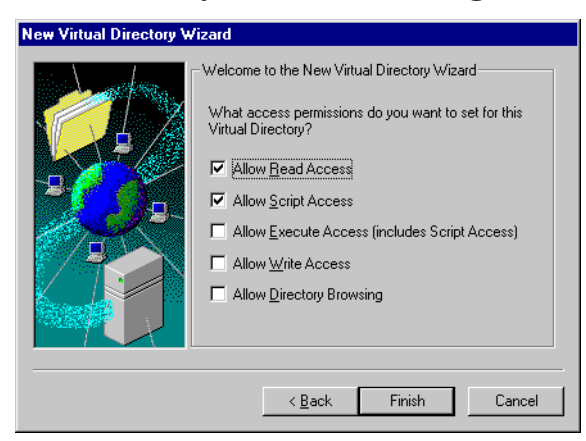

6. Click Finish. You should now see an additional directory sdfiles under Default Web Site.

#### Figure 4-5 Microsoft Management Console

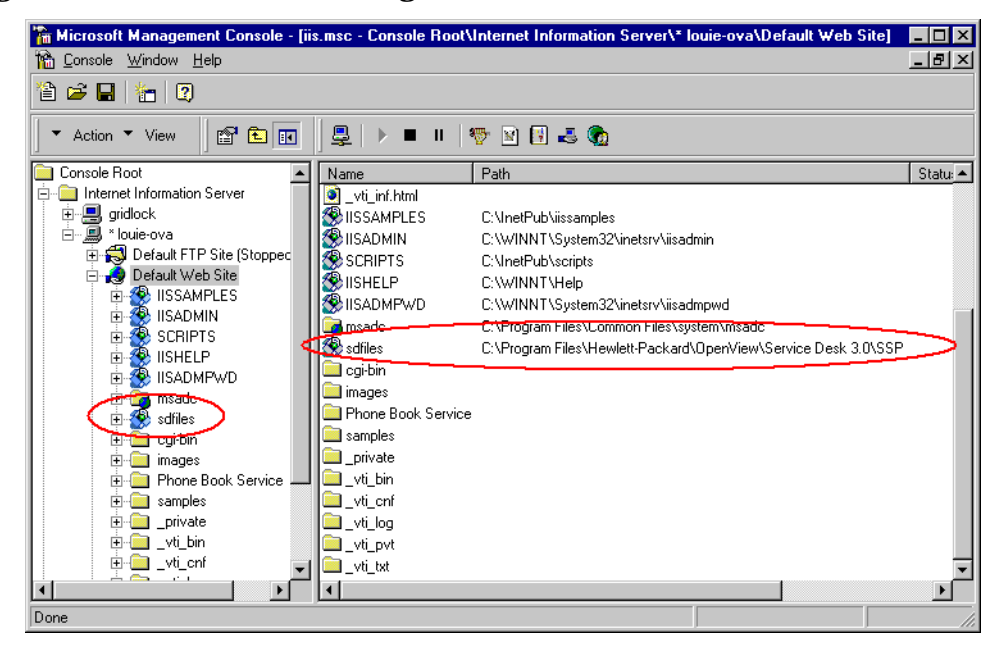

7. Using a web browser, test if you can get access to the files of Self-Service Pages by using the URL:

Post-Installation Tasks Configuring Self-Service Pages

http://<yourhost>.<yourdomain>/sdfiles/conf/CustomerHeade
r.html

The text "Your Company Logo" should be displayed.

**Configuring IIS Web Server on Windows 2000** 

Configure the IIS Web Server using the Internet Service Manager, this can be started in the Microsoft Management Console.

- 1. To start the Internet Service Manager, select Programs from the Start menu. Select Administrative Tools, and then Internet Service Manager option from the last sub menu.
- 2. In the Microsoft Management Console, expand the branch for the machine where the SSP and JRun are installed, and select the Default Web Site folder.
- 3. Create a new virtual directory named sdfiles under the Default Web Site. To do this, right-click on Default Web Site. Select New, from the pop-up menu and Virtual Directory from the sub menu. Enter the alias sdfiles in the dialog box. And click Next.

#### Figure 4-6 Virtual Directory Alias dialog box

| Virtual Directory Creation Wizard                                                      | ×                                                                    |
|----------------------------------------------------------------------------------------|----------------------------------------------------------------------|
| Virtual Directory Alias<br>You must give the virtual directory a short r               | name, or alias, for quick reference.                                 |
| Type the alias you want to use to gain acc<br>same naming conventions that you would f | ess to this Web virtual directory. Use the<br>or naming a directory. |
| <u>A</u> lias:                                                                         |                                                                      |
| sdfiles                                                                                | -                                                                    |
|                                                                                        |                                                                      |
|                                                                                        |                                                                      |
|                                                                                        |                                                                      |
|                                                                                        |                                                                      |
|                                                                                        |                                                                      |
|                                                                                        |                                                                      |
|                                                                                        |                                                                      |
|                                                                                        |                                                                      |
|                                                                                        | < Back Next > Cancel                                                 |
|                                                                                        |                                                                      |

4. Enter the physical path to the SSP home directory: <serviceDeskHome>\ssp.Click Next.

#### Figure 4-7 Web Site Content Directory dialog box

| Virtual Directory Creation Wizard                                                       | ×      |
|-----------------------------------------------------------------------------------------|--------|
| Web Site Content Directory<br>Where is the content you want to publish on the Web site? | G      |
| Enter the path to the directory that contains the content.                              |        |
| :\Program Files\Hewlett-Packard\OpenView\Service Desk 3.0\SSP                           | Browse |
|                                                                                         |        |
|                                                                                         |        |
|                                                                                         |        |
|                                                                                         |        |
| < <u>B</u> ack <u>N</u> ext >                                                           | Cancel |

5. Select the check boxes for the default permissions of the virtual directory: choose read access and script access.

#### Figure 4-8 Access Permissions dialog box

| Virtual Directory Creation Wizard                                                            | ×      |
|----------------------------------------------------------------------------------------------|--------|
| Access Permissions<br>What access permissions do you want to set for this virtual directory? | 6      |
| Allow the following:                                                                         |        |
| ✓ Bead                                                                                       |        |
| Run scripts (such as ASP)                                                                    |        |
| Execute (such as ISAPI applications or CGI)                                                  |        |
| ☐ <u>W</u> rite                                                                              |        |
| E Browse                                                                                     |        |
| Click Next to complete the wizard.                                                           |        |
|                                                                                              |        |
|                                                                                              |        |
|                                                                                              |        |
| < <u>B</u> ack <u>N</u> ext>                                                                 | Cancel |

6. Click Next and then Finish. You should now see an additional directory sdfiles under Default Web Site.

Figure 4-9 Internet Information Services console

| 📲 Internet Information Services 📃 🗌 🗙                                                                                                    |                                                                                                    |                                                                                                    |  |
|----------------------------------------------------------------------------------------------------|----------------------------------------------------------------------------------------------------|----------------------------------------------------------------------------------------------------|--|
| Action View   ← → 🔁 📧 😰 😳 😰   💂 → ■ 🗉                                                                                                    |                                                                                                    |                                                                                                    |  |
| Tree                                                                                                    | Name                                                                                                    | Path                                                                                                    |  |
| Internet Information Services  * meatloaf-ova  * meatloaf-ova  * meatloaf-ova  * meatloaf-ova  * meatloaf-ova  * meatloaf-ova  * meatloaf-ova  * meatloaf-ova  * meatloaf-ova * meatloaf-ova * meatloaf-o | Scripts IISHelp IISAdmin IISAdmin IISSamples MSADC vti_bin PBSota PBSData Printers SdFilesuti_cnrfvti_cnrfvti_cnrfvti_criptvti_ctt Ilogvti_ctt Ilog IIStart.asp Iocalstart.asp Iocalstart.asp Iocalstart.asp Iocalstart.asp Iocalstart.asp Iocalstart.asp Iocalstart.asp Iocalstart.asp Iocalstart.asp IIISAdmin IIISAdmin IIIIIIIIIIIIIIIIIIIIIIIIIIIIIIIIIIII | c:\inetpub\scripts<br>c:\winnt\help\iishelp<br>C:\WINNT\System32\inetsrv\iisadmin<br>c:\inetpub\iissamples<br>c:\program Files\common Files\system\msadc<br>C:\Program Files\Phone Book Service\Bin<br>C:\Program Files\Phone Book Service\Data<br>C:\WINNT\web\printers<br>C:\Program Files\Hewlett-Packard\OpenView\Service Desk 3.0\SSP |  |
|                                                                                                    |                                                                                                    |                                                                                                    |  |

7. Using a web browser, test if you can get access to the files of Self-Service Pages by using the URL:

http://<yourhost>.<yourdomain>/sdfiles/conf/CustomerHeade
r.html

The text "Your Company Logo" should be displayed.

Starting the JRun Servlet Engine

You can run the JRun servlet engine in Application Mode or in NT Service Mode. In the Application Mode you need to be logged in to run the servlet engine. The NT Service Mode enables you to run the servlet engine as an NT service. Running as an NT service implies that you do not need to be logged in to run the application.

When you change the configuration of JRun (e.g. when you create a servlet definition), you will have to restart the JRun Default Server.

**Configuring the JRun Servlet Engine** 

Make sure that the example servlets included in the JRun package run without errors.

First ensure that the JRun Default Server is running, and then check the servlet examples by e.g. pointing your browser to the URL

http://<yourhost>.<yourdomain>/demo/servlets

When the servlet examples work you are ready to configure JRun for SSP.

You are advised to read the known error section below. You may encounter an error during the configuration of JRun for SSP.

There are several ways to configure JRun for SSP. In this document a SSP web application is created in the "JRun Default Server".

- 1. Start the JRun Management Console (JMC). First open the Start menu and select Programs. Choose JRun and then JRun Management Console. The console will open in your browser.
- 2. In the JRun Management Console login screen, enter your username and password. Click Login.

#### Figure 4-10 JRun login dialog box

| Ŵ | XHH/                    |  |
|---|-------------------------|--|
|   | user login              |  |
|   | username password login |  |
|   |                         |  |

3. In the navigation tree select <yourhost>, open the JRun Default Server branch, and expand Web Applications. The Application panel appears.

#### Figure 4-11 JRun Applications panel

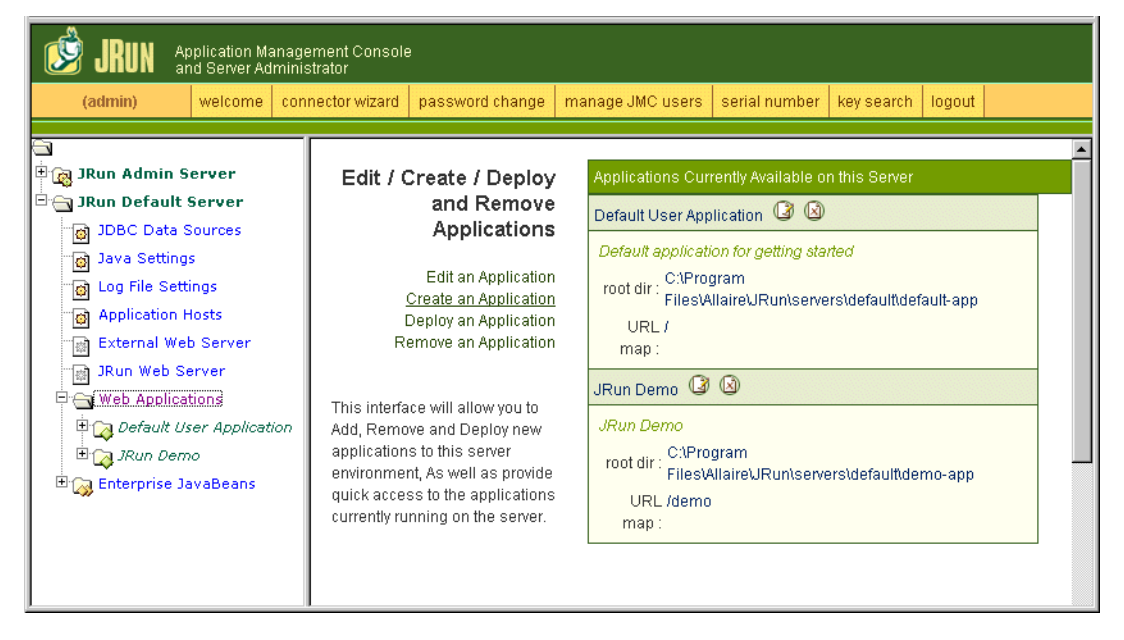

4. Click the Create an Application link. The Create a Web Application panel appears.

| BRUN Application Management Console and Server Administrator                                                                                                    |                                                                                                    |                                                                                                    |  |  |  |  |  |  |  |  |
|----------------------------------------------------------------------------------------------------|----------------------------------------------------------------------------------------------------|----------------------------------------------------------------------------------------------------|--|--|--|--|--|--|--|--|
| (admin) welcome con                                                                                                    | nector wizard password change                                                                                                    | manage JMC users serial number key search logout                                                                                                    |  |  |  |  |  |  |  |  |
| <ul> <li>JRun Admin Server</li> <li>JRun Default Server</li> <li>JDBC Data Sources</li> <li>Java Settings</li> <li>Log File Settings</li> <li>Application Hosts</li> <li>External Web Server</li> <li>JRun Web Server</li> <li>Web Applications</li> <li>Default User Application</li> <li>JRun Demo</li> <li>Enterprise JavaBeans</li> </ul> | Create a Web<br>Application<br>Return to Main Page<br>Edit an Application<br>Create an Application<br>Deploy an Application<br>Remove an Application<br>Please Note:<br>You must restart the JRun<br>server before the new Web<br>application will become<br>available. | Web Application Information         JRun Server Name:         JRun Default Server         Application Name:         SSP         Application Host:         All Hosts         Application URL:         /ssp         Application Root Dir:         Run/servers/default/SSP         Create         Application Root Directory         This is the directory where the web application contents will be deployed into for use and modification by JRun. Note that existing files in this directory will be overwritten. |  |  |  |  |  |  |  |  |

#### Figure 4-12 JRun Create a Web Application panel

5. In the Create a Web Application panel, edit the properties as follows, and then restart the default JRun server:

JRun Server Name: JRun Default Server

Application name: SSP

Application Host: All Hosts

Application URL: /ssp

Application Root Dir: C:/Program Files/Allaire/JRun/servers/default/SSP

### **NOTE** If JRun is installed in the default directory C:\Program Files\Allaire\JRun.

6. JRun should have created a directory structure under the C:\Program Files\Allaire\JRun\servers\directory starting with

Post-Installation Tasks Configuring Self-Service Pages

SSP:

Using Windows Explorer copy all the SSP class files located in the <serviceDeskHome>/ssp/web directory to the SSP/WEB-INF/classes directory.

Copy the SD zipped class files Classes.zip and JClark.zip to the <JRun root dir>/lib/ext directory. These files are located in a subdirectory of the <serviceDeskHome> directory (depending on the type of installation: client, server or ssp).

#### Figure 4-13 JMC directory structure

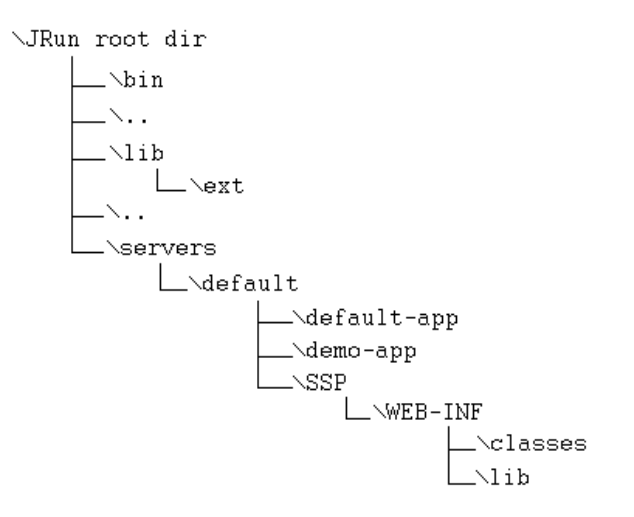

7. In the JRun Management Console navigation tree, select <your host>, JRun Default Server, Web Applications, SSP and select Servlet Definitions.

Click Edit. The Servlet Definitions panel appears.

#### Figure 4-14Jrun Servlet Definitions panel

| 🗿 default : Edit Window - Microsoft Internet Explorer                                            |       |                 |              |             |            |            |                           |  |  |
|--------------------------------------------------------------------------------------------------|-------|-----------------|--------------|-------------|------------|------------|---------------------------|--|--|
| JRun Default Server/ Serviet Definitions : Edit Window                                           |       |                 |              |             |            |            |                           |  |  |
| To UPDATE the name of a servlet, you must enter in a new entry and check delete on the old name. |       |                 |              |             |            |            |                           |  |  |
| delete?                                                                                          | Name* | Class Name*     | Display Name | Description | Small Icon | Large Icon | Init Arguments            |  |  |
|                                                                                                  |       |                 |              |             |            |            | configFileLocation=C:NPro |  |  |
|                                                                                                  | start | PSPstart        | PSPstart     | PSPstart    |            | <u> </u>   | × ×                       |  |  |
| V                                                                                                |       | Add new service |              |             |            |            | initParam1=value1         |  |  |
| Fields with an asterisk** are required                                                           |       |                 |              |             |            |            |                           |  |  |
| r v v v v v v v v v v v v v v v v v v v                                                          |       |                 |              |             |            |            |                           |  |  |

Edit the properties as follows, and then restart the default JRun server:

Name: start

Class Name: PSPstart

Display Name: PSPstart

Description: PSPstart

Small Icon: leave empty

Large icon: leave empty

Init Arguments: configFileLocation=C:\\Program Files\\Hewlett-Packard\\OpenView\\Service Desk 3.0\\SSP\\conf

#### NOTE Only use this path for Init Arguments if SSP is installed in C:\Program Files\Hewlett-Packard\OpenView\Service Desk 3.0\ssp, if it is not specify the directory where you installed SSP.

**Configuring the Self-Service Pages** 

Modify the file <serviceDeskHome>\ssp\conf\PSP.conf

PSP.ImageURL=http://<yourhost>.<yourdomain>/sdfiles/xsl/ PSP.ResultsDir=c:\temp ServiceDesk.Host=<yourhost>.<yourdomain> ServiceDesk.Port=30999 Post-Installation Tasks Configuring Self-Service Pages

NOTE ServiceDesk.Host specifies the name of the host the Service Desk application runs on.

#### Starting the Self-Services Pages

Start your web browser and enter the URL:

http://<yourhost>.<yourdomain>/ssp/servlet/start

The Self-Service Pages appear.

You can now adjust html files in: <serviceDeskHome>\ssp\conf\PSP.conf

Two files you certainly should adjust, are: CustomerHeader.html and CustomerLinks.html.

#### **Known Errors and their Workarounds**

**Problem:** 

When creating a Servlet Definition in the JRun Management Console the following error message might appear after you click the update button.

Figure 4-15 IIS error message

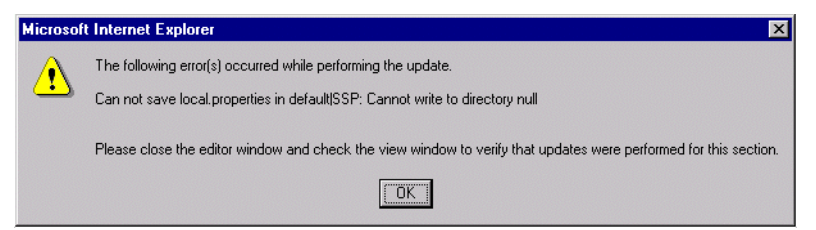

The error message is wrong. The real problem is that the file web.xml in the directory default/SSP/WEB-INF cannot be written.

Work-around:

Create the file web.xml manually. The file should contain:

<web-app>

```
<display-name>Self Service Pages</display-name>
<description>Service Desk SSP</description>
```

```
<servlet>
                      <servlet-name>start</servlet-name>
                      <init-param>
                        <param-name>configFileLocation</param-name>
                        <param-value>C:\\Program Files\\Hewlett-Packard\\
                           OpenView\\Service Desk 3.0\\SSP\\conf</param-value>
                      </init-param>
                      <servlet-class>PSPstart</servlet-class>
                      <display-name>PSPstart</display-name>
                      <description>PSPstart</description>
                    </servlet>
                  </web-app>
NOTE
                  C:\Program Files\Hewlett-Packard\OpenView\Service Desk
                  3.0\SSP is the directory where the SSP software is installed. Note the
                 double backslashes in the path name.
```

#### **Activating the Rule Manager Agent**

Service Desk's Rule Manager is capable of executing actions on other computers. The Rule Manager agent must be installed on all computers that you want to execute actions on with Rule Manager. This section explains how to activate the agent on computer systems running under Windows NT, 95, 98, or 2000, or under HP-UX or SUN Solaris.

#### Under Windows NT and/or 2000

After installing the agent, you can activate it as follows:

- 1. From the Windows Start button select Settings and click Control Panel.
- 2. In the Control Panel double-click Services.
- 3. In the Services dialog box find the HP OpenView Service Desk agent entry and click Startup.
- 4. Select Startup Type: Automatic, then click Log On As: System Account and select the Allow Service to Interact with Desktop check box, then OK. If you do not select the check box, the output of the agent will not be visible.

#### Under Windows 95 and/or 98

After installing the agent, you can activate it as follows:

From the Start menu select Programs, then HP OpenView Service Desk, then the Service Desk agent. You can also put this command in your Startup menu.

#### **Under HP-UX and Solaris**

If you installed the agent and event communicator properly, they should become active at startup. See "HP-UX Platforms" on page 95 for installation instructions.

### 5 Upgrading from Previous Versions of Service Desk

This chapter explains how to install Service Desk 3.0 if you have an older version of Service Desk installed on your system.

#### Introduction

When you upgrade from a previous version of Service Desk to Service Desk 3.0:

- 1. The application server installation program places application server files in a new folder.
- 2. The client installation program places the new client files in a new folder.
- 3. The database wizard upgrades the contents of the database that is referred to by the default database account.
- 4. If you use Service Desk agents, you must re-install the agents.

### **CAUTION** After you have upgraded, you cannot turn back to a previous version of Service Desk unless you have a backup of the database.

The Service Desk toolbar settings are stored in a personal folder on each client machine. Once the Service Desk Upgrade has been installed, client users will have to either reset the Service Desk toolbar (right-click the toolbar and choose Reset), or add new shortcuts. If they choose to reset, they will lose any personalized toolbar settings. To retain personalized settings, they will have to add new shortcuts for the new features of Service Desk. Further information can be found in the online help.

# **NOTE** If you are installing Service Desk 3.0 after using an evaluation version, you are advised to first remove the evaluation version. To move from the evaluation version to version 3.0 is considered to be a full install not an upgrade.

## Upgrading the Service Desk Application Server

# **CAUTION** Before upgrading the Service Desk application server, please make a backup of your Service Desk database. After the upgrade you cannot turn back to the previous version of Service Desk unless you have a backup of the database.

#### NOTE

Stop the Service Desk service and the Service Desk agent running, in Control Panel\Services on the computer where you are upgrading Service Desk. If Self-Service Pages are installed on the machine the Web Server service must also be stopped. After upgrading the Application Server restart the services and agent.

Upgrading the Service Desk application server is equal to installing the Service Desk application server. See "Application Server Installation and Database Configuration" on page 39 for detailed installation instructions. However, pay attention to the following:

- To start the installation program, the Sun Java Runtime Environment (JRE) will be installed.
- The installation program will check the version of Microsoft Data Access components, Microsoft Java Virtual Machine, and Adobe Acrobat Reader. If the installation program finds older versions of these programs, the installation program will start the installation programs of the respective programs. You may have to restart the computer after installing these programs.
- The installation program will copy existing Service Desk 2.0 database accounts to use as Service Desk 3.0 database accounts. The copied database accounts refer to the same database as the Service Desk 2.0 accounts; the databases are not copied.
- After installing about 86 percent of the files, a message is displayed. You are asked if you want to use the database wizard to configure the Service Desk database. If you click Yes, the database wizard is

Upgrading from Previous Versions of Service Desk Upgrading the Service Desk Application Server

started. If you click  ${\tt No},$  the installation program will finish. You can always run the database wizard later.

• The installation program will place the new files in a folder that is located within the Service Desk 2.0 folder. Do not use the Service Desk 2.0 folder itself as the installation folder for Service Desk 3.0 since this will make uninstalling the upgrade impossible and may conflict with future service packs and future upgrades to higher versions of Service Desk.

#### **Upgrading the Service Desk Database**

#### CAUTION

Before upgrading the Service Desk database, please make a backup of your Service Desk database. After the upgrade you cannot turn back to the previous version of Service Desk unless you have a backup of the database.

#### NOTE

Stop the Service Desk service and the Service Desk agent running, in Control Panel\Services on the computer where you are upgrading Service Desk. If Self-Service Pages are installed on the machine the Web Server service must also be stopped. After upgrading the Database Server restart the services and agent.

Upgrading the Service Desk database is almost equal to installing the Service Desk database. Before upgrading the Service Desk database, you must have upgraded the Service Desk application server. Pay attention to the following:

- If you did not use the database wizard while upgrading the Service Desk application server, see "Starting the Service Desk Database Wizard" on page 142 to start it.
- The database wizard automatically finds existing Service Desk database accounts. If the database does not have the right Service Desk version, the database wizard will propose to upgrade the database.
- The database wizard will update the Service Desk database that is referred to by the default database account. If you want to upgrade a test database before upgrading the production database, make the test database account the default database account first. To set the default database account, see "Setting the Default Database Account" on page 142.
- Just before upgrading, you are urged to make a backup. If you click Yes, the upgrade will continue. If you click No, the wizard is set back one page and you will have the opportunity to make the backup. After

you made the backup, you can continue the wizard.

#### Starting the Service Desk Database Wizard

If you did not use the Service Desk database wizard while upgrading the Service Desk application server, start the Service Desk database wizard as follows:

- Step 1. In the taskbar, click Start.
- Step 2. Point to Programs and then to HP OpenView Service Desk 3.0.
- Step 3. Choose HP OpenView Service Desk Database Wizard.

#### **Setting the Default Database Account**

To make a database account the default database account, do the following:

- **Step 1.** In the taskbar, click Start.
- Step 2. Point to Programs and then to HP OpenView Service Desk 3.0.
- Step 3. Choose HP OpenView Service Desk Accounts.
- **Step 4.** In the Service Desk Accounts dialog box, click the Databases tab.
- Step 5. Select the database account you want to make the default and click Set As Default.

#### **Preparing Service Desk Client Upgrading**

There are two ways to upgrade Service Desk clients:

- CD-ROM or shared folder installation. If you upgrade the clients from CD-ROM or from a shared folder, you start the client upgrade program from CD-ROM at each Service Desk client computer or from the shared folder at each Service Desk client computer.
- Hyperlink installation.

If a Web server is available, you place the client installation program on the Web server. Alternatively, you can place the client upgrade program in a shared folder. By making the URL available in Service Desk, users can upgrade the client using the intranet or the file server network.

#### **Preparing for CD-ROM or Shared Folder Upgrade**

After you upgraded the Service Desk application server, you must upgrade all Service Desk clients before the user starts Service Desk. Otherwise, Service Desk will display a confusing message with a hyperlink that does not work.

To enable upgrading Service Desk clients from a shared location, copy the Service Desk client upgrade installation program to a shared folder. If you use the default folder while upgrading the Service Desk application, the path would be: C:\Program

Files\Hewlett-Packard\OpenView\Service Desk

 $3.0\Server\Client Upgrade\. Copy the complete contents of the Client Upgrade folder on the CD-ROM to the shared folder you want to use to upgrade the Service Desk clients.$ 

To start the Service Desk client upgrade, do the following:

- Step 1. Go the Service Desk client computer.
- **Step 2.** Locate the setup program:
  - If you use the CD-ROM, insert the Service Desk CD-ROM in the CD-ROM drive and open the CD-ROM in the Windows explorer.
  - If you use a shared folder, use Windows explorer to open the location

Upgrading from Previous Versions of Service Desk Preparing Service Desk Client Upgrading

where you copied the Service Desk client service pack.

- Step 3. Double-click setup.exe.
- Step 4. Click Upgrade client.
- Step 5. See "Upgrading Service Desk Clients" on page 146.

#### **Preparing for Hyperlink Upgrades**

After you upgraded the Service Desk application server, Service Desk will display an update message for the user with a hyperlink. If the user clicks the hyperlink, the Service Desk client is upgraded. To make the hyperlink work, you have to prepare as described in this section.

To upgrade the Service Desk client from the hyperlink shown in the update message, copy the Service Desk client upgrade installation program to a folder in a Web server or to a shared folder. If you used the default folder while upgrading the Service Desk application, the path would be: C:\Program Files\Hewlett-Packard\OpenView\Service Desk 3.0\Server\Client Upgrade\.

Copy the complete contents of the Client Upgrade folder from the CD-ROM to a folder on the Web server or to the shared folder you want to use to upgrade the Service Desk clients.

**NOTE** If you want to use hyperlink installation with a shared folder, you must make sure that all Service Desk users share the same used folder.

To make the location of the Service Desk client upgrade installation program available in the update message, do the following:

- **Step 1.** Start the HP OpenView Service Desk client on the application server computer. You must log on using the System Administrator account.
- Step 2. Choose System from the Tools menu.
- Step 3. In the Administrator Console, select System Panel.
- Step 4. Double-click General Settings.
- **Step 5.** In the URL Of The Latest Software Version text box type the path and file name of the setup.html file.
- If you use a Web server to make the file available, type a URL for the http: protocol for example: http:\\mywebserver\client\HPOpenViewServiceDesk.exe In this example mywebserver\client is the name of your Web server and location where you copied the client upgrade files.
- If you use a shared folder to make the service pack available, type a URL for the file: protocol, for example: file:\\myfileserver\myshare\HPOpenViewServiceDesk.exe In this example myfileserver\myshare specifies your file server and shared folder where you copied the client upgrade files.

#### NOTE

There are two files that can be used to install the client from a hyperlink, HPOpenViewServiceDesk.exe and StartInstallation.exe. When the former is opened it is first copied to the C:\Temp folder of the client machine, from where it is unpacked and installed. The latter is installed from its original location.

When a user starts the Service Desk client after the Service Desk application server has been upgraded, a message is shown supplying a hyperlink to the client upgrade installation program. See "Upgrading Service Desk Clients" on page 146 for further instructions for the user to upgrade the client.

### **Upgrading Service Desk Clients**

## NOTEStop the Service Desk service and the Service Desk agent running, in<br/>Control Panel\Services on the computer where you are upgrading<br/>Service Desk. If Self-Service Pages are installed on the machine the Web<br/>Server service must also be stopped. After upgrading the client restart<br/>the services and agent.

There are two ways to upgrade a client to Service Desk 3.0, either directly from the CD (or shared folder), or via a hyperlink that points to a network drive.

To upgrade Service Desk clients for the CD, or a shared folder, do the following:

- **Step 1.** Open the CD or shared folder in Windows explorer and double-click setup.exe.
- Step 2. In the start screen, click Client Upgrade.
- **Step 3.** The installation program will automatically install the latest version of Adobe Acrobat, and will check that the required version of Microsoft Virtual Machine is installed. If it is not, Service Desk will install it, and the machine must be re-started.
- **Step 4.** The Service Desk installation program automatically detects the Service Desk installation path and upgrades the client.

If a hyperlink is used the client upgrade will start automatically when the user selects the hyperlink that is displayed when the machine is started. The hyperlink installation consists of only steps 3 and 4 above.

### **Upgrading Service Desk Agents**

To upgrade Service Desk agents, re-install the agents. Before re-installing agents, consider the following:

- You have to upgrade the agent on each computer where the previous version of the agent is installed. However, with shared installations, the agent is automatically upgraded when you upgrade the client. If you used a stand-alone installation for the agent, then you have to upgrade the agent separately.
- If you install the agent and the client on the same Windows NT computer, then the shared installation is the preferred installation option for agents. With the shared installation, the classes.zip file on the computer is shared between agent and client. Once the client is upgraded, the agent on the same computer will be upgraded too.
- In a stand-alone installation, you may first want to uninstall the previous version of the agent to save disk space. However, you can install the new agent without first removing the old agent.
- In the previous version of Service Desk there was no agent available for HP-UX platforms. Follow the agent installation instructions for HP-UX to install the agent on HP-UX platforms.

To install the Service Desk agents, see "Rule Manager Agent" on page 91. To install the Service Desk agents on Windows NT platforms, see "Windows Platform" on page 91. To install the Service Desk agents on HP-UX platforms, see "HP-UX Platforms" on page 95.

|        | Uninstalling Upgrades                                                                                                    |
|--------|----------------------------------------------------------------------------------------------------|
| NOTE   | -<br>Uninstalling the upgrades is only possible under the following<br>conditions:                                                                                                    |
|        | • You have a backup of the previous version of the database.                                                                                                    |
|        | • The contents of the database did not change since the upgrade. Any changes applied since the upgrade will be lost by uninstalling the upgrade.                                                              |
|        | -<br>To uninstall the upgrade, do the following:                                                                                                    |
| Step 1 | Roll back the database to the backup you have made before you started the upgrade.                                                                                                    |
| Step 2 | At the Service Desk application server computer, uninstall the Service Desk upgrade using the Add/Remove function from Windows Control Panel.                                                                 |
| Step 3 | At each Service Desk client computer, uninstall the Service Desk upgrade using the Add/Remove function from Windows Control Panel.                                                                            |
|        | After uninstalling the upgrade, the HP OpenView Service Desk service is<br>removed from the application server computer. To install and start the<br>HP OpenView Service Desk service again do the following: |
| Step 1 | . Open the DOS prompt in the folder where the $ovsds.exe$ program is located. You find the $ovsds.exe$ program in the bin folder in the folder where you installed the old version of Service Desk.           |
| Step 2 | . At the DOS-prompt, type ovsds.exe /install and press Enter.                                                                                                    |
| Step 3 | . Type net start "HP OpenView Service Desk Service" and press Enter.                                                                                                    |

### **6** Installing Service Packs

I

I

We try to make Service Desk 3.0 the highest quality application available. To ensure optimal performance, it may be necessary to provide you with solutions for problems. This chapter explains how to install Service Desk 3.0 service packs.

### Introduction

#### NOTE

The information in this chapter pertains to service packs of Service Desk 3.0. This information cannot be used for service packs for Service Desk 2.0 or for Service Desk versions after version 3.0. This information can also not be used to 'downgrade' from Service Desk 3.0 to Service Desk 2.0.

### NOTE

The information in this chapter is about service packs that at the moment of this writing still have to be released. This chapter gives the general outline of how to work with service packs. Always read the documentation of the service pack first. The documentation of the service packs gives you the latest information and insights.

With each service pack, you can upgrade the Service Desk application server and the Service Desk client. Each subsequent service pack will contain all patches made available in the previous service pack.

You can download the latest service pack from the HP OpenView Patches Web site at http://ovweb.external.hp.com/cpe/patches, or you can order the service pack CD-ROM from your supplier.

The service packs consist of a number of class files and other components that are copied to the Service Pack folder in the Service Desk path. When a service pack is installed, the installation program will rename the previous service pack folders to service pack\_backup and client upgrade\_backup, and create new folders into which it copies the new service pack files. If the service pack is subsequently uninstalled, the new folders are deleted by the uninstallation program and the old folders renamed back to their original names. The classes supplied in the Service Pack folder replace the classes in the classes.zip file, and the old classes files are backed up. The Service Pack path is named before the path of the classes.zip file in either the virtual machine's ClassPath or the Service Desk TrustedClassPath registry keys. Besides supplying the class files, the database is modified for the latest changes.

NOTE You cannot remove a service pack by just removing the service pack folder. Follow the instruction given later in this chapter for uninstalling service packs.

> For each service pack, first install the service pack on the Service Desk application server. After you installed the service pack on the Service Desk application server, you can prepare the installation of the service pack for Service Desk clients as described in the section "Preparing Service Desk Client Service Pack Installation" on page 154. The next time the user logs on to Service Desk, the user installs the service pack you made available. Alternatively you can install each client individually from the CD.

### Installing Service Packs on Service Desk Application Server and Service Desk Databases

| NOTE    | Before you start the installation of the service pack, we advise you to make a backup of your current database.                                                                                                    |
|---------|----------------------------------------------------------------------------------------------------|
| NOTE    | The service packs only modify the contents of the database that is used<br>by the Service Desk application. No other changes are made on the<br>database servers.                                                                                                    |
|         | You can only install the Service Desk application server service pack<br>from the computer where the Service Desk application server is<br>installed. You cannot install the Service Desk server service pack from a<br>computer that serves as a Service Desk client computer or any other<br>computer.                                                       |
|         | To install a service pack, do the following:                                                                                                    |
| Step 1. | If you used the service pack CD-ROM, insert the CD-ROM in the CD-ROM drive and locate the setup.exe program for the service pack. If you downloaded the service pack, look for the location where you downloaded SDSK_xxxxx.exe (where xxxxx is a five digit number unique to each Service Pack, for example Service Pack 3 has the file name SDSK_00008.exe). |
| Step 2. | For the CD installation, double-click setup.exe to start the installation program. For the download installation double-click SDSK_xxxxx.exe to start the extraction and installation. In both cases, the installation HTML page is shown.                                                                                                    |
| Step 3. | Click Upgrade application server. An HTML screen is displayed.                                                                                                    |
| Step 4. | The Java Runtime Environment virtual machine from Sun Microsystems<br>is needed for the service pack installation process. It is not part of the<br>Service Desk upgrade itself. The JRE must be found and selected or                                                                                                    |

installed if it cannot be found on the machine.

- 1. Select the option "I want to search my system for existing Virtual Machines." If jre.exe is found on your machine select it from the list of virtual machines found, and click OK to continue the service pack installation.
- 2. If the JRE is not found, select "I want to install the recommended Virtual Machine" and click OK. A wizard will be started, follow the instructions to install JRE. Once the wizard has completed the installation you will return to this HTML page, with the JRE highlighted in the list of virtual machines found. If it is not highlighted, select jre.exe and click OK to continue with the service pack installation.

JRE can be removed after the service pack installation is completed, if necessary. To remove the JRE, select Settings from the Start menu, and then Add/remove programs from the Control Panel. Select Java Runtime Environment 1.1 in the Add/remove programs dialog box and click the Add/remove button.

- Step 5. Select the type of installation. In normal circumstances you must select the Typical installation option. A typical installation automatically upgrades the Service Desk application server and the Service Desk database. In a custom installation you can choose to upgrade the Service Desk application server, or the Service Desk database, or both.
- Step 6. The installation program installs the service pack on the Service Desk application server. To find the Service Desk application server, the installation program automatically detects the Service Desk installation path. The service pack is then installed in the found path.
- Step 7. The installation program modifies the Service Desk database. The Service Desk installation program automatically detects whether an Oracle or a SQL Server database is used. Before starting to upgrade, confirm the name of the database repository, or cancel the installation. If you cancel the installation, see the uninstall information later in this chapter.
- Step 8. Review the log file, Database\_InstallServicePack.log, in the service desk root folder for errors during the database upgrade.

### **Preparing Service Desk Client Service Pack Installation**

There are two ways to install the service pack on Service Desk clients:

- CD-ROM or shared folder installation. If you install the service pack from CD-ROM or from a shared folder, you start the service pack program from CD-ROM at each Service Desk client computer or from the shared folder at each Service Desk client computer.
- Hyperlink installation. If a Web server is available, you place the service pack on the Web server. Alternatively, you can place the service pack in a shared folder. By making the URL available in Service Desk, users can install the service pack using the intranet or the file server network.

# NOTEBefore installing the service pack on a client, it is advisable to ensure<br/>that the cache has been purged. If Purge on exit has been selected<br/>(select Options from the System menu, and then choose the Advanced<br/>tab), the cache folder will be have been cleared when the client was<br/>closed. However, if Purge on exit was not selected, it will be necessary<br/>to purge the cash manually. To do this, delete all files from the folder<br/><Service Desk Root>\Client\repo\system. The file<br/>HelpManager.chc holds information about previous searches you have<br/>performed in the online help, so you may want to keep this file.

### **Preparing for CD-ROM or Shared Folder Installation**

After you installed the service pack on the Service Desk application server, you must install the service pack on all Service Desk clients before the user starts Service Desk. Otherwise, Service Desk will display a confusing message with a hyperlink that does not work.

When installing the Service Desk client service pack from a shared location, copy the Service Desk client service pack to a shared folder. After you installed the service pack on the Service Desk application server, the Service Desk client service pack is located in the Client Upgrade folder on the application server. You find the Client Upgrade folder in the folder where Service Desk is installed. If you used the default folder while installing the Service Desk application, the path would be: C:\Program Files\Hewlett-Packard\OpenView\Service Desk 3.0\Server\Client Upgrade\. Copy the complete contents of the folder to the shared folder you want to use for Service Desk client service pack installation.

To start the Service Desk client service pack installation, do the following:

- Step 1. Go the Service Desk client computer.
- Step 2. Locate the setup program:

I

- If you use the CD-ROM, insert the service pack CD-ROM in the CD-ROM drive and open the CD-ROM in the Windows explorer.
- If you use a shared folder, use Windows explorer to open the location where you copied the Service Desk client service pack.
- Step 3. Double-click setup.exe.
- Step 4. Click Upgrade client.
- Step 5. See "Installing Service Packs on Service Desk Clients" on page 158.

### **Preparing for Hyperlink Installation**

After you installed the service pack on the Service Desk application server, Service Desk will display an update message for the user with a hyperlink. If the user clicks the hyperlink, the service pack is installed on the Service Desk client. To make the hyperlink work, you have to prepare as described in this section.

To install the Service Desk client service pack from the hyperlink shown in the update message, copy the Service Desk client service pack to a folder in a Web server or to a shared folder. After you installed the service pack on the Service Desk application server, the Service Desk client service pack is located in the Client Upgrade folder. You will find the client upgrade folder in the folder where Service Desk is installed. If you used the default folder while installing the Service Desk application, the path would be: C:\Program

```
Files\Hewlett-Packard\OpenView\Service Desk
```

```
3.0\Server\Client Upgrade\.
```

Installing Service Packs Preparing Service Desk Client Service Pack Installation

Copy the complete contents of the folder to a folder on the Web server or to the shared folder you want to use for Service Desk client service pack installation.

**NOTE** If you want to use hyperlink installation with a shared folder, you must make sure that all Service Desk users share the used folder.

To make the location of the Service Desk client service pack available in the update message, do the following:

- Step 1. Start the HP OpenView Service Desk client on the application server where you installed the service pack. You must log on using the System Administrator account.
- Step 2. Choose System from the Tools menu.
- Step 3. In the Administrator Console, select System Panel.
- Step 4. Double-click General Settings.
- Step 5. In the URL Of The Latest Software Version text box type the path and file name of the setup.html file.
  - If you use a Web server to make the file available, type a URL for the http: protocol for example:
     http:\\mywebserver\client\setup.html
     In this example mywebserver\client is the name of your Web
     server and location where you copied the client service pack.
  - If you use a shared folder to make the service pack available, type a URL for the file: protocol, for example:
     file:\\myfileserver\myshare\setup.html
     In this example myfileserver\myshare specifies your file server and shared folder where you copied the client service pack.

NOTEIf you make use of a shared folder for the hyperlink installation, make<br/>sure you specify a shared folder that is shared with exactly the same<br/>name by all users. If you cannot guarantee that the URL is the same<br/>for all users, use the installation method as described in "Preparing<br/>for CD-ROM or Shared Folder Installation" on page 154.

When a user starts the Service Desk client after the Service Desk application server has been upgraded, a message is shown supplying a hyperlink to the client service pack. See "Installing Service Packs on Service Desk Clients" on page 158 for further instructions for the user to install the client service pack.

I

### **Installing Service Packs on Service Desk Clients**

To install the Service Desk client service pack, do the following:

- Step 1. Start the setup.exe program. Do one of the following by choosing:
  - CD-ROM or shared folder installation

Open the CD or shared folder in Windows explorer and double-click setup.exe.

• Hyperlink installation

Start the Service Desk client and click the hyperlink in the update message.

- Step 2. In the setup HTML page, click Client Upgrade.
- Step 3. The Service Desk installation program automatically detects the Service Desk installation path and installs the service pack.

### **Installing Service Desk Agents Service Packs**

To install service packs for Service Desk agents:

- On the application server, the agent will be updated as part of the normal service pack installation for the server.
- On client, the agent will be updated as part of the normal service pack installation for the client.
- When the agent is stand alone (that is, on a machine where Service Desk is not installed), start the service pack installation from either the CD-ROM or the downloaded exe file, and select Upgrade Stand Alone Agent from the HTML page.

To upgrade the agent on UNIX:

- 1. The service pack must first be opened on a Windows NT platform from either the CD-ROM or downloaded exe file
- 2. Locate and uninstall the old agent on the UNIX machine.
- 3. Locate the file /unix/depot/hpovsd.depot in the service pack structure, and copy it to the UNIX machine.
- 4. Install and configure the new Service Desk agent on the UNIX platform as described in the section, "HP-UX Platforms" on page 95.

Normally products can be uninstalled via the Add/Remove Programs feature in the control panel. However, for cumulative Service Packs this is not possible. Add/Remove Programs does show the option to uninstall this service pack, but this uninstallation is de-activated. Uninstalling this Service Pack can only be done manually as described below.

Within the same version of Service Desk, most service packs can be uninstalled, and the system restored back to the previous service pack. However, you must consider the following:

- Do you want to discard the benefits of the service pack? Service packs are solutions for problems found in the application. If you did not experience the problems the service pack was made for, but find new problems after you installed the service pack, you may want to uninstall the service pack.
- Did you make use of the changes in the database? After you have installed the service pack, the contents of the database may have changed. You cannot turn back the database changes, unless you have made a backup of the database. If the database is changed for a service pack, you can uninstall the service pack for the application server and the client: Service Desk will then still work. However, you will not benefit from the changes made to the database.
- **NOTE** The service pack must always be uninstalled from the application server first, only when that is done can it be unistalled from the client machines.

### **Uninstall a Service Pack from the Application Server**

When the service pack was installed, uninstallation software was copied to the <Service Desk root>\uninstall folder. A backup of the old Service Desk environment (service pack and client upgrade folders) was also created and placed in this folder. The backup will be restored when you uninstall the service pack. This will enable you to return to the earlier Service Desk setup without having to re-install any previous service packs.

### **NOTE** The Client uninstallation software is installed on both the client and application server machines. However, the client backup must be done on the client machine.

Before you start the uninstallation procedure ensure that:

- 1. the Service Desk Application Server service is stopped. This can be done in the control panel, Services feature. Select the 'HP OpenView Service Desk Service' entry and click the Stop button. Close the Services dialog box.
- 2. the control panel services window is closed.
- 3. no applications (for example Windows NT Explorer) are active and pointing to the folders: <Service Desk root>\service pack

<Service Desk root>\service pack\_backup

NOTE

The folder <Service Desk root>\service pack\_backup will only be created if an earlier service pack was previously installed. For example, if you already have service pack 2 installed, and you install service pack 3, this folder is created and a backup of service pack 2 is placed in it.

To start the uninstallation, run the file Uninstall\_SDSP\_Server.exe in the <Service Desk root>\uninstall folder.

During the uninstallation, you must confirm the name of the database, this is specified as the default database in the server account application. The Service Desk Application Server software, the Client Upgrade software and the database are automatically set to the previous installation of VantagePoint Service Desk. A log file, UnInstallServicePack\_Server.log is created by the executable UnInstall\_SDSP\_Server.exe, and is placed in the <Service Desk root>\server folder. Included in the log file is the version number of the service pack that has been restored.

When the unistallation is complete, the HP OpenView Service Desk Service is restarted automatically.

Installing Service Packs Uninstalling Service Packs

### Uninstall a Service Pack from a Client machine

When the service pack was installed, unistallation software was copied to the <Service Desk root>\uninstall folder on the client machine. A copy of this client uninstallation program can be found in the folder of the same name on the application server, if for any reason it has been deleted or corrupted.

Before you start the uninstallation procedure ensure that:

- 1. the Service Desk client is not running.
- no applications (for example Windows NT Explorer) are active and pointing to the folder <Service Desk root>\service pack

To start the uninstallation, run the file Uninstall\_SDSP\_Client.exe in the <Service Desk root>\uninstall folder.

The uninstall program resets the client back to Service Desk 3.0, without any service packs. If the client was upgraded via a hyperlink, then when the client is restarted the dynamic link will be displayed and the client will be upgraded to the same service pack version as the application server. However, if the client was upgraded by using the service pack CD, the client will not be able to connect to the server at start up until the service pack that matches the server has been reinstalled.

A log file, UninstallServicePack\_Client.log is created by the executable Uninstall\_SDSP\_Client.exe, and is placed in the <Service Desk root>\client folder.

### Uninstalling the stand-alone Agent service pack

To uninstall the service pack from a stand-alone Agent installation:

- 1. Stop the agent in Control Panel, Services.
- 2. Delete the folder <Service Desk Agent root>\Service Pack.
- 3. Restart the Agent.

### 7 Removing Service Desk

This chapter describes the tasks you must perform to remove the HP OpenView Service Desk software completely from your system, including the elimination of files and components residing in local systems. It also contains a list of files that will not be removed. You can remove HP OpenView Service Desk using the Control Panel:

| 1. | Start Windows, and then click the Start button. In the Start menu, |
|----|--------------------------------------------------------------------|
|    | choose Settings. In the submenu, select Control Panel.             |

- 2. Double-click the Add/Remove Programs icon.
- 3. Choose the Install/Uninstall tab.
- 4. In the list, select HP OpenView Service Desk, and click Add/Remove.
- 5. The Service Desk Unistall wizard is displayed, follow the instructions and accept the defaults.
- 6. The Confirm Uninstall dialog box appears, with the question: Are you sure you want to completely remove HP OpenView and all of its components? Click Yes or No. If you click Yes, HP OpenView Service Desk will be removed.

**NOTE** If Apache web server has been installed it must be switched off before the uninstallation of Service Desk. However, if a Service Desk client is being unistalled so that the Application Server can be installed on the same machine, or the Application Server is being unistalled so that the client can be installed, Apache web server should be removed completely and then reinstalled.

### **NOTE** If for some reason the uninstallation of any Service Desk component, for example, Agent, Integrations, or SSP, does not work on a client, do the following:

- 1. Open a DOS box
- Change the directory to C:\Program Files\Hewlett-Packard\Openview\Service Desk 3.0\Client
- 3. Run jre.exe -cp . uninstall.

### **Registry Keys**

Once you have removed Service Desk 3.0, you can check that the following registry keys have been removed:

- HKEY\_CURRENT\_USER\Software\Hewlett-Packard\OpenView\Servi ce Desk\3.0\Accounts (the Service Desk accounts)
- HKEY\_CURRENT\_USER\Software\Hewlett-Packard\OpenView\Servi ce Desk\3.0\cache (the Service Desk cache)
- HKEY\_LOCAL\_MACHINE\SOFTWARE\Helwett-Packard\OpenView\Serv ice Desk\3.0->ProductPath (the Service Desk home folder)
- HKEY\_LOCAL\_MACHINE\SOFTWARE\Helwett-Packard\OpenView\Serv ice Desk\3.0\Accounts (the Service Desk Database accounts for the application server)

The Java virtual machine registry key should not have been removed; however, you should check that any references to Service Desk have been removed from the trustedclasspath and classpath entries:

• HKEY\_LOCAL\_MACHINE\SOFTWARE\Microsoft\Java VM (the trustedclasspath or classpath)

### Files That Will Not Be Removed during Uninstallation

It is possible to remove most of the files listed below, but removing them may have a negative effect on the performance of your computer. Removing the Microsoft HTML Help Update will cause performance problems in HTML browsers. Therefore, we advise you not to remove these files.

- DLL files that have been installed to the %Windir%\system32 directory:
  - All installs: MSVBVM60.DLL license.dll
  - Integrations: msvcp60.dll mfc42.dll msvcrt.dll
- OCX controls located in %CommonFiles%\Software Sheridan Shared: sstbars2.ocx
- OCX controls located in %CommonFiles%\Software GridEx Shared: GridEx20.ocx GridExFix.dll
- OCX controls located in %CommonFiles%\Software FX Shared: CFX4032.ocx CFX4Data.dll SfxBar.dll
- Software Suprasoft Shared: PSuite.ocx
- Microsoft Java Virtual Machine
- Microsoft Data Access Components 2.1
- Microsoft HTML Help Update located in the %Windir%\system32 folder: hhctrl.ocx itircl.dll

itss.dll hh.exe Removing Service Desk Files That Will Not Be Removed during Uninstallation

### A Opening Forms from the Command Line

Several programs can be used to start specific parts of Service Desk. The programs can be used for detailed control of the program or integrations.

### **Examples of Use**

The command-line interface can be used in various integrations. In a command-line integration an external application calls Service Desk classes and passes arguments in the call. The call can be made using the DOS prompt.

For example: helpdesks often make use of CTI (Computer Telephony Integration) applications. CTI applications are used to route telephone calls automatically to the right help desk employee. The CTI application can call external programs, passing the telephone number of the caller over the command line. Using the command line interface, the help desk employee can open an overview of the service calls logged by the caller before picking up the telephone.

### SDDataForm.exe

Use this class to open a specific form from the command line.

#### Example A-1 AppDataForm command line

SDDataForm.exe "Service call" id=200

The above example opens the form Service call with the information of a service call that has ID number 200. The general format is:

SDDataForm.exe Form name [Field search restrictions]

### **General Rules for Arguments**

If an argument contains spaces in the name, the name must be enclosed in quotes.

All arguments are case-sensitive.

Form names and field names must not contain periods.

### **Form Name**

The first argument must be the name of an existing form. The form name argument is case-sensitive. If two or more forms have the same name, the first one created will be used.

To find the form names, do the following:

- Step 1. In Service Desk, choose System from the Tools menu.
- **Step 2.** In the Administrator Console, open the Presentation node and then the Text node.
- Step 3. Select the Form title.
- Step 4. Open the language group you use.
- **Step 5.** Find the form name you want.

### **Field Search Restrictions**

Field search restrictions are optional. If Service Desk finds more than

Opening Forms from the Command Line **SDDataForm.exe** 

one item that fits your field search restrictions, a Search Result dialog box is shown. In the Search Result dialog box you can double-click an item to open the item.

#### Example A-2 Field search restriction format

An example of a two-field search restriction to find configuration items located at location B1R103 that are outsourced to HP is the following:

Location.searchcode=B1R103 "Outsourced to.Name 1=HP"

The more general format is:

Field NameOperatorValue

There must be no spaces between the Field Name, Operator and Value. Spaces are allowed in the Field Name or in the Value as long as the field search restriction is enclosed in quotes.

To find field names, do the following:

- Step 1. In Service Desk, choose System from the Tools menu.
- **Step 2.** In the Administrator Console, open the Presentation node and then the Text node.
- Step 3. Select Label Text.
- Step 4. Open the language group you use.
- **Step 5.** Find the label you want.
- **Step 6.** Double-click the label text to open the label in a form. You can use the localized label text or you can use the value shown in the Key field.
- **Step 7.** Click the Used as Field Name tab to verify that the label is used in the form you will call.

You can use the fields of related items to find a service call. If you use field names of related items, the field name is extended with the item name. Use a period to separate the item name from the field name.

#### Example A-3 Extended field names

To open service calls using the caller's telephone number, you can use the field name: Caller.PrimaryTelphoneNumber.

To open a configuration item using the location's search code where the configuration item is placed, use: Location.searchcode.

NOTE To get an impression of what field names and extended field names are possible, open the Advanced Find dialog box. In the Advanced Find dialog box, click the Advanced tab and then click Fields. The names in the fields list can be used as field names. Names in submenus of the fields list must be used as extended field names.

OperatorUse=is equal to!=is not equal to>is greater than>=is greater than or equal to<</td>is less than<=</td>is less than or equal to

You can use the operators shown in the following table:

As a value use a format as used in the specific field.

#### Example A-4 Value examples

To find an item on a date, use the date format specified in the system settings of your computer, for example on April 27, 2000 use: 27/04/2000. The date format depends on the system settings of your computer.

To find an item on a search code, for example for Steven Barns use: **EARNSS**. Search codes must be capitalized.

Opening Forms from the Command Line **SDDataForm.exe** 

### **B** Troubleshooting

This section discusses problems that could occur and prevent you from running Service Desk or connecting to the server. Once you have started the Service Desk GUI/console, you can consult the online Help to troubleshoot problems that occur while using Service Desk.

### Troubleshooting the installation

Ideally, we would hope that your installation of Service Desk 3.0 is completed without complications. However, Service Desk 3.0 is a finely tuned product and sometimes minor variations of hardware or software configuration can cause unexpected results. This section contains a number of possible problem scenarios and suggestions for their resolution.

The list of issues discussed here is by no means comprehensive or exhaustive. If you have a problem not addressed in this section, or a problem that persists even when the solutions given here have been tried, go to the HP OpenView Support Web site at http://www.openview.hp.com/services/ and follow the link for how to get OpenView support in your region.

### **Unable to Connect to Server**

If, when you start Service Desk, particularly for the first time after installing the software, you are unable to connect to the server, check that the installation is complete. For instance, after you have installed the application server, you should run the database configuration wizard to set up the database. Without an Oracle or SQL Server database installed and configured, Service Desk will not work.

If you are confident that all the steps of the installation process were done, try to find out if the installation was error-free. To do this, check the logserver.txt and logclient.txt files located in the Service Desk home folder. These files may give information about the cause of the problem. For example, there might be a message about different versions of the database and server, if so, see below.

If there are no messages indicating a problem with the installation, try starting the application server in console mode. To start the application server as a console program:

- 1. Select Settings from the Start menu, and open the Control Panel.
- 2. In the Control Panel double-click the Services icon, and select HP Service Desk service in the Services dialog box.
- 3. Click the Stop button to stop Service Desk from running as a service.

- 4. In Windows Explorer navigate to the C:\program files\Hewlett Packard\OpenView\Service Desk 3.0\Server folder and double-click ServiceDeskServer.exe. A DOS box with the application server running as a console program is displayed.
- 5. Restart the Service Desk client program. If you still get the message 'unable to connect to server', restart the machine and try again.

### **Version Numbers**

If the logserver.txt states that the application server and database have different version numbers, but you are sure that they are the same, it may be that a service pack for Service Desk 2.0 was incorrectly installed. Alternatively, it could indicate that a previous Service Desk installation (on the same machine) was not properly removed. See also Class files below for a solution.

### **Class Files**

If the class files of a previously installed copy of Service Desk 2.0 have been modified manually, it is possible that Service Desk 3.0 may not be able to connect to the server after the upgrade is completed.

The class files, Classpath and TrustedClasspath, contain entries to zip or jar files (class file packages) and entries to folders. The Microsoft virtual machine first looks at the TrustedClasspath and then at the Classpath in the Java VM registry key. The order of the entries in the Classpath and TrustedClasspath is very important.

Service Desk uses the following rule:

The client entries are stored in the Classpath and the application server entries are stored in the TrustedClasspath.

A problem will occur if you installed the application server for Service Desk 2.0 and the client for Service Desk 3.0. When you try to start Service Desk 3.0 it will load the class files for Service Desk 2.0 and will fail to connect to the Service Desk 3.0 application server. The solution is to remove the application server for Service Desk 2.0 from the machine (recommended), or just remove the entry to the class file from the TrustedClasspath.

To view the class files:

1. Open the registry by selecting Run from the Start menu.

|      | Troubleshooting Troubleshooting the installation                                                                                                    |
|------|----------------------------------------------------------------------------------------------------|
|      | 2. In the Run dialog box type regedit and click OK.                                                                                                    |
|      | 3. In the Registry Editor dialog box, open the HKEY_LOCAL_MACHINE folder and navigate to the SOFTWARE\Microsoft\Java VM registry key. This key has two important values: Classpath and TrustedClasspath.                                                                                                    |
|      | Both Service Desk 2.0 and Service Desk 3.0 store the class files in the following archives:                                                                                                    |
|      | • Service Pack (This folder will contain service packs.)                                                                                                    |
|      | <ul> <li>Classes.zip (This file contains all the HP OpenView class files for<br/>Service Desk Server, Agent, Self-Service Pages, Client and<br/>Integrations.)</li> </ul>                                                                                                    |
|      | • Jclark.zip (External classfiles needed by Service Desk.)                                                                                                    |
| NOTE | The order of the entries in both the Classpath and TrustedClasspath should be: Service Pack;Classes.zip;Jclark.zip                                                                                                    |
|      | When Service Desk is installed, the service pack folder is empty. If a service pack is subsequently installed, entries are added to the service pack folder. These new entries will overrule the classfiles in the Classes.zip file, creating new class files for Service Desk. If you change the order of the entries in the Classpath and TrustedClasspath, the service pack will be ignored. |
|      | the order of the entries in the Classpath and TrustedClasspath, the<br>service pack will be ignored.                                                                                                    |

### **Self-Service Pages**

To find out if the Self-Service Pages work, open a Web-browser and navigate to: http://localhost/ssp/start

If the Self-Service Pages are not displayed, try the following to locate the problem: http://localhost this should display the Apache Web server local homepage.

Test the Jserv engine by opening: http://localhost/servlets/IsItWorking

Also, have a look at the log files from the Apache Web server and the Apache Jserv Engine. And double-check the Self-Service Pages configuration section in this manual. Verify that all the entries in the configuration files are correct.

### Service Desk 2.0 and 3.0 on One Client PC

There can only be one Service Desk client installation on a single machine.

It is not possible to run both Service Desk 2.0 and Service Desk 3.0 client software on the same machine. This is because Service Desk uses the same virtual machine registry entries for both versions.

### **ActiveX Error Messages During Installation**

There is an issue with the ActiveX controls used by Service Desk. It seems that if a specific ActiveX control is registered, Windows gives an error message during installation. This message appears in a dialog box titled regsvr32.exe - Application Error. You can safely ignore this error message as it has no effect on the working of Service Desk. Troubleshooting
Troubleshooting the installation
# Index

#### Symbols

'exec' Commands, 99

#### A

Adobe Acrobat installation, 41, 139, 146 Agent activation, 136 Apache HTTP Server, 118 Apache JServ pre-installation, 75 SSP on UNIX, 118 tested against guide, 11 Apache web server SSP configuration, 79, 113 SSP installation, 75 tested against guide, 11 application server, 23 architecture, three tier, 22

#### С

cache, 154 changing license key, 104 Client installation, 23, 66 Windows NT/2000, 66 Computer Telephony Integration, 170 configuring HTTP post service, 110 Self-Service pages, 113 session timeout, 109 Connection Wizard, 71 Control Panel, close, 39

## D

database application server, installing, 39 Oracle, creating, 29 server, 23 SQL Server, creating, 31 type, 23 datafiles, 55 default account, DB objects, 49 Demo data, 49 DOS agent installation, 92 client installation, 68 command-line integrations, 170 integrations installation, 82 server installation, 40 SSP installation, 77 troubleshooting, 177 uninstalling, 164 upgrades, 148

## Е

e-mail inbound setup, 106, 107 inbound, mapping, 108 internet address, 71, 72 outbound setup, 105 receive, 106 send, 105 Service Desk setup, 106 Entitlement certificates, 104 error messages Self-Service pages, 116, 122 Euro sign, 29, 33 expiration, license, 104

## F

files installed, 25 not removed, 166

## H

Help, 176 HP password center, 103 HP-UX, 99, 113 agent activation, 136 integration tools, 85 rule manager agent, 91 upgrading, 147 HTTP post service, 110 Hyperlink installation service packs, 154 shared folder, 144, 156 upgrades, 143

## I

IIS web server, 113 Importance level, 108 inbound e-mail mapping, 108 server setup, 106 Service Desk setup, 107 installing client, 23, 66 database, application server, 39 files. 25 options, 23 process, 24 server, 23 virtual machine, 34 Integrations Windows NT/2000, 81 Internet, 71, 75, 103, 113 **ITO** integrations **UNIX**, 85

## J

Java Development Kit, 118 Java Runtime Environment, 41, 118, 139 Java runtime interpreter, 86, 98 Java Servlet Development Kit, 118 Java Virtual Machine, 34, 66, 139 client installation, 66 integration tools, 86 Registry keys, 165, 177 JRun, 75

# Index

#### L

license key, changing, 104 Log files, 176

#### M

ManageX, 81 Microsoft Data Access, 41, 139 Microsoft IIS, 75 Microsoft Virtual Machine, 41, 146 Multiple languages, 29 multiple servers, 109

## Ν

NET8, 39

## 0

Oracle database, 23, 176 creating, 29 rule-based optimization, 30 outbound e-mail server setup, 105

## P

Priority code, 108

## R

Registry keys, 165 requirements knowledge, 11 Rule Manager agent HP-UX installation, 95 shared installation, 38 Solaris installation, 98 stand-alone installation, 38 Windows NT/2000, 91

## S

Security, 99 Self-Service pages

configuration, 113 error messages, 116 HTTP post service, 111 shared installation, 38, 75, 78, 80 stand-alone installation, 38, 75, 78 upgrading, 75, 114 Windows NT/2000, 75 Server installation Windows NT/2000. 39 server installation, 23 servers multiple, 109 Service Desk, removing, 164 session timeout, 109 SMTP, 105 Solaris, 99 agent activation, 136 integration tools, 85 rule manager agent, 91 SSP configuration, 113 Spaces, 48 SQL Server database, 23 access. 33 manual creation, 31 properties, 31 requirements, 31 unable to connect, 176 Enterprise Manager, 31 login properties, 32 Support, 176 symbols Euro sign, 29, 33 system administrator account, 46, 144, 156 DBA group, 53 rights, 39, 66, 81, 91, 107, 109 role, 31 skill level. 11

## Т

tablespaces, 55 timeout, 109 troubleshooting installation program, 40, 68, 77, 82, 92 Self-Service pages, 116 uninstall, 166

## U

Unicode, UTF8, 29, 113 uninstall, Service Desk, 164 UNIX, 75, 118

## v

version numbers files, 25 server, database mismatch, 177 software, 28 tested against guide, 11 virtual machine installing, 34

## W

web server. 114 Windows 2000 agent activation, 136 client installation, 66 integrations, 81 rule manager agent, 91 server installation, 39 SSP installation, 75 Windows 95/98 agent activation, 136 Windows NT agent activation, 136 client installation, 66 integrations, 81 rule manager agent, 91 server installation, 39

# Index

SSP configuration, 113 SSP installation, 75 tested against guide, 11 upgrading agents, 147